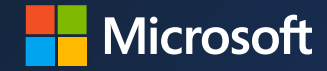

## Microsoft Commerce Incentives (MCI) – Claiming Guide

June 2025

# Contents

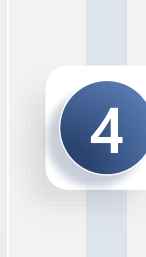

(1)

2

3

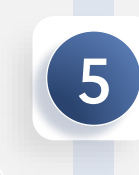

**Introduction & Claiming Scenarios** 

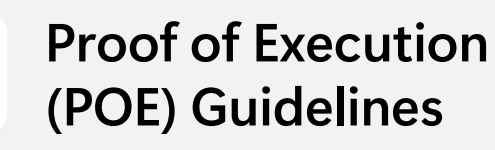

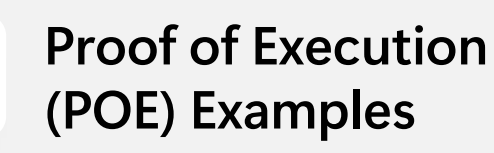

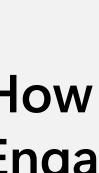

How to Enroll & Engage

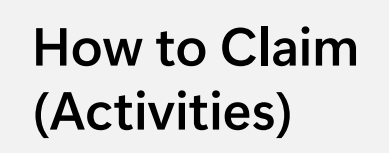

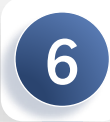

How to Claim (CPOR)

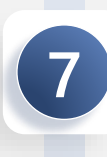

**Conflicting Claims** (CPOR)

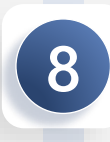

Non-incentivized Claims (CPOR)

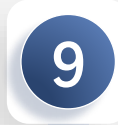

Support & Resources

How to Claim (Activities) How to Claim (CPOR)

Conflicting Claims (CPOR) Non-incentivized Claims (CPOR)

Support & Resources

#### The purpose of this guide is to provide information on how to access, enroll and submit claims Microsoft Commerce Incentive (MCI) engagements using the following claiming processes:

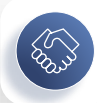

#### **MCI Partner Activities Claims**

#### What it is:

MCI Partner Activities is a process through which Microsoft partners engage in pre/post-sales engagements with customers, helping drive cloud solution adoption and earning incentives for their efforts.

#### When to use it:

Partners use this process when they are working with a customer in the Inspire & Design stage of a Microsoft cloud solution journey and want to receive recognition and incentives for delivering value-added pre-sales engagements.

#### Why it matters:

- *Incentive Earnings*: Partners can earn specific incentive fees for completing eligible activities.
- *Customer Impact:* Supports customers in making informed decisions through guided solution assessments, demos, or workshops.
- *Performance Tracking:* Helps Microsoft track partner-led engagements and their impact on customer cloud adoption.

#### **Key Steps:**

- *Nominate a Customer:* Partner submits a nomination for a pre and post-sales engagement through the MCI platform. s
- *Deliver the Engagement:* Partner completes the approved engagement (e.g., workshop, accelerator, etc.).
- *Earn Incentives*: Upon successful validation, the partner receives the applicable incentive payment.

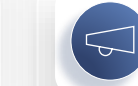

#### Claiming Partner of Record (CPOR)

#### What it is:

CPOR is a Microsoft partner association process that enables a partner to be officially recognized for providing ongoing services for a customer's Microsoft cloud environment.

#### When to use it:

Partners use CPOR when they are actively managing or supporting a specific Microsoft cloud workload (e.g., Microsoft 365,Dynamics 365) for a customer and want to be acknowledged for their role in driving customer success.

#### Why it matters:

- *Recognition*: CPOR ensures the partner is credited for their impact on the customer's cloud adoption and usage.
- *Incentive Earnings:* Partners can earn specific incentive fees for completing eligible activities.
- *Performance and Insights:* Helps Microsoft track partner-customers associations and their impact on customer cloud adoption.

#### Note:

Only one partner can be the CPOR for a specific workload or subscription, but multiple partners can be associated with the same customer across different workloads or subscriptions.

How to Claim (CPOR) Conflicting Claims (CPOR)

## **Claiming Scenarios**

MCI Partner Activities

Other (CPOR)

#### **Claiming Incentives**

| Engagements                                 | Claiming Process       | Purpose                   | Engagoments              | Claiming Process | Durposo               |
|---------------------------------------------|------------------------|---------------------------|--------------------------|------------------|-----------------------|
| Modern Work Partner<br>Activities           | MCI Partner Activities | Pre/Post sales Incentives | Engagements              | Claiming Process | ruipose               |
| Security Partner Activities                 | MCI Partner Activities | Pre/Post sales Incentives | Security Usage Incentive | CPOR             | Post-sales incentives |
| Business Applications Partner<br>Activities | MCI Partner Activities | Pre/Post sales Incentives | Business Applications    | CDOP             | Pro-colos incontivos  |
| Azure Partner Activities                    | MCI Partner Activities | Pre/Post sales Incentives | Pre-Sales Advisor        | CrON             |                       |

#### Other (Non-Incentivized)

| Engagements                                            | <b>Claiming Process</b> | Purpose                                        | Engagements               | Claiming Process | Purpose                                             |
|--------------------------------------------------------|-------------------------|------------------------------------------------|---------------------------|------------------|-----------------------------------------------------|
| Business Application<br>Usage Recognition              | CPOR                    | Post-sales non incentivized recognition        | Modern Work Usage         | CPOR             | Post-sales non<br>incentivized usage<br>recognition |
| Business Application Revenue<br>Recognition/Enterprise | CPOR                    | Pre-sales non incentivized revenue recognition | Security Usage            | CPOR             | Post-sales non<br>incentivized usage<br>recognition |
| Business Application/CSP                               | CPOR                    | Pre-sales non incentivized deal recognition    | Security Managed Services | CPOR             | Post-sales non<br>incentivized usage<br>recognition |

## POE Guidelines – Core Requirements Partner Activities

How to Claim (Activities)

How to Claim (CPOR)

Non-incentivized

Support & Resources

# **POE Components – Partner Activities**

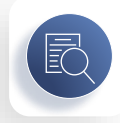

Proof of Execution for **Partner Activities** engagement claims consists of 4-5\* components. You will not be able to submit your claim for review until all required components are completed in the claim.

- i. Partner Attestation
- ii. Customer Attestation\*

(POE) Guidelines

- iii. Invoice in USD
- iv. POE document(s) (aka POE Template)
- v. Public Sector Disclosure\*\*

The POE document/POE template requirements vary with each engagement. Content requirements may include but are not limited to:

- ✓ Customer usage data
- ✓ Customer business requirements
- ✓ Screenshots of activity results in the customer's environment
- Estimated Azure revenue projections
- ✓ We recommend that you review the engagement's POE template requirements with the customer prior to requesting consent

\*Some engagements may not require certain components. Please see the MCI Program Guide for details.

\*\* See Terms & Conditions in MCI Program Guide to determine whether your customer is subject to Public Sector Disclosure requirement.

# POE Guidelines – Core Requirements – CPOR

Non-incentivized Claims (CPOR)

Support & Resources

#### **POE Components - CPOR**

#### What constitutes valid proof of execution

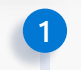

3

A customer signature or contain proof of customer acknowledgment to validate your involvement with the customer.

- <u>Acceptable material</u>: The signature for agreements can be captured in various formats, including:
  - Physically signed paper documents in image files or PDFs, where the submitted POE file contains the signature and identifying information for the corresponding agreement
  - Signatures can be in .MSG or .PDF (email) format, e.g. using the email acknowledgment from the customer as a signature. Must ensure that the customer domain is correct regardless of the format
  - A valid, secure, and verifiable electronic signature (eSignature)
- <u>Insufficient Material</u>: Customer e-mails concerning licensing purchases and e-mails forwarded from customers. All flat e-mail signatures will be rejected (i.e. JPEG files or screenshots of signatures).

#### The name of the claiming partner and the corresponding customer clearly visible

#### Activities driving pre-sales/or usage growth need to be explicitly stated in detail.

The below items constitute acceptable and unacceptable material for detailing activities and ongoing work within the POE document in your claim:

- <u>Acceptable material</u>: Number of users or infrastructure impacted per workload, timelines of the proposed work, documentation describing challenges with current process technology and how the partner's work will support these challenges, detailed explanation of the services and technology provided in relation to each product group (e.g. for Business Applications: F&O, Customer Engagement, or Low Code and Activity & Device) or Modern Work +Security workload being claimed.
- <u>Insufficient material:</u> General product benefits taken from technical or promotional materials, list of high-level tasks (e.g., "testing, ongoing support"), and generic POE templates submitted on other partner claims.

Connection between workloads mentioned in the POE and what is being claimed.

#### 5 Dates.

Signature or customer acknowledgement in your proof execution must not be older than 12 months (usage only). POE documents with signatures aging more than 12 months, will need to have a recent POE or customer acknowledgement confirming active engagement with the customer (this can be an e-mail confirmation describing the work).

<u>Pre-Sales only</u>: Please submit proof of engagement with the customer prior to the transaction. If a claim includes upsell opportunities, indicating that a new POR is driving upsell for the customer, we will approve claims even in the absence of prior proof of engagement. Example of supporting POE to submit : An e-mail, demos, pilots of the customer acknowledging (in depth) these pre-sales activities.

### 6 Public Sector (only applicable for Modern Work & Security usage incentive claims where the partner is servicing a public sector customer)

- Public Sector is defined as government, healthcare, and education customers.
- Partners may not earn incentives for public sector customers if the customer resides in one of the restricted countries listed in the Public Sector Country Ineligibility List. The Public Sector Definition and Country Ineligibility List can be found on the Microsoft Licensing Terms and Documentation website.

#### Puerto Rico and the United States

How to Claim (CPOR)

In Puerto Rico and the United States, Partners are eligible to earn, Online Services Usage incentives, for transactions segmented as Public Sector, provided that:

For Partners claiming themselves as Claiming Partner of Record, it is required for the Partner to disclose to the customer the potential fees, commission or compensation that Partner will receive from Microsoft, if any, in connection with the products or services being procured. Where the customer is a public sector entity, such disclosure will be in writing, and acknowledged by the customer in writing. All such disclosure and customer acknowledgment will be reviewed by Microsoft. A failure to comply with these disclosure requirements may prohibit Microsoft from paying such amounts to the Partner or require those amounts to be paid back to Microsoft.

**Note** that partners may utilize optional POE templates provided by Microsoft as long as the core requirements outlined in this slide are included. Microsoft recommends uploading supplemental documentation in addition to the templates to streamline processing and likelihood for approval.

# **POE Submission Guidelines for CPOR**

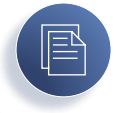

#### These documents will not be accepted as proof of execution

- A transactional contract for the licensing sale of Microsoft products.
- Pricing guotes.
- E-mail from the partner where the customer does not accept or approve Partner's claimed or proposed work. Original .msg email communication between Partner and Customer that does not show clear proof of work activity.
- Purchase orders.
- Master services agreements that do not contain recent documentation proving the engagement with the customer.
- Documents without customer acknowledgment.
- Copying/pasting physical signatures. •

(POE) Guidelines

- Proof of execution that does not contain specifications or mention of the activities that the partner is driving in the customer's workloads.
- ECIF documentation with high-level description of the activities and workloads being delivered. If you plan to submit ECIF as your POE, please ensure there • that your ECIF documents contain valid details describing workload and activities performed. ECIF documents do not contain customer acknowledgement. Partners would need to provide a separate customer acknowledgement related to the ECIF work performed.

# **POE Examples – Incentives - CPOR**

## Example: Valid POE

Proof of Execution

(POE) Guidelines

1. Customer acknowledgement

2. Partner and customer name

3. Dates

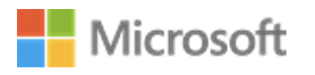

Valid for use in the following MCI incentives: Security Usage

| Section 3. (Required): Partner and Customer                                                         | Section 3. (Required): Partner and Customer Contact Information             |  |  |  |  |  |  |  |  |  |  |
|----------------------------------------------------------------------------------------------------|-----------------------------------------------------------------------------|--|--|--|--|--|--|--|--|--|--|
| Partner<br>Company Name                                                                             | Fabrikam 2                                                                  |  |  |  |  |  |  |  |  |  |  |
| Customer<br>Company Name                                                                            | Contoso                                                                     |  |  |  |  |  |  |  |  |  |  |
| Customer Signatory Name (printed)                                                                   | John Doe                                                                    |  |  |  |  |  |  |  |  |  |  |
| Customer Signatory Role or Job Title                                                                | Chief Information Security Officer                                          |  |  |  |  |  |  |  |  |  |  |
| Engagement Start and End Date                                                                       | June 1, 2025 – September 10, 2025 3                                         |  |  |  |  |  |  |  |  |  |  |
| Section 3.1 (Required): Customer Acknowledgm<br>*Customer acknowledgement must be dated within 12 m | ent*<br>onths of claim submission. Applicable for Dates Signed field below. |  |  |  |  |  |  |  |  |  |  |
| E-Signed by:<br>John Doc<br>Signature                                                               | Date Signe 6/5/2025                                                         |  |  |  |  |  |  |  |  |  |  |

4

## Example: Valid POE

4. Connection between products mentioned in POE and what is being claimed

## 5. Activities driving presales/or usage growth to be explicitly stated *in detail*

|  | Microsoft |
|--|-----------|
|--|-----------|

Valid for use in the following MCI incentives:

Security Usage

| Section 1 (Required): Select product(s)/workload(s) and | activity type                                   |
|---------------------------------------------------------|-------------------------------------------------|
| Microsoft Entra ID P2 (formerly AADP P2)                | Deployment Implementation Adoption/Change Mgmt. |
| Microsoft Defender for Endpoint (MDE)                   | Deployment Implementation Adoption/Change Mgmt. |
| Microsoft Purview Information Protection (MIP)          | Deployment Implementation Adoption/Change Mgmt. |
| ⊠Microsoft Intune                                       |                                                 |
| Microsoft Purview Insider Risk Management (IRM)         | Deployment Implementation Adoption/Change Mgmt. |
| □Microsoft Defender for Identity                        | Deployment Implementation Adoption/Change Mgmt. |
| □Microsoft Defender for Office 365                      | Deployment Implementation Adoption/Change Mgmt. |
| Microsoft Defender for Cloud Apps (formerly MCAS)       | Deployment Implementation Adoption/Change Mgmt. |

#### Section 2 (R red): Scope of Work Details Contoso is using an endpoint management solution but not leveraging MDM features. Describe in detail the work performed All mobile devices are issued, but users can use them as personal following the product and activity devices. selection in Section 1: • No protection is in place for corporate data on mobile devices (both Generic high-level descriptions will not user-owned and corporate-owned). be accepted. · Plans are in place to retire the current endpoint management tool and replace it with a modern solution, i.e. Microsoft InTune Approximately 1000 users; ~900 Windows 10 workstations Prepare Phase (weeks 6-9) Complete deployment/configuration of systems Provide input to the test plan Jointly track and resolve issues/defects Jointly test phase results Manage Hybrid Azure AD join and Group Policy for Windows 10 enrollment Manage any required DNS or firewall changes Sign-off on Prepare phase completion Transform Phase (weeks 10-13) Confirmation of pilot users and all end-user communications Configuration of endpoints Logging and triage of issues Evaluation of the environment against the critical success factors • Sign-off on Transform phase completion Contoso is responsible for: Completing any required upgrades or patching. End-user communications and support

(Activities) How to Claim (CPOR)

R) Conflicting

Security Usage

Example: Invalid POE

- 1. Ambiguous customer acknowledgement
- 2. Unclear activity
- 3. Generic, high-level description of activity
- 4. Lacking dates

Reply Reply all Porward Porward Reply all Porward Porward

Section 1 (Required): Select product(s)/workload(s) and activity type Microsoft Entra ID P2 (formerly AADP P2) Deployment Implementation Adoption/Change Mgmt □Microsoft Defender for Endpoint (MDE) Deployment Implementation Adoption/Change Mgmt. Microsoft Purview Information Protection (MIP) Deployment Implementation Adoption/Change Mgmt Microsoft Intune Deployment Implementation ⊠Adoption/Change Mgmt Dicrosoft Purview Insider Risk Management (IRM) Deployment Implementation Adoption/Change Mgmt □Microsoft Defender for Identity Deployment Implementation Adoption/Change Mgmt. Microsoft Defender for Office 365 Deployment Implementation Adoption/Change Mgmt CMicrosoft Defender for Cloud Apps (formerly MCAS) Deployment Implementation Adoption/Change Mgmt

|                                          | Assistance for licence excitonment deployment extra and evidence                           |
|------------------------------------------|--------------------------------------------------------------------------------------------|
| Describe in detail the work performed    | Assistance for license assignment, deployment setup and guidance.                          |
| following the product and activity       | Advisory and remediation activities, support tickets, adoption training and                |
| selection in Section 1:                  | providing adoption materials.                                                              |
| Generic high-level descriptions will not | Provides remote guidance for:                                                              |
| be accepted.                             | Licensing your end users                                                                   |
|                                          | <ul> <li>Configuring identities used by Intune by leveraging either on-premises</li> </ul> |
|                                          | Active Directory or cloud identities (Microsoft Entra ID)                                  |
|                                          | Adding users to your Microsoft Intune subscription, defining IT admin                      |
|                                          | roles, and creating user and device groups                                                 |
|                                          | <ul> <li>Configuring MDM authority based on management needs</li> </ul>                    |

| Section 3. (Required): Partner and Customer Contact Information |                                    |  |  |  |  |  |  |  |
|-----------------------------------------------------------------|------------------------------------|--|--|--|--|--|--|--|
| Partner<br>Company Name                                         | Fabrikam                           |  |  |  |  |  |  |  |
| Customer<br>Company Name                                        | Contoso                            |  |  |  |  |  |  |  |
| Customer Signatory Name (printed)                               | John Doe                           |  |  |  |  |  |  |  |
| Customer Signatory Role or Job Title                            | Chief Information Security Officer |  |  |  |  |  |  |  |
| Engagement Start and End Date                                   |                                    |  |  |  |  |  |  |  |

# How to Enroll & Engage

### Partner Center Workspaces

**Partner Center** is the home of Microsoft Commerce Incentives and Partner Activities Engagements claims. This guide is focused on activities in the **Incentives** Workspace specific to MCI Engagements Partner Activities incentive claims. You can also use various other Partner Center Workspaces to:

- i. Manage your Microsoft account and users
- ii. See <u>earnings</u> and <u>payouts</u>
- iii. Engage with customers
- iv. Build relationships with other partners
- v. Manage customer subscriptions
- vi. <u>Contact support</u>
- vii. Publish or explore offers in the <u>Microsoft commercial</u> <u>marketplace</u>

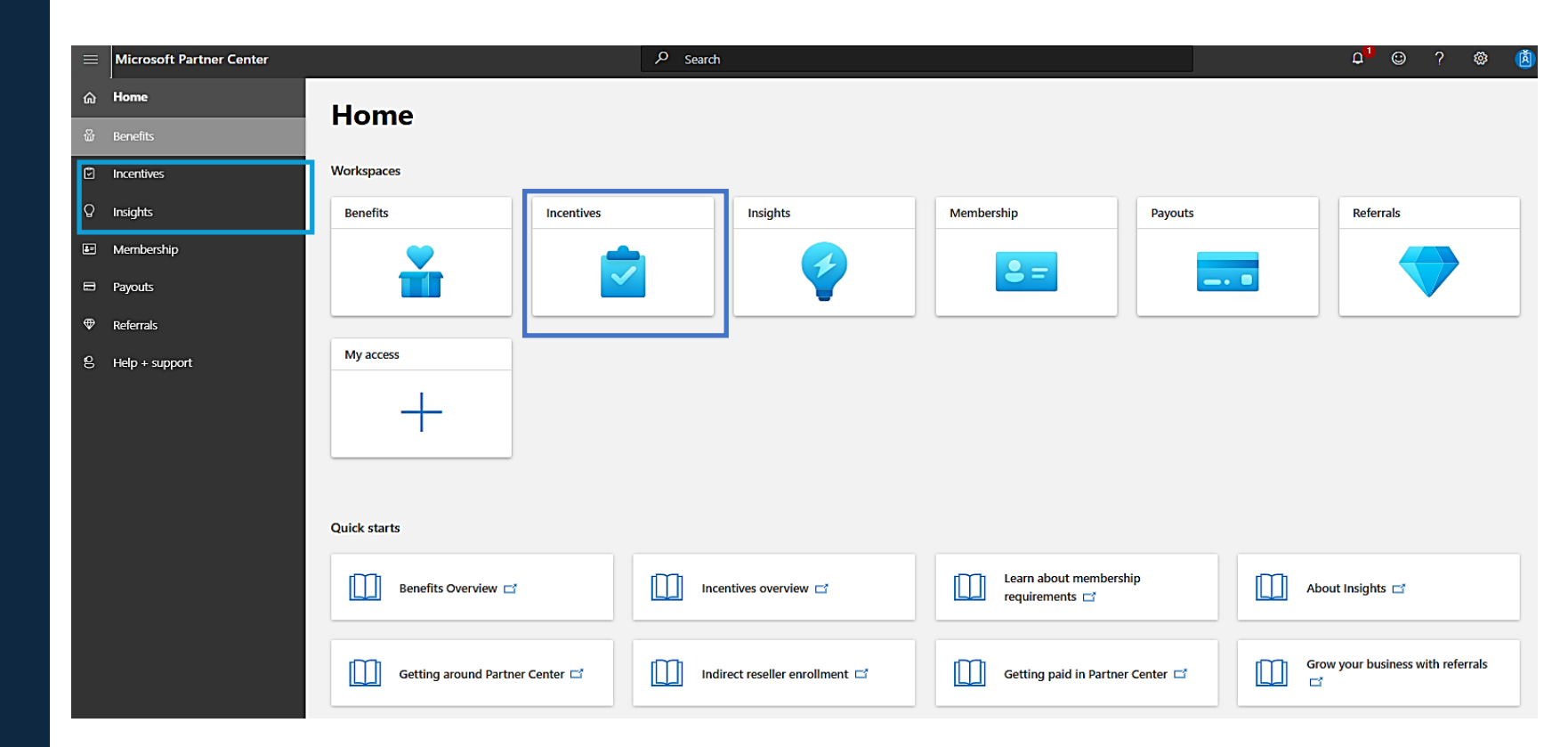

For more details on accessing, navigating and understanding Partner Center Workspaces, please visit Microsoft Learn to review the following articles:

- Get around Partner Center
- Manage your Partner Center account

11

B) How to Claim (CPOR)

Conflicting Claims (CPOR) Non-incentivized Claims (CPOR)

### **Incentives User Management**

To work with incentives in Partner Center, your Partner Center user account must have Incentive Admin or Incentive User role permissions.

If you do not have Incentive Admin or User permissions for a location, you will not be able to access or manage incentive activity for that location, even if the location is enrolled in and eligible for an Incentive Program.

To find the roles you've been assigned:

- i. Sign into <u>Partner Center</u> and select the Settings (gear) icon, then Account Settings.
- ii. Select Overview.
- iii. In Partner Center permissions, select View permissions.
- iv. Scroll down in the Your Permissions pop-in to review your **access roles** for each workspace and location.

For more details on workspace roles, please visit Microsoft Learn to review the following articles:

- Find your workspaces, roles, and admins in Partner Center
- Assign roles and permissions to users Manage incentives

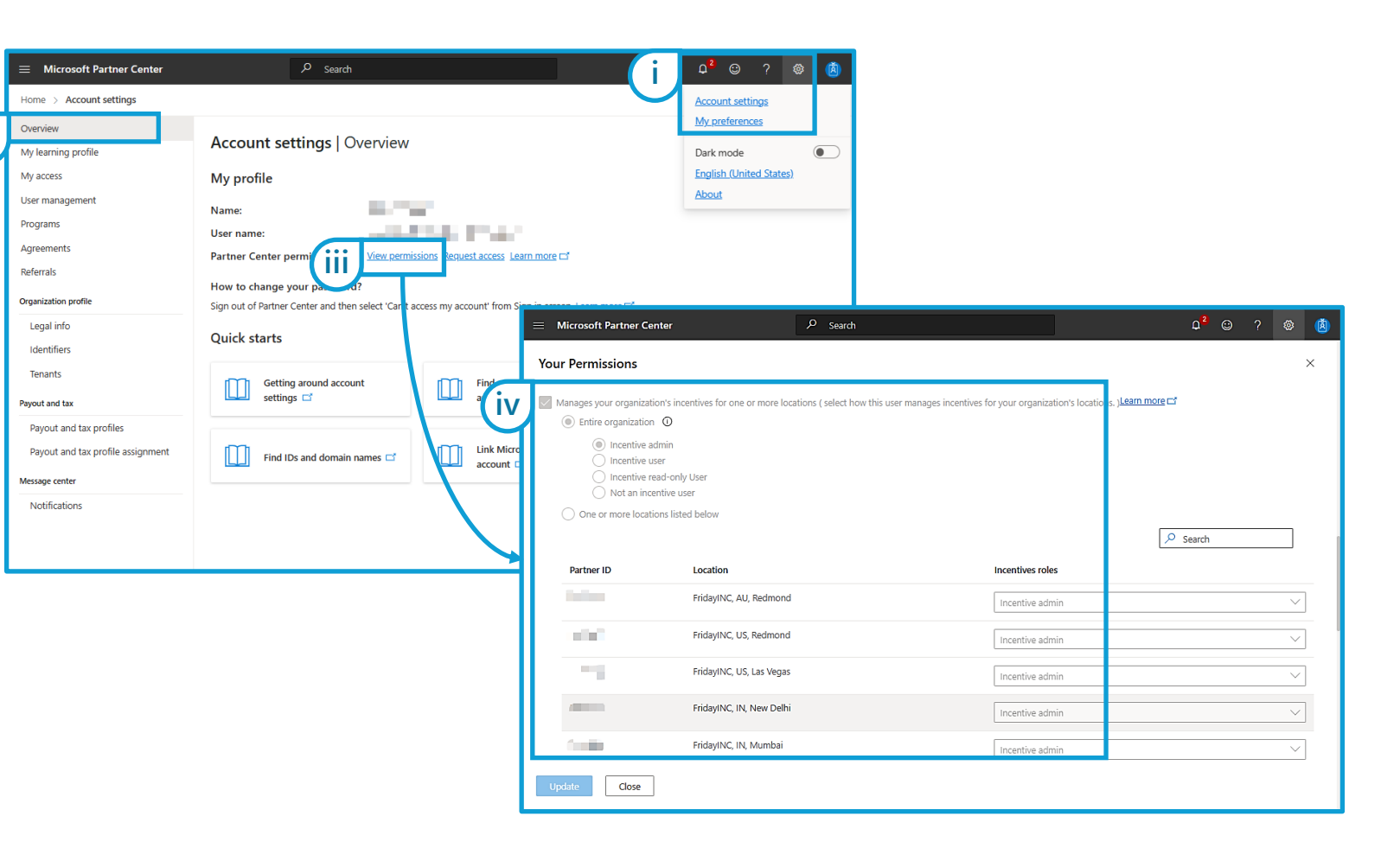

( i

### **Enrolling in MCI**

To become eligible to claim incentives for MCI Engagements, you must first enroll in Microsoft Commerce Incentives (MCI). MCI is an open enrollment program, so all eligible locations are automatically invited.

Incentive Admins can enroll eligible locations in MCI as follows:

- Navigate to **Incentives** > **Overview** i.
- Scroll down to Enrollments ii.
- iii. Search or filter for Microsoft Commerce Incentives
- In Actions Required column, select **Enroll**. iv.

A bank and tax profile must be completed by an Incentive Admin for each enrolled and eligible location. This payment profile will be used to payout incentive earnings accrued by that location.

For more details on user management and program enrollment for all incentives programs, resources are available to download here: Partner Center Incentives Resources

| ≡ Microsoft Partner Center   |                                                                                 | 𝒫 Search                                                                                          |                                                  |                                    |             |                        |                   |                                                | Ω <sup>1</sup> ☺ '               | ? 🕸 🙆                 |
|------------------------------|---------------------------------------------------------------------------------|---------------------------------------------------------------------------------------------------|--------------------------------------------------|------------------------------------|-------------|------------------------|-------------------|------------------------------------------------|----------------------------------|-----------------------|
| Home > Incentives            |                                                                                 |                                                                                                   |                                                  |                                    |             |                        |                   |                                                |                                  |                       |
| Overview<br>Plans management | Incentives                                                                      | Overview                                                                                          |                                                  |                                    |             |                        | (iii)             | Location                                       |                                  | Filters (1)           |
| Co-op management             | A summary of your incentive e                                                   | earnings, payments and programs.                                                                  |                                                  |                                    |             |                        | $\sim$            | Drogram                                        |                                  |                       |
| Customer associations        |                                                                                 |                                                                                                   |                                                  |                                    |             | Total paid 0           |                   | Program                                        |                                  |                       |
| Programs                     | iotal earned o                                                                  |                                                                                                   |                                                  |                                    |             |                        |                   | IoT Channel Incentive                          |                                  |                       |
| Microsoft Commerce Incentive |                                                                                 | 0.00 050                                                                                          |                                                  |                                    |             |                        |                   | Managed Reseller                               |                                  | _                     |
| MCI engagements              |                                                                                 | View earnings                                                                                     |                                                  |                                    |             |                        |                   | Microsoft Commerce Incer                       | ntives                           |                       |
| Customer claims              |                                                                                 |                                                                                                   |                                                  |                                    |             |                        | _                 | OEM JumpStart T1                               |                                  |                       |
| (ii                          | Enrollments<br>View enrollment status, action<br>incentive permissions on the l | ns required, and earnings or payments by location<br>User Management page. Your company global or | n and program. Learn m<br>account admin can edit | ore about enro<br>t these permissi | llment stat | tus. If you see that p | program enro Imer | OSA Sell<br>nts are missing, sign in to Partne | er Center with your work account | ▼<br>t and check your |
|                              | All incentive programs By                                                       | location By program                                                                               |                                                  |                                    |             |                        |                   |                                                |                                  |                       |
|                              | Program name                                                                    | Partner ID                                                                                        | Country/Region Earned Paid                       |                                    |             | Status 🗸               | Actions required  | Program resources                              | Filter enrollments               | >                     |
|                              | Microsoft Commerce                                                              | MPN -                                                                                             | China                                            | 0.00 USD                           | 0.00        | iv                     | Enroll            | Program guide                                  | Action required                  |                       |
|                              | Incentives                                                                      | FridayTest, CN, Beijing                                                                           |                                                  |                                    | USD         |                        |                   |                                                | Invitations                      |                       |
|                              | Microsoft Commerce<br>Incentives                                                | MPN Meren Industria, IN, New Delhi                                                                | India                                            | 0.00 USD                           | 0.00<br>USD | Invited                | Enroll            | Program guide                                  |                                  |                       |
|                              | Microsoft Commerce<br>Incentives                                                | MPN<br>Microsoft Informática Ltda, BR, São Paulo                                                  | Brazil                                           | 0.00 USD                           | 0.00<br>USD | Invited                | Enroll            | Program guide                                  |                                  |                       |
|                              | Microsoft Commerce<br>Incentives                                                | MPN<br>Microsoft, BR, Sao Paulo                                                                   | Brazil                                           | 0.00 USD                           | 0.00<br>USD | Invited                | Enroll            | Program guide                                  |                                  |                       |
|                              | Microsoft Commerce<br>Incentives                                                | MPN<br>FRIDAYINC, ES, valencia                                                                    | Spain                                            | 0.00 USD                           | 0.00<br>USD | Invited                | Enroll            | Program guide                                  |                                  |                       |
|                              | Microsoft Commerce<br>Incentives                                                | MPN<br>Microsoft India Pvt Limited, IN, Hyderabad                                                 | India                                            | 0.00 USD                           | 0.00<br>USD | Invited                | Enroll            | Program guide                                  |                                  |                       |

### Engagements home page

The MCI Engagements home page within the Incentives Workspace lists all your available earning opportunities\*, organized by Solution Area.

- i. Click to view MCI Engagements
- ii. Click to navigate between engagement Solution Areas
- iii. Click an engagement's **Name** to open that engagement's Summary page
- iv. Click to navigate to Attention Required
- v. Filter and search engagements
- vi. Count of eligible and enrolled **locations** for which your account has Incentives user or admin access. Click **eligible locations count** for an engagement to navigate to that engagement's Eligibility view.

\* Some engagements manage their partner eligibility via private list. These engagements will not appear in your overview unless you have Incentives User or Incentives Admin access for one or more locations on the engagement's eligibility list. See **MCI Program Guide** for eligibility details.

| Microsoft Partner Center                                      |                                                                      | O Search                                           |                                                    |                 |              |                        |           | l               | Q <sup>5+</sup> | Ð        | ŝ      | Å        |
|---------------------------------------------------------------|----------------------------------------------------------------------|----------------------------------------------------|----------------------------------------------------|-----------------|--------------|------------------------|-----------|-----------------|-----------------|----------|--------|----------|
| Home > Incentives                                             |                                                                      |                                                    |                                                    |                 |              |                        |           |                 |                 |          | 凸      | $\nabla$ |
| Overview<br>Plans management                                  | Incentives                                                           | MCI engag                                          | jements                                            |                 |              |                        |           |                 |                 |          |        |          |
| Co-op management Microsoft Commerce Incentive MCI engagements | MCI Oppo<br>The new Micro<br>and eligibility s<br><u>Learn more.</u> | rtunities is now<br>pooft Commerce Ince<br>status. | v MCI Engagements<br>entive experience gives you a | transparent vie | w of cur     | rent incentive ear     | ning oppo | ortunities, cus | stomer          | r engage | ments, |          |
| Customer claims                                               | Modern Work And S                                                    | Security Azure                                     | Business Applications                              | Devices At      | tention      | required (0)           | iv        |                 |                 |          |        |          |
|                                                               |                                                                      |                                                    |                                                    | v               |              | <b>∀ Filter</b> Search |           | h               |                 |          | م      | ן        |
|                                                               | Name ↑                                                               |                                                    |                                                    |                 | Partner role |                        |           | Eligibility     |                 | Stat     | us     |          |
|                                                               | CSP M365 E3 Adop                                                     | tion Accelerator                                   |                                                    |                 | Partn        | er activities          | /i 🣀      | ) 8 of 67       |                 | Acti     | ve     |          |
|                                                               | CSP M365 E5 Adop                                                     | tion Accelerator                                   |                                                    |                 | Partn        | er activities          | $\odot$   | ) 8 of 67       |                 | Acti     | ve     |          |
|                                                               | Collaborative Apps                                                   | Workshop                                           |                                                    |                 | Partn        | er activities          | $\odot$   | ) 8 of 67       |                 | Clos     | ed     |          |
|                                                               | Copilot for M365 A                                                   | doption Accelerato                                 | or (Large)                                         |                 | Partn        | er activities          | $\odot$   | ) 8 of 67       |                 | Acti     | ve     |          |
|                                                               | Copilot for M365 A                                                   | doption Accelerato                                 | or (Medium)                                        |                 | Partn        | er activities          | $\odot$   | ) 8 of 67       |                 | Acti     | ve     |          |

### **Engagement Summary view**

The Summary page for each engagement shows an overview of all details and requirements specific to this engagement.

- i. Click to navigate to the **Customers** management page or the Partner location **Eligibility** page.
- ii. Review **summary description** of the engagement activities, the Partner and Customer qualification criteria, and any other policies specific to this engagement
- iii. Review engagement-specific POE requirements and **access or download** most recent version of this engagement's POE templates or other delivery materials.

| Microsoft Partner Center                                                                                                    | ✓ Search                                                                                                    |
|----------------------------------------------------------------------------------------------------|----------------------------------------------------------------------------------------------------|
| Home > Incentives > MCI engagements > AMMP A                                                                                                    | p/Data Modernization (Small)                                                                                                    |
| Summary                                                                                                    | ID Ann (Data Madamization (Cuall)   Cummany                                                                                                    |
| Customers AIVIIV                                                                                                    | P App/Data Modernization (Small)   Summary                                                                                                    |
| Eligibility AMMP Pa                                                                                                    | rtner-led for App and Data Modernization (Small Project Size)                                                                                                    |
| Azure Migrat<br>modernize a<br>Mulesoft).                                                                                                    | on and Modernization Program (AMMP) helps accelerate and simplify customer migration and modernization projects. In this engagement, partners will provide expert guidance to help<br>customer's applications. The following patterns are supported: (i) new/cloud native app builds, (ii) modernization of existing web apps and (iii) modernizing integration solutions (e.g. Ap                                                                                                    |
| Hybrid deplo                                                                                                    | yments with Azure Arc are also supported. Finally, the setup of Azure security services to support the workloads may be included in the scope.                                                                                                    |
| The partner                                                                                                    | ill perform specific milestones in the AMMP project, including landing zone buildout (or review of an existing landing zone) and deployment activities.                                                                                                    |
| Engagem                                                                                                    | ent requirements                                                                                                    |
| Deliver a sm:                                                                                                    | Il-sized project by validating estimated ACR consumption:                                                                                                    |
| <ul> <li>Project</li> </ul>                                                                                                    | size: \$25K - \$125K/year planned Azure consumption. Please refer to Azure Pricing Calculator 🖬 to estimate consumption                                                                                                    |
| The Azi                                                                                                    | re Consumption for this project must be the Annual Run Rate that will be calculated 12 completed months from the date of production.                                                                                                    |
| The following                                                                                                    | activities must be completed for your customer engagement to be considered fully delivered:                                                                                                    |
| Applica                                                                                                    | ion Compatibility Assessment/Review                                                                                                    |
| Landing     Moder                                                                                                    | Zone Setup or Review<br>ization activities (including Arc-enablement as required)                                                                                                    |
| Azure s                                                                                                    | curity deployment and setup (recommended)                                                                                                    |
| Partner cr                                                                                                    | iteria                                                                                                    |
| Partner must                                                                                                    | have Azure Specialization in either of the following:                                                                                                    |
| Moderr                                                                                                    | ization of Web Applications to Microsoft Azure                                                                                                    |
| Kubern                                                                                                    | tes on Microsoft Azure                                                                                                    |
| Customer                                                                                                    | criteria                                                                                                    |
| Enterpri                                                                                                    | se, SMC-Corporate and select SMB with a valid TPID detected by Microsoft internal systems                                                                                                    |
| Payout str                                                                                                    | ucture                                                                                                    |
| • FY23 Ac                                                                                                    | tivity rates: Market A = \$15,000 Market B = \$12,000 Market C = \$7,500**                                                                                                    |
| See MC     Microse                                                                                                    | Program Guide 🖾 for more information<br>If reserves the right to reject future engagements or remove partners from the AMMP program if the Azure Run Rate (ARR) is found to be inaccurate when verified against the size of                                                                                                    |
| opportunit                                                                                                    | es submitted                                                                                                    |
| Claim Tim                                                                                                    | eline                                                                                                    |
| • For Sm                                                                                                    | ill Engagements, Partner has 120 days from date of receiving customer consent to submit proof of execution                                                                                                    |
| Proof of E                                                                                                    | xecution requirements                                                                                                    |
| • Custom                                                                                                    | er Survey (Triggered by Partner, completed by Customer)                                                                                                    |
|                                                                                                    | survey (completed by Partner)                                                                                                    |
| Partner     Sign an                                                                                                    | t Upload template 😅                                                                                                    |
| Partner     Sign an     Upload                                                                                                    | d Upload template 📬                                                                                                    |
| Partner     Sign an     Upload     If your claim     use this tem                                                                                | d Upload template 🗅<br>partner involce<br>is for a <b>Public Sector Customer located in India, United States, or Puerto Rico</b> , you must include proof of Public Sector Disclosure (PSD) in your claim documents. We recommend tha<br>late for PSD G                                                                                                    |
| Partner     Sign an     Upload     If your claim     use this tem     Explore AMN                                                                | d Upload template 🗅<br>partner involce<br>'s for a <b>Public Sector Customer located in India, United itates, or Puerto Rico</b> , you must include proof of Public Sector Disclosure (PSD) in your claim documents. We recommend tha<br>dafe for PSD C <sup>-1</sup> .<br>P Partner-led C <sup>-1</sup>                                                                                                    |
| Partner     Partner     Sign ar     Upload     fl your claim     use this tem     Explore AMM     "Market Ac     United State                    | d Upload template C <sup>2</sup><br>partner invoice<br>is for a Public Sector Customer located in India, United<br>Mate for FSD C <sup>2</sup> .<br>P Partner-led C <sup>2</sup><br>vantner are Australia Austria. Belaium Canada Deomark. Vinland, France, Germany, Iceland, Ireland, Luxembourg, Netherlands, New Zealand, Norway, Sweden, Switzerland, United Kingo<br>Japan                                                                                                    |
| Partner     Sign ar     Upload     fyour claim     use this tem     Explore AMN     "Market & o     United State     Market & fo     Qata, Puert | d Upload template C <sup>*</sup><br>partner invoice<br>is for a Public Sector Customer located in India, United<br>after for SDC C <sup>*</sup> .<br>P Partner-led C <sup>*</sup><br>Partner-led C <sup>*</sup><br>untrice are Australia Austria Belaium Canada Daomade<br>Japan<br>Thries are UAE, Bahamas, Bahrain, Bosnia and Herzegovina, Brunei, Cayman Islands, Côte d'Ivoire, Estonia, Hong Kong SAR, Italy, Israel, Jordan, Jamaica, Kuwait, Lebanon, Mauritius, Omar<br>Rico, Saudi Arabia, Senegal, Singapore, Spain, Slovenia |

Conflicting Claims (CPOR)

### Engagement Customers view (1/2)

The **Customers** page for each Partner Activities Engagement shows a list of all eligible and ineligible customers for this specific engagement.

For **fixed payout** engagements, the Customers view will show you all the customers who have previously given consent to you on at least one fixed payout engagements claim, sorted into Eligible, Ineligible, and Complete lists.

For **variable payout** engagements, the Customers view will only show the list of active, unresolved, or complete claims.

If you do not see an expected customer in this view, please use the **Add Customer** function to add them to your selection options.

- i. View your list of customers for this engagement, organized into tabs by **Eligible**, **Ineligible** and **Complete** status
- ii. Add new customer
- iii. Export your customers list
- iv. Sort, filter and search
- v. Click prompts in claims grid to manage claims:
  - Click Claim customer to create new claim with existing customer (fixed payout only)
  - ✓ Click Send email for customer consent to request customer consent for engagement
  - Click Claim ID or Submit claim to view, edit, and submit POE for claim

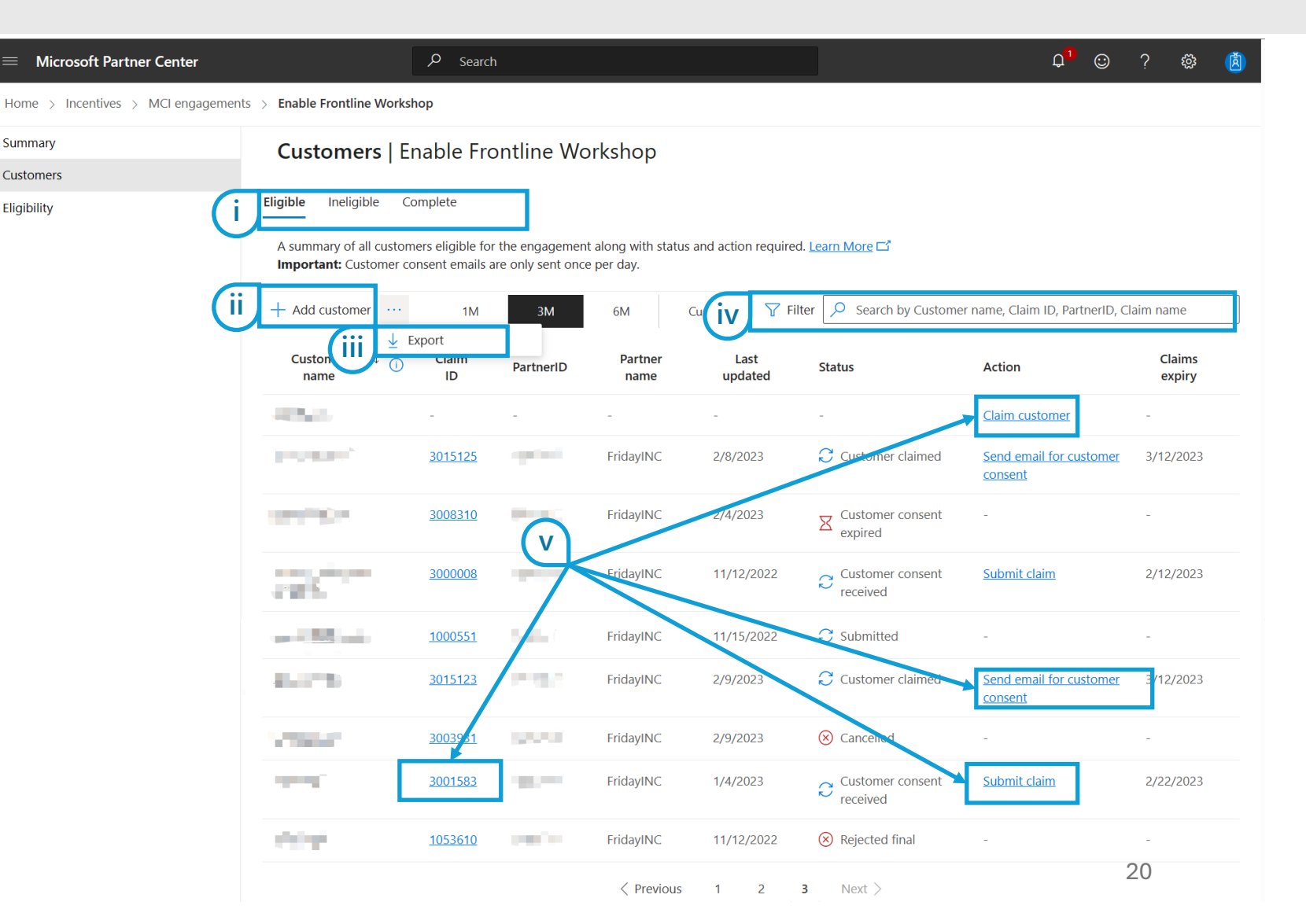

Conflicting Claims (CPOR) Non-incentivized Claims (CPOR)

## Engagement Customers view (2/2)

- The **Ineligible** tab shows all associated customers who are ineligible for Fixed Payout engagements. The ineligible tab will not have any detail for Variable Payout engagements. Customers may appear here for any of the following reasons:
  - The customer does not currently meet the  $\checkmark$ eligibility criteria of the engagement
  - The customer has met the limit of active  $\checkmark$ and approved claims allowed for this engagement
- The **Complete** tab shows all Approved, Cancelled, ii. Rejected Final, or Expired claims for this engagement.

| = Microsoft Pa                                                  | ortner Center       |                                            | , Р <sub>Sea</sub>               | arch                                                                                                    |            |                 |                 |                  | Ĺ               | 2 <sup>1</sup> © | ? 🐯              | Ø           |                  |       |
|-----------------------------------------------------------------|---------------------|--------------------------------------------|----------------------------------|----------------------------------------------------------------------------------------------------|------------|-----------------|-----------------|------------------|-----------------|------------------|------------------|-------------|------------------|-------|
| Home > Incentives > MCI engagements > Enable Frontline Workshop |                     |                                            |                                  |                                                                                                    |            |                 |                 |                  |                 |                  |                  |             |                  |       |
| Summary                                                         |                     | Customer                                   | s   Enable F                     | rontline Wo                                                                                                    | rkshop     |                 |                 |                  |                 |                  |                  |             |                  |       |
| Customers                                                       |                     |                                            |                                  |                                                                                                    |            |                 |                 |                  |                 |                  |                  |             |                  |       |
| Eligibility                                                     |                     | Eli <b>Lineligible</b><br>A summary of all | e Complete<br>customers ineligib | le for the engagemer                                                                                                    | nt.        |                 |                 |                  |                 |                  |                  |             |                  |       |
|                                                                 |                     | + Add customer                             | y Expc 1№                        | 1 3M                                                                                                    | 6M         | Custom 🍸        | Filter 🔎 Sear   | ch by Customer n | ame, Claim ID,  | PartnerID, Cla   | im name          |             |                  |       |
|                                                                 |                     | Customer name                              | 0                                | Claim Part<br>ID                                                                                                    | tnerID     | Partner<br>name | Last<br>updated | Status           |                 | Action           | Claims<br>expiry | î           |                  |       |
| 1                                                               | = Microsoft Partn   | er Center                                  |                                  | Q sa                                                                                                    | arch       |                 |                 |                  |                 |                  | 0 <sup>4</sup>   |             | a 💏              | (Å) 🔒 |
|                                                                 |                     |                                            | Zachla Gaodina Wedebaa           |                                                                                                    |            |                 |                 |                  |                 |                  | Ť                |             | ~ ~<br>_A        |       |
|                                                                 | Summer / meenance / | , morengagements ,                         | Lindole Frontaine                | тополор                                                                                                    |            |                 |                 |                  |                 |                  |                  |             |                  |       |
|                                                                 | Customers           |                                            | Customer                         | r <mark>s   E</mark> nable Fro                                                                                                    | ontline Wo | orkshop         |                 |                  |                 |                  |                  |             |                  | _ I   |
|                                                                 | Eligibility         |                                            | Eligible I                       | gible ( Complete                                                                                                    |            |                 |                 |                  |                 |                  |                  |             |                  |       |
|                                                                 |                     |                                            | A summary of all o               | A summary of all claims from customers for which the engagement has reached in a terminated state as either completed, expired or rejected final. |            |                 |                 |                  |                 |                  |                  |             |                  |       |
|                                                                 |                     |                                            | + Add customer                   | ↓ Export                                                                                                    | 1M         | 3M 6N           | I Custom        | 🖓 Filter 📿       | Search by C     | Customer name,   | Claim ID, Part   | nerID, Clai | m name           |       |
|                                                                 |                     |                                            | Filter by: $\vee$ $\times$       |                                                                                                    |            |                 |                 |                  |                 |                  |                  |             |                  |       |
|                                                                 |                     |                                            | Customer<br>name                 | Claim<br>ID                                                                                                    | Claim name | Partn           | erID Partner    | r name<br>u      | Last<br>Ipdated | Status ↑         |                  | Action      | Claims<br>expiry |       |
|                                                                 |                     |                                            |                                  | <u>3053273</u>                                                                                                    |            |                 |                 | 5/3              | 30/2023         | Approved         |                  |             |                  |       |
|                                                                 |                     |                                            |                                  | <u>3029852</u>                                                                                                    |            |                 |                 | 3/2              | 23/2023         | ⊗ Cancelled      |                  |             |                  |       |
|                                                                 |                     |                                            |                                  | 3042516                                                                                                    |            |                 |                 | 5/3              | 30/2023         | ⊗ Cancelled      |                  | -           | -                |       |

Summary

Eligibility

Conflicting

Non-incentivized Claims (CPOR)

### Engagement Eligibility view

The Eligibility view for each engagement shows all your Partner ID locations which are enrolled or enrolling in MCI and displays each location's eligibility status for the specific engagement.

Each engagement has specific qualifying criteria for Partner locations. If a location's Eligibility status and Payee Profile status both show green check marks, that location is currently eligible to create and submit claims for this engagement.

- **Filter** by region, country, location, or eligibility i. status.
- Click to review Eligibility criteria. ii.
- Click to update bank & tax payee profile iii. information.

If you cannot see an expected location in this list, check your user account permissions in Partner Center Account Settings to confirm whether you have Incentive User or Incentive Admin permissions for that location.

| $\equiv$ Microsoft Partner Center  | A Search                                     |                                                       |                        |                   |                                                                          | Q <sup>1</sup>       | $\odot$            | ?     | ŝ  | ß |
|------------------------------------|----------------------------------------------|-------------------------------------------------------|------------------------|-------------------|--------------------------------------------------------------------------|----------------------|--------------------|-------|----|---|
| Home > Incentives > MCI engagement | us > Usage-Defend Against Threats w/SIEM + > | (DR Workshop                                          |                        |                   |                                                                          |                      |                    |       |    |   |
| Summary                            |                                              | • • = •                                               |                        |                   |                                                                          |                      |                    |       |    |   |
| Customers                          | Usage–Defend Ag                              | ainst Threats                                         | s w/SII                | EIVI +            |                                                                          |                      |                    |       |    |   |
| Eligibility                        | XDR Workshop   E                             | ligibility                                            |                        |                   |                                                                          |                      |                    |       |    |   |
|                                    |                                              |                                                       |                        | (                 | <b>Filter</b> Sea                                                        | arch                 |                    |       |    | 2 |
|                                    | Region                                       | Country                                               | MPN ID                 | Eligibility statu | Is ↑ Payee profile sta                                                   |                      |                    | Actio | 'n |   |
|                                    | FridayINC, IN, New Delhi                     | INC, IN, New Delhi India 📀 Eligible ⊘ Complete        |                        |                   |                                                                          |                      |                    |       |    |   |
|                                    | FridayINC, MX, Mexico D.F. C.P.              | Mexico                                                | $-100{\rm eV}_{\odot}$ |                   | Complete                                                                 |                      | _                  |       |    |   |
|                                    | FridayINC, US, Kirkland                      | land United States Ineligible Eligibility requirement |                        |                   |                                                                          |                      |                    |       |    |   |
|                                    | FridayINC, IN, Mumbai                        | India                                                 | 100                    |                   | Inergible Co-sell Ready<br>Oppose bank and tax details                   |                      |                    |       |    |   |
|                                    | FridayINC, YE, Yoman                         | Yemen                                                 | -(ii                   |                   | Ineligible Bank and tax details incomplet<br>Update bank and tax details |                      |                    |       |    |   |
|                                    | FridayINC, DE, Germany                       | Germany                                               | -2.5                   |                   | Bank and tax<br>Update bank                                              | details i<br>and tax | ncomple<br>details | ete   |    |   |

Conflicting Claims (CPOI Non-incentivized Claims (CPOR)

### **Customer Claims view**

The Customer Claims view aggregates all your existing claims for all MCI Engagement partner roles, including your Partner Activities claims.

Claims and claim creation options are automatically filtered and organized into tabs for each Solution Area.

You will only see claims created with location IDs for which your user account has an Incentives role.

- i. Navigate between engagement **Solution Areas**
- ii. Add customers for engagements in the Solution Area you have selected
- iii. Export your claims details
- iv. Customize the columns that appear in your view
- v. Filter and search your claims
- vi. Click **blue prompts** in claims grid to open or manage claims:
  - Click Send/re-send email for customer consent in Action column to request customer consent for engagement
  - Click Claim ID or Submit claim to view, edit, and submit POE for claim

If you or your customer lose eligibility for an engagement while you already have a claim in progress, you will not be able to create new claims for that customer and engagement, but you can still access the existing claim from this view so that you can complete the POE review process.

![](_page_22_Figure_21.jpeg)

## How to Claim – Partner Activities

(i)

### Anatomy of a claim (1/2)

- Click breadcrumbs to quickly navigate through Incentives workspace views
- ii. Submit claim function will not activate until all required sections are complete
- iii. Edit customer or partner contact information
  - $\checkmark$ Customer name will auto-populate based on the organization name defined by your customer for their ID. If the customer wishes to change this name, we recommend that they review this guidance.
- If a **<u>Referral</u>** was generated for this claim during claim iv. creation, the referral ID & link will appear under **Deal** information.
  - You must have user permissions to the **Referrals**  $\checkmark$ workspace to open the referral link. This is separate from Incentives permissions. See Incentives User Management for details on Partner Center user permissions.
- Review actions needed in Claim status tracker. ٧.
  - Pending tasks will show a blue clock.  $\checkmark$
  - Completed tasks will show a green check.  $\checkmark$
  - Click Claim Status ... to open detailed claim state  $\checkmark$ history sidebar.

| Microsoft Partner Center          | P Search                                                                                                    | h                                                                                   |        |
|-----------------------------------|----------------------------------------------------------------------------------------------------|-------------------------------------------------------------------------------------|--------|
| ome > Incentives > MCI engageme   | ents > GSI Copilot for Microsoft 365 W                                                                                                    | Norkshop > Customers >                                                              |        |
| Claim 3042516   F                 |                                                                                                    | 🖉 Edit 🕞 Submit claim                                                               |        |
| Summary of your engagement claim. | You must submit your claim with all of th                                                                                                    | the required informa                                                                |        |
| Engagement Details                |                                                                                                    |                                                                                     |        |
| Customer information              | 🖉 Edit                                                                                                    | V Claim status ···                                                                  |        |
| Customer name                     | F                                                                                                    | Editing                                                                             |        |
| Customer consent date             | June 7, 2024                                                                                                    | Opload invoice     Opload findings & recommendations report     Protect uncertainty |        |
| Customer contact name             |                                                                                                    | Customer survey complete                                                            |        |
| Customer contact email            |                                                                                                    | Submitted History                                                                   | ×      |
| Customer contact title            |                                                                                                    | Under review                                                                        |        |
| TPID III                          |                                                                                                    | Action type Date User                                                               |        |
| Partner information               | 🖉 Edit                                                                                                    | Approved May 30, 2023 at 10:38 PM Micro                                             | soft   |
|                                   |                                                                                                    | Set under review May 30, 2023 at 10:38 PM Micro                                     | soft   |
| Partner location                  | AUS, Reamona, (Partner ID: )                                                                                                    | Submission May 30, 2023 at 10:37 PM Alexa                                           | Barket |
| Partner name                      | the second second                                                                                                    | Document submission May 30, 2023 at 10:37 PM Alexa                                  | Barket |
| Partner contact name              |                                                                                                    | Customer consent approved May 30, 2023 at 10:37 PM -                                |        |
| Partner contact email             | and the second second sec | Request customer consent May 30, 2023 at 10:37 PM Alexa                             | Barket |
| Deal information                  |                                                                                                    | < Previous <u>1</u> Next >                                                          |        |
| Referral ID (iv)                  | f528cfae-dad6-46ae-a944-f2cd434192                                                                                                    | <u>925a</u> 🗂 🕕                                                                     |        |
| Deal size                         | 5000                                                                                                    | 25                                                                                  |        |

## Anatomy of a claim (2/2)

- Download optional invoice template, upload i. completed invoice.
- **Upload** POE document(s) as specified by your ii. engagement's delivery guidance. See **Summary** page for engagement-specific POE instructions and POE template download links.
- Attestations iii.
  - $\checkmark$ Review survey statuses
  - Send or re-send Customer or Partner survey  $\checkmark$ emails
  - Access Partner survey directly  $\checkmark$
- Review comment history and add new comments iv.
- Click to Submit, Cancel, or Dispute. ٧.
  - Submit action will be available when all  $\checkmark$ required POE elements are completed/uploaded.
  - Cancel action is available at any point prior to  $\checkmark$ first Submit action. Cancellation is not reversible.
  - **Dispute** action is available for 30 days following  $\checkmark$ claim rejection by Microsoft POE review team.

![](_page_25_Picture_21.jpeg)

#### Submit Proof of Execution

| Introduction & Claiming Scenarios | Proof of Execution<br>(POE) Guidelines | Proof of Execution<br>(POE) Examples | How to Enroll | How to Claim<br>(Activities) | How to Claim (CPOR) | Conflicting<br>Claims (CPOR) | Non-incentivized<br>Claims (CPOR) | Support & Resources |
|-----------------------------------|----------------------------------------|--------------------------------------|---------------|------------------------------|---------------------|------------------------------|-----------------------------------|---------------------|
|                                   |                                        |                                      |               |                              |                     |                              |                                   |                     |

#### Launch Add Customer Workflow

- i. If you are starting from the **Customers view** of a specific engagement, click **+ Add customer**.
- ii. If you are starting from the **Customer Claims** view:
  - Select the relevant Solution Area tab for the desired engagement(s)
  - Click + Add customer
  - ✓ Select partner role **Partner activities.**

Following either example i or ii as shown here will launch the Add Customer workflow pop-in, used to create claim(s) with the customer. The Add Customer workflow has 4 stages:

- ✓ Associate customer
- ✓ Associate engagement
- ✓ Contact Information
- Review and complete

![](_page_26_Picture_12.jpeg)

How to Claim (Activities)

How to Claim (CPOR)

Conflicting Claims (CPOR Non-incentivized Claims (CPOR)

Support & Resources

### Add new customer - Associate Customer (1/3)

Select **Partner location** that you intend to use to deliver this engagement.

- i. If you are on an engagement's Customers page, the dropdown will allow you to select location IDs that meet all the following criteria:
  - ✓ Location is MCI enrolled
  - You have an Incentive user or admin role for the location
  - ✓ Location is eligible for that specific engagement
- ii. If you are on the Customer Claims page, the dropdown will allow you to select the location IDs that meet all the following criteria:
  - Location is MCI enrolled
  - ✓ You have an Incentive user or admin role for the location

NOTE: Partner Location ID and Customer ID cannot be changed once a claim has been created. If you determine later that you need to claim for this activity on a different partner location ID or customer ID, you will need to cancel the current claim, wait until it expires, or comment in the claim to request that the POE team reject the claim. Then, create a new claim with the correct ID values.

![](_page_27_Figure_19.jpeg)

How to Claim (Activities)

How to Claim (CPOR)

Conflicting Claims (CPOR) Non-incentivized Claims (CPOR)

Support & Resources

### Add new customer - Associate Customer (2/3)

- i. Enter Claim name and select Partner location.
- ii. Select Customer ID type.
  - See <u>next slide</u> for table of allowed customer ID types by solution area and engagement type
- iii. Enter the **Customer ID** (must be of the type selected in step ii)
- iv. Click **Next** to proceed through each step. The Next button is only clickable once you have filled in all required fields.

| Associate customer                             | Add customer   Associate customer                                                                                                    |    |                          |
|------------------------------------------------|----------------------------------------------------------------------------------------------------|----|--------------------------|
| Associate engagement     Associate Information | All active, enrolled and eligible PartnerIDs formerly MPNIDs, that you have access to are shown in the dropdown below. The tenant id associated with the domain name provided will be used to determine customer eligibility. If a tenant id can't be found using the domain name, you will need to provide the tenant ID or TPID for the customer. For variable pay engagements you will need to provide the Opportunity ID for the customer. <u>Manage enrollments</u> |    |                          |
| Review and complete                            | Claim name *<br>Enter a name that you want to use to track the claim                                                                                                    |    |                          |
| į                                              | Contoso - Enable Frontline Partner location*                                                                                                    | ii | Customer ID type*        |
|                                                | FridayINC, US, Las Vegas (5272302)                                                                                                    | -  | Domain name<br>Tenant ID |
|                                                | Customer ID type* Domain name V                                                                                                    |    | TPID<br>Opportunity ID   |
|                                                | Customer ID*<br>Enter domain name (e.g., enter test.com if customer email address is abc@test.com)                                                                                                    |    | Azure subscription ID    |
|                                                | contoso.com                                                                                                    |    |                          |
| (iv                                            | Next                                                                                                    |    |                          |

Proof of Execution (POE) Examples

How to Enroll

How to Claim (Activities)

How to Claim (CPOR)

Conflicting Claims (CPOR) Non-incentivized Claims (CPOR)

Support & Resources

### Add new customer - Associate Customer (3/3)

Multiple options for Customer ID are available to select during the associate customer process. The adjacent table outlines the different scenarios for each Customer ID type.

- For Domain names, do not include domain prefixes or email aliases such as "https://, "www.", or "user@". Customer domain name field should contain domain name and suffix(es) only.
- Office 365 Tenant IDs and customer domain names have a parent-child relationship in Microsoft's systems. Although each customer may own multiple Tenant IDs, and each Tenant ID may be associated as a parent to multiple domain names, each domain name can only belong to one Tenant ID.
- iii. In some circumstances, customers may be granted eligibility for a Partner Activities engagement via a tenant ID that is not associated to their primary domain name. Additionally, Partner Center is not able to match domains to their grandparent TPIDs, only to the domain's direct parent tenant ID.

| Solution Area         | Туре                                      | Allowed Customer ID Types      |  |  |  |
|-----------------------|-------------------------------------------|--------------------------------|--|--|--|
| Azure                 | Fixed payout                              | TPID, Azure Subscription ID    |  |  |  |
| Business Applications | Fixed payout                              | TPID, Domain name or Tenant ID |  |  |  |
| Business Applications | Variable payout                           | Opportunity ID                 |  |  |  |
| Modern Work           | Fixed payout                              | Domain name or Tenant ID       |  |  |  |
| Security              | Microsoft Sentinel<br>Migrate & Modernize | TPID, Domain name or Tenant ID |  |  |  |
| Security              | Data Security, Threat<br>Protection       | Domain name or Tenant ID       |  |  |  |

(i

How to Claim (Activities)

How to Claim (CPOR)

Conflicting Claims (CPOR Non-incentivized Claims (CPOR)

Support & Resources

### Add new customer - Associate Engagement (1/2)

The Solution Area associated to the page you are on, the Partner Location and the Customer ID entered in the Associate Customer stage determine what engagements will be available for you to select in this stage.

If you are on a specific engagement's Customers page, that engagement will be pre-selected. If you are on the Customer Claims view, no engagements will be preselected.

- If the customer ID is a TPID, Tenant ID, Subscription ID, or domain, you may be able to select multiple Fixed Payout engagements and create claims for each engagement in this action.
  - Select one or more eligible Fixed Payout engagements that you intend to deliver to this Customer.
- ii. If the customer ID is an Opportunity ID, you will only be able to select one Variable Payout engagement at a time.
  - ✓ For Variable Payout engagements, you must also enter the **Requested hours** for the engagement. This value cannot be changed once the claim has been created.

| Ssociate customer                                                                 | Add customer   Associate engag                                                                                                    | jement                                                                                                    |
|-----------------------------------------------------------------------------------|----------------------------------------------------------------------------------------------------|----------------------------------------------------------------------------------------------------|
| Associate engagement Associate engagement Contact Information Review and complete | Select the engagements that you are ready to offer to the an engagement and create a claim if both you and the of <b>Eligible</b> Ineligible Ineligible Azure Innovate PL: Analytics Deployment (Small Azure Innovate PL: Analytics Deployment (Medie Azure Innovate PL: Analytics Deployment (Large | his customer. You will only be able to select<br>customer are currently eligible.<br>)<br>um)<br>e)                                                                                                    |
|                                                                                   | Azure Innovate PL: Analytics Pilot/POC Azure Innovate PL: AI Apps Pilot/POC Azure Innovate PL: AI Apps Deployment (XS) Azure Innovate PL: AI Apps Deployment (Small) AMM PL for ISV SAP RISE (S)                                                                                                    | Add customer   Associate engagement         Select the engagements that you are ready to offer to this customer. You will only be able to select an engagement and create a claim if both you and the customer are currently eligible.         Eligible Ineligible         Image: Pre-Sales Variable Envisioning Workshop         Requested hours*         Provide the number of hours needed to complete the engagement with the customer. The number of hours cannot be edited once the customer add steps are completed.         10 |
|                                                                                   |                                                                                                    |                                                                                                    |

How to Claim (Activities)

How to Claim (CPOR)

Conflicting Claims (CPOR) Non-incentivized Claims (CPOR)

### Add new customer - Associate Engagement (2/2)

If a desired engagement is not eligible or available to select in this stage, one or more of the following reasons may apply:

- ✓ The customer ID type selected is not valid for the engagement type
- The engagement belongs to a different Solution Area than the page or view you used to launch the Add Customer workflow
- The customer's ID does not currently meet the eligibility criteria or was not included in the engagement's eligible customers list
- ✓ Your location ID does not currently meet the eligibility criteria or was not included in the engagement's eligible partners list
- The customer has already met the allowed limit of active and approved claims for the engagement
- ✓ The engagement has ended or is otherwise closed to new claims

If you have questions about why an engagement isn't available, please create a Partner Center Support request to the support team at <u>https://aka.ms/partnercentersupport</u>. To expedite resolution, it is recommended to include screenshots or recordings of the Associate Customer AND Associate

| Associate customer   | Add customer   Associate engagement                                                                                                    |
|----------------------|----------------------------------------------------------------------------------------------------|
| Associate engagement | Select the engagements that you are ready to offer to this customer. You will only be able to select<br>an engagement and create a claim if both you and the customer are currently eligible.                                       |
| Contact Information  | Eligible Ineligible                                                                                                    |
| Review and complete  | Envisioning - Variable Payout Pilot - Invalid customer ID type<br>Needs Assessment Workshop — D365 Sales - Your location ID is not eligible<br>Needs Assessment Workshop — D365 Business Central - Your location ID is not eligible |
|                      | Previous Next                                                                                                    |

#### Add new customer - Contact Information

Enter the contact details for the customer and yourself.

- We will email a consent request link to the i. customer contact provided, so they can confirm their intention to proceed with the engagement.
- ii. We will email notifications of claim status updates to the partner contact provided.
- If the customer ID type entered in Associate iii. customer was Tenant ID or domain, and the customer contact email domain entered here does not match that Tenant ID or domain, you will now be prompted to provide a reason why the customer is being contacted with an email whose domain does not match the Tenant ID/domain associated to the claim.
- For variable payout engagements, this page will iv. also display the proposed payout amount based on the variable payment calculation established for that engagement in the **MCI Program Guide**. By proceeding to create the claim, you are agreeing to accept the proposed payout amount shown as your maximum possible earnings for that claim.

| Add customer                                                                 |                                                                                                    |                                                                                                    |                                                                                                    |  |  |
|------------------------------------------------------------------------------|----------------------------------------------------------------------------------------------------|----------------------------------------------------------------------------------------------------|----------------------------------------------------------------------------------------------------|--|--|
| Associate customer                                                           | Add customer   Contact Informa                                                                                                    | ation                                                                                                    |                                                                                                    |  |  |
| Associate engagement     Contact Information                                 | Please provide contact information for the primary cus<br>engagement. We will email a consent request to the cu<br>confirm their intention to proceed with the engageme<br>updates to the partner contact provided. | stomer and partner contacts for this<br>ustomer contact provided, so they can<br>nt. We will email notifications of claim status |                                                                                                    |  |  |
| Review and complete                                                          | Customer contact name *                                                                                                    |                                                                                                    |                                                                                                    |  |  |
| ·                                                                            | Susie Jones                                                                                                    | -                                                                                                    |                                                                                                    |  |  |
|                                                                              | Customer contact email *                                                                                                    | Add customer                                                                                                    |                                                                                                    |  |  |
|                                                                              | susie@contoso.com                                                                                                    | Associate engagement                                                                                                    | Please provide contact information for the primary customer and partner contacts for this                                                       |  |  |
|                                                                              | Customer contact work title                                                                                                    |                                                                                                    | engagement. We will email a consent request to the customer contact provided, so they can                                                       |  |  |
|                                                                              | IT Systems Administrator                                                                                                    | Contact Information                                                                                                    | confirm their intention to proceed with the engagement. We will email notifications of claim status<br>updates to the partner contact provided. |  |  |
| (ii                                                                          | Partner contact name *                                                                                                    | Review and complete                                                                                                    | Customer contact name *                                                                                                    |  |  |
|                                                                              | Priya Kaur                                                                                                    | -                                                                                                    | Susie Jones                                                                                                    |  |  |
|                                                                              | Partner contact email *                                                                                                    |                                                                                                    | Customer contact email *                                                                                                    |  |  |
|                                                                              | pkaur@fridayinc.com                                                                                                    |                                                                                                    | susie@contoso.com                                                                                                    |  |  |
|                                                                              | Previous Next                                                                                                    |                                                                                                    | Customer contact work title                                                                                                    |  |  |
|                                                                              |                                                                                                    |                                                                                                    | IT Systems Administrator                                                                                                    |  |  |
|                                                                              |                                                                                                    | 1                                                                                                    | Partner contact name *                                                                                                    |  |  |
|                                                                              |                                                                                                    |                                                                                                    | Priya Kaur                                                                                                    |  |  |
| Add customer   Cont                                                          | act Information                                                                                                    |                                                                                                    | Partner contact email *                                                                                                    |  |  |
|                                                                              |                                                                                                    |                                                                                                    | pkaur@fridayinc.com                                                                                                    |  |  |
| Dramand navaut (USD): 1055                                                   |                                                                                                    |                                                                                                    |                                                                                                    |  |  |
| Proposed payout (03D). 1930                                                  |                                                                                                    | (11)                                                                                                    | Domain mismatch reason *                                                                                                    |  |  |
| Please provide contact information f                                         | for the primary customer and partner contacts for this                                                                                                    |                                                                                                    |                                                                                                    |  |  |
| confirm their intention to proceed w<br>updates to the partner contact provi | vith the engagement. We will email notifications of claim<br>ided.                                                                                                    | status                                                                                                    | Previous Next                                                                                                    |  |  |

| Claiming Scenarios (POE) Guidelines (POE) Examples (POE) Examples | Introduction &     | Proof of Execution | Proof of Execution | How to Eproll | How to Claim | How to Claim (CDOD) | Conflicting   | Non-incentivized | Support 9 Descures |
|----------------------------------------------------------------------------------------------------|--------------------|--------------------|--------------------|---------------|--------------|---------------------|---------------|------------------|--------------------|
|                                                                                                    | Claiming Scenarios | (POE) Guidelines   | (POE) Examples     | How to Enroll | (Activities) | etivities)          | Claims (CPOR) | Claims (CPOR)    | Support & Resource |

#### Add new customer - Review and complete claim creation

Review and confirm the claim details. You can click the Edit links or use the Previous button to navigate back through each stage to modify as needed.

✓ For Variable Payout claims, the proposed payout amount will be listed. By proceeding to create the claim, you are agreeing to accept the proposed payout amount shown as your maximum possible earnings for that claim.

Once you are satisfied that the details shown are correct, click the **Add Customer** button.

You will see a **confirmation message** stating "Customer successfully claimed." Click **Done** to close the Add Customer workflow.

This action will create a claim for each of the engagements you selected, and a 30-day countdown will begin to obtain the customer's consent on each claim.

Next, you must **request customer consent**. If you do not obtain consent from a newly added customer on at least one claim within 30 days of adding them, the claim will **expire**, and the customer will disappear from your Customers list(s).

| Associate customer                                                    | Add customer   Review and com                                                                                                    | plete                                                                                               |                                                                                                    |                               |
|-----------------------------------------------------------------------|----------------------------------------------------------------------------------------------------|----------------------------------------------------------------------------------------------------|----------------------------------------------------------------------------------------------------|-------------------------------|
| <ul> <li>Associate engagement</li> <li>Contact Information</li> </ul> | You will need to send the email for customer consent seg<br>respective customer page or from the customer claims p<br>language in the applicable program guide.<br><u>Edit Associate customer</u> | parately for each engagement from the<br>age. By continuing, you agree to the                       |                                                                                                    |                               |
| Review and complete                                                   | Claim name: Test Claim<br>Partner location: FridayINC, US, Kirkland<br>Tenant ID:<br>Edit Associate engagement<br>Engagements: ROITestFixedPayCase                                                | Edit Associate engagemen<br>Engagements: Pre-Sales<br>Requested hours: 10<br>Proposed payout (USD): | nt<br>Variable Envisioning Workshop<br>1630                                                        |                               |
|                                                                       | Edit Contact Information<br>Customer contact name:<br>Customer contact email:<br>Domain mismatch reason: test<br>Customer contact work title:                                                     | Microsoft Partner Center  Home > Incentives > MCI engagements >  Summary Eli                        | Add customer                                                                                       | Customer successfully claimed |
|                                                                       | Partner contact name:<br>Partner contact email:<br>Partner contact email:                                                                                                    | Customers<br>Eligibility                                                                            | <ul> <li>Associate engagement</li> <li>Contact Information</li> <li>Review and complete</li> </ul> |                               |
|                                                                       |                                                                                                    |                                                                                                    | · · · · · · · · · · · · · · · · · · ·                                                              | Done                          |

34

### **Customer Consent Policies**

If you want to deliver a **Partner Activities** Engagement to a customer, then you need to obtain their consent, which is an agreement to participate in the engagement.

- You have **30 days** to obtain affirmative customer consent after adding a new customer to an engagement OR creating a new claim with a previously added customer.
- Customer consent responses must be requested and recorded via Partner Center, using the process described in the following slides. Proof of customer consent sent in by email or via other means will not be accepted.
- ✓ If you do not obtain consent from the customer within 30 days of claim creation, the claim will expire. You will then need to create a new claim to proceed. If a claim expires, it cannot be reactivated.
- ✓ If the customer has never previously given you consent for a Partner Activities Engagement, they will also drop off your Customers list(s) if consent is not obtained. You will need to re-add them if you wish to make a new claim.
- The 30-day consent expiration window applies to all Partner Activities claims, regardless of Solution Area.
- $\checkmark$  There are no extensions or exceptions to these policies.

![](_page_34_Picture_9.jpeg)

Support & Resources

Home > Incer

Summarv

Customers

Eligibility

11

How to Claim (Activities)

How to Claim (CPOR)

Conflicting Claims (CPOI Non-incentivized Claims (CPOR)

Support & Resources

## Launch Claim Customer Workflow (Fixed payout only)

For **fixed payout** engagements, the Customers view will show you all the customers who have previously given consent to you on at least one fixed payout engagements claim, sorted into Eligible, Ineligible, and Complete lists.

For **variable payout** engagements, the page will only show the list of active, unresolved claims. All variable pay claims must use the **Add New Customers** workflow each time, even if a previous claim was created for this customer + engagement ID combination.

To create a new **fixed payout** claim with an existing customer, or to reclaim the same customer after a claim has expired, been cancelled, or been rejected, do as follows:

- i. Navigate to the desired engagement
- ii. Open the engagement's **Customers** view
- iii. Search, sort, or filter the **Eligible** list as needed to identify the intended customer.
- iv. Under the Action column, click Claim Customer.

Following these steps will launch the Add Customer workflow pop-in, with the customer details prepopulated from your previous claim for this customer's ID.

| t Partner Center   |                                                                                                    | ,р <sub>Se</sub>                              | arch                                   |                                 |                              |                                |                              | Q <sup>1</sup> 😳 | ?         | 戀 🚺    |
|--------------------|----------------------------------------------------------------------------------------------------|-----------------------------------------------|----------------------------------------|---------------------------------|------------------------------|--------------------------------|------------------------------|------------------|-----------|--------|
| tives > MCI engage | Enable Frontline Workshop                                                                                                    |                                               |                                        |                                 |                              |                                |                              |                  |           |        |
|                    | Customers   Enak                                                                                                    | ole Frontl                                    | ine Works                              | hop                             |                              |                                |                              |                  |           |        |
| (iii)              | Eligible Ineligible Compl<br>A summary of all customers e<br>Important: Customer conser                                                                                                    | ete<br>eligible for the e<br>nt emails are on | engagement along<br>ly sent once per c | g with status and actic<br>lay. | on required. <u>Learn Mo</u> | ore 다                          |                              |                  |           |        |
|                    | $+$ Add customer $\downarrow$ Expo                                                                                                    | t                                             |                                        | 1M 3M                           | 6M Cu                        | ustom 🍸 Filter 📝               | Search by Customer name, Cla | im ID, PartnerID | Claim nar | ne     |
|                    | Customer name $\uparrow$ ()                                                                                                    | Claim ID                                      | PartnerID                              | Partner name                    | Last updated                 | Status                         | Action                       |                  | Claims    | expiry |
|                    | $(1,1,\dots,1,n) \in \mathbb{R}^{n}$                                                                                                    | -                                             | -                                      | -                               | -                            | -                              | Claim customer               |                  | -         |        |
|                    | 100                                                                                                    | <u>3001583</u>                                | ing the                                | FridayINC                       | 2/10/2023                    | $\mathcal{C}$ Customer consent | received <u>Submit claim</u> |                  | 2/22/20   | )23    |
|                    | 100.00                                                                                                    | <u>3015123</u>                                |                                        | FridayINC                       | 2/10/2023                    | ⊗ Cancelled                    | -                            |                  | -         |        |
|                    | 15 M (1                                                                                                    | <u>3003931</u>                                |                                        | FridayINC                       | 2/9/2023                     | ⊗ Cancelled                    | -                            |                  | -         |        |
|                    | - 30 M                                                                                                    | -                                             | -                                      | -                               | -                            | -                              | Claim customer               |                  | -         |        |
|                    | $(x_1,y_2,\dots,y_{n-1})\in \mathbb{R}$                                                                                                    | 3000008                                       |                                        | FridayINC                       | 2/11/2023                    | X Not submitted clai           | im expired -                 |                  | -         |        |
|                    | $(2^{n+1})^{n+1} \leq (2^{n+1})^{n+1} \leq (2^{n+1})^{n+1} < (2^{n+1})^{n+1} < (2^{n+1})^$ | -                                             | -                                      | -                               | -                            | -                              | Claim customer               |                  | -         |        |
|                    | 9000                                                                                                    | <u>3015125</u>                                | 1000                                   | FridayINC                       | 2/8/2023                     | $\mathcal{C}$ Customer claimed | Send email for cust          | omer consent     | 3/12/20   | )23    |
How to Claim (Activities)

How to Claim (CPOR)

Conflicting Claims (CPOR) Non-incentivized Claims (CPOR)

Support & Resources

## Claim previously added customer - Associate Customer (Fixed payout only)

- i. Select **Partner location ID** that you intend to use to deliver this engagement. The dropdown will allow you to select the location IDs that meet all the following criteria:
  - ✓ Location is MCI enrolled
  - ✓ You have an Incentive user or admin role for the location
  - $\checkmark$  Location is eligible for that specific engagement
- ii. The Customer ID field will display the customer ID type and value used when you originally added the customer to your Customers lists.
  - ✓ This is the same ID value currently being used to check the customer's eligibility.
  - Partner Location ID and Customer ID cannot be changed once a claim has been created. If you determine later that you need to claim for this activity on a different partner location ID or customer ID, you will need to cancel the current claim, wait until it expires, or comment in the claim to request that the POE team reject the claim. Then, create a new claim with the correct ID values.

The **Customer ID** field is not editable when creating a new claim for an existing customer. If a previously added customer is not appearing in the Eligible list for a desired engagement, but you have confirmation from your Microsoft subsidiary or PDM that the customer was granted eligibility, their new eligibility is likely associated to a different ID. You will need to **add** that ID as a new, separate customer entity.

| Associate customer                                                 | Add customer   Associate customer                                                                                                    |       |
|--------------------------------------------------------------------|----------------------------------------------------------------------------------------------------|-------|
| Associate engagement<br>Contact Information<br>Review and complete | All active, enrolled and eligible PartnerIDs formerly MPNIDs, that you have access to are shown in the dropdown below. The tenant id associated with the domain name provided will be used to determine customer eligibility. If a tenant id can't be found using the domain name, you will need to provide the tenant ID or TPID for the customer. For variable pay engagements you will need to provide the Opportunity ID for the customer. Manage enrollments [] |       |
|                                                                    | Next                                                                                                    | Close |

## Claim previously added customer - Associate Engagement (1/2) (Fixed payout only)

The Solution Area associated to the page you are on, the Partner Location and the Customer ID shown in the Associate Customer stage determine what engagements will be available for you to select in this stage.

If you are on a specific engagement's Customers page, that engagement will be pre-selected. If you are on the Customer Claims view, no engagements will be preselected.

i. Select one or more eligible **fixed payout** engagements that you intend to deliver to this Customer.

| Associate customer   | Add customer   Associate engagement                                                                                                    |
|----------------------|----------------------------------------------------------------------------------------------------|
| Associate engagement | Select the engagements that you are ready to offer to this customer. You will only be able to select<br>an engagement and create a claim if both you and the customer are currently eligible. |
| Contact Information  |                                                                                                    |
|                      | Eligible Ineligible                                                                                                    |
| Review and complete  |                                                                                                    |
| _                    | Azure Innovate PL: Analytics Deployment (Small)                                                                                                    |
|                      | Azure Innovate PL: Analytics Deployment (Medium)                                                                                                    |
|                      | Z Azure Innovate PL: Analytics Deployment (Large)                                                                                                    |
|                      | Azure Innovate PL: Analytics Pilot/POC                                                                                                    |
|                      | Azure Innovate PL: AI Apps Pilot/POC                                                                                                    |
|                      | Azure Innovate PL: AI Apps Deployment (XS)                                                                                                    |
|                      | Azure Innovate PL: AI Apps Deployment (Small)                                                                                                    |
|                      | AMM PL for ISV SAP RISE (S)                                                                                                    |
|                      | AMM PL for ISV SAP RISE (M)                                                                                                    |
|                      | AMM PL for ISV SAP RISE (L)                                                                                                    |
|                      |                                                                                                    |
|                      | Previous Next                                                                                                    |

Conflicting Claims (CPOI Non-incentivized Claims (CPOR)

## Claim previously added customer - Associate Engagement (2/2) (Fixed payout only)

If a desired engagement is not eligible or available to select in this stage, one or more of the following reasons may apply:

- ✓ The customer ID type selected is not valid for the engagement type
- ✓ The engagement belongs to a different Solution Area than the page or view you used to launch the Add Customer workflow
- The customer's ID does not currently meet the eligibility criteria or was not included in the engagement's eligible customers list
- Your location ID does not currently meet the eligibility criteria or was not included in the engagement's eligible partners list
- ✓ The customer has already met the allowed limit of active and approved claims for the engagement
- ✓ The engagement has ended or is otherwise closed to new claims

If you have questions about why an engagement isn't available, please create a Partner Center Support request to the Engagements support team at **https://aka.ms/partnercentersupport.** To expedite resolution, it is recommended to include screenshots or recordings of the Associate Customer AND Associate Engagement stages.

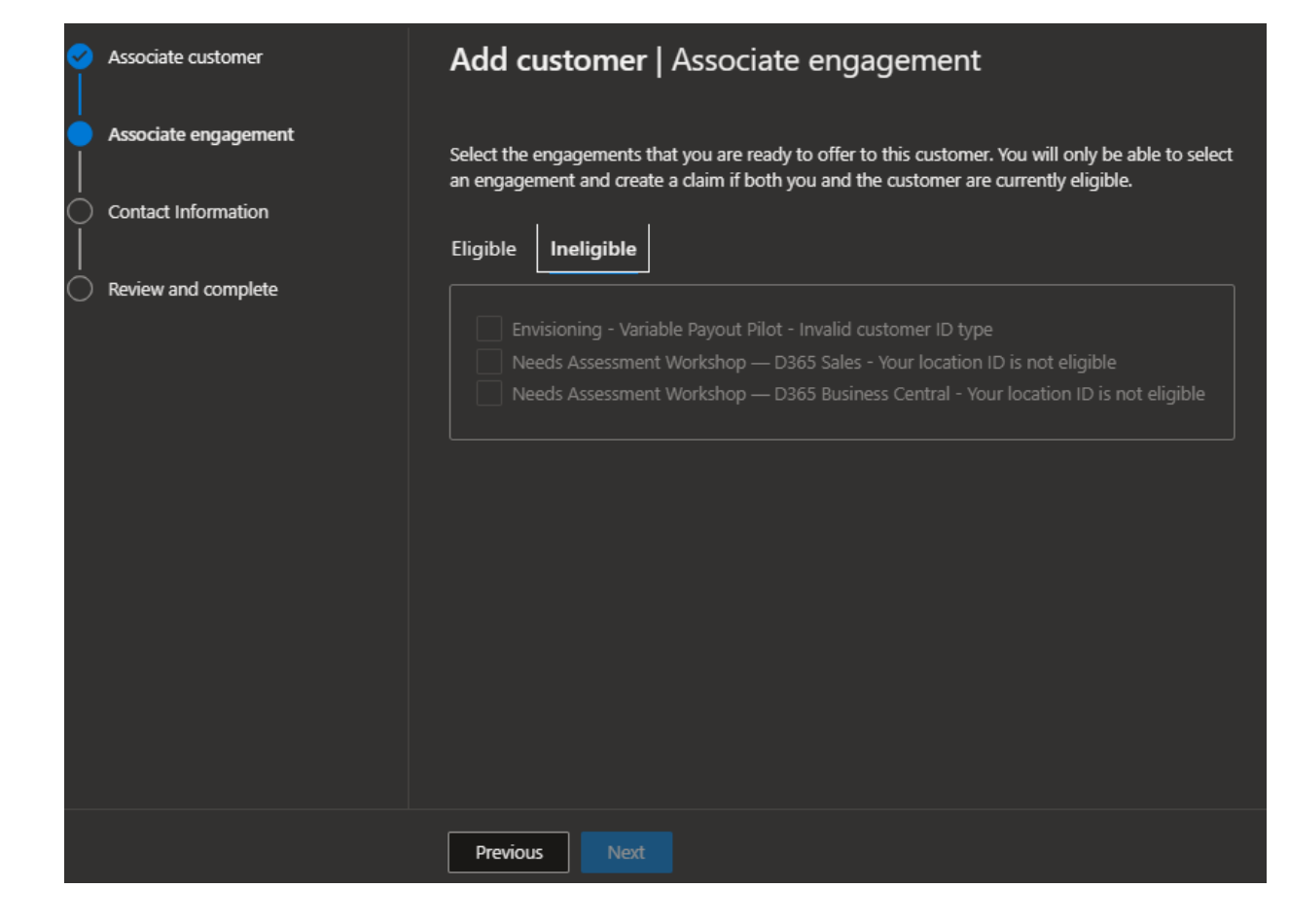

How to Claim (Activities)

How to Claim (CPOR)

Conflicting Claims (CPOR) Non-incentivized Claims (CPOR)

Support & Resources

## Claim previously added customer - Contact Information (Fixed payout only)

Enter the contact details for the customer and yourself.

- i. We will email a consent request link to the **customer contact** provided, so they can confirm their intention to proceed with the engagement.
- ii. We will email notifications of claim status updates to the **partner contact** provided.
- iii. If the customer ID type entered in Associate customer was Tenant ID or domain, and the customer contact email domain entered here does not match that Tenant ID or domain, you will now be prompted to provide a reason why the customer is being contacted with an email whose domain does not match the Tenant ID/domain associated to the claim.

| Add customer                                 |                                                                                                    |                                                                                                    |                                                                                                    |
|----------------------------------------------|----------------------------------------------------------------------------------------------------|----------------------------------------------------------------------------------------------------|----------------------------------------------------------------------------------------------------|
| Associate customer                           | Add customer   Contact Informa                                                                                                    | ation                                                                                                    |                                                                                                    |
| Associate engagement     Contact Information | Please provide contact information for the primary cus<br>engagement. We will email a consent request to the cu<br>confirm their intention to proceed with the engageme<br>updates to the partner contact provided. | tomer and partner contacts for this<br>ustomer contact provided, so they can<br>nt. We will email notifications of claim status |                                                                                                    |
| Review and complete                          | Customer contact name *                                                                                                    |                                                                                                    |                                                                                                    |
|                                              | Susie Jones                                                                                                    | Add customer                                                                                                    |                                                                                                    |
|                                              | Customer contact email *                                                                                                    |                                                                                                    |                                                                                                    |
|                                              | susie@contoso.com                                                                                                    | Associate engagement                                                                                                    | Please provide contact information for the primary customer and partner contacts for this                                                                                                    |
|                                              | Customer contact work title                                                                                                    |                                                                                                    | engagement. We will email a consent request to the customer contact provided, so they can<br>confirm their intention to proceed with the engagement. We will email potifications of claim status |
|                                              | IT Systems Administrator                                                                                                    |                                                                                                    | updates to the partner contact provided.                                                                                                    |
|                                              | Partner contact name *                                                                                                    | Review and complete                                                                                                    | Customer contact name *                                                                                                    |
|                                              | Priya Kaur                                                                                                    |                                                                                                    | Susie Jones                                                                                                    |
|                                              | Partner contact email *                                                                                                    |                                                                                                    | Customer contact email *                                                                                                    |
|                                              | pkaur@fridayinc.com                                                                                                    |                                                                                                    | susie@contoso.com                                                                                                    |
|                                              |                                                                                                    |                                                                                                    | Customer contact work title                                                                                                    |
|                                              | Previous Next                                                                                                    |                                                                                                    | IT Systems Administrator                                                                                                    |
|                                              |                                                                                                    |                                                                                                    |                                                                                                    |
|                                              |                                                                                                    |                                                                                                    | Partner contact name *                                                                                                    |
|                                              |                                                                                                    |                                                                                                    | Pnya Kaur                                                                                                    |
|                                              |                                                                                                    |                                                                                                    | Partner contact email *                                                                                                    |
|                                              |                                                                                                    |                                                                                                    | pkaur@fridayinc.com                                                                                                    |
|                                              |                                                                                                    | (iii                                                                                                    | Domain mismatch reason *                                                                                                    |
|                                              |                                                                                                    |                                                                                                    | The customer's primary domain is not currently hosted on a Microsoft tenant                                                                                                    |
|                                              |                                                                                                    |                                                                                                    |                                                                                                    |
|                                              |                                                                                                    |                                                                                                    | Previous Next                                                                                                    |
|                                              |                                                                                                    |                                                                                                    |                                                                                                    |

How to Claim (Activities)

How to Claim (CPOR)

Conflicting claims (CPOR) Non-incentivized Claims (CPOR)

Support & Resources

## Claim previously added customer - Review and complete (Fixed payout only)

Review and confirm the claim details. You can click the Edit links or use the Previous button to navigate back through each stage to modify as needed.

Once you are satisfied that the details shown are correct, click the **Add Customer** button.

You will see a **confirmation message** stating "Customer successfully claimed." Click **Done** to close the Add Customer workflow.

This action will create a claim for each of the engagements you selected, and a 30-day countdown will begin to obtain the customer's consent on each claim.

Next, you must **request customer consent**. If you do not obtain consent from your customer within 30 days of creating this claim, the claim will **expire** and cannot be reactivated.

| Associate customer   | Add customer   Review and complete                                                                                                    |                    |                               |
|----------------------|----------------------------------------------------------------------------------------------------|--------------------|-------------------------------|
| Associate engagement | You will need to send the email for customer consent separately for each engage respective customer page or from the customer claims page. By continuing you                                                                                                    | ment from the      |                               |
| Contact Information  | language in the applicable program guide.                                                                                                    | Add customer       |                               |
| Review and complete  | Partner location: FridayINC, IN, New Delhi ( )<br>Customer domain name: contoso.com<br>Tenant ID (or TPID):                                                                                                    | Associate custome  | Customer successfully claimed |
|                      | Edit Associate engagement<br>Workshops: Sales - Protect and Govern Sensitive Data Workshop.Sales-Mitigate<br>Privacy Risks Workshop,Microsoft 365 Digital Workforce Workshop                                                                                      | Associate engager  | nent                          |
|                      | Edit Contact Information<br>Customer contact name: Susie Jones                                                                                                    | Contact Informatic | 'n                            |
|                      | Customer contact email: state@contosocom<br>Customer contact work title: IT Systems Administrator<br>Partner contact mame: Priya Kaur<br>Partner contact email: pkaur@fridayinc.com<br>Domain mismatch reason: The customer's primary domain is not currently hos | Review and comp    | iete                          |
|                      | tenant                                                                                                    |                    |                               |
|                      | Previous Add Customer                                                                                                    |                    |                               |

41

Done

## **Invoice Requirements**

- Download optional Invoice template. i.
  - Partners are encouraged to use their own  $\checkmark$ invoices. Use of Microsoft template not required.
- Upload completed invoice. ii.
- iii. Each claim must have a separate, unique invoice with the following minimum required elements
  - **Engagement Claim ID**
  - Partner company name  $\checkmark$
  - $\checkmark$ Invoice amount (Incentive rate) in US Dollars

Invoice amount must match payout amount for Partner Market + engagement combination as shown in MCI Program Guide and must be shown in USD. VAT is not required.

Payments will be processed based on your claiming location's payment profile. If your payment profile details differ from the invoice details, your payment profile will take precedent.

If your invoice format requires fields beyond the 3 required points specified above, we would recommend that you use the details that are configured in your location's payment profile to complete those fields.

### Submit Proof of Execution

Note: When uploading POE documents with customer email addresses, please blur the customer personal information and keep the domain information visible.

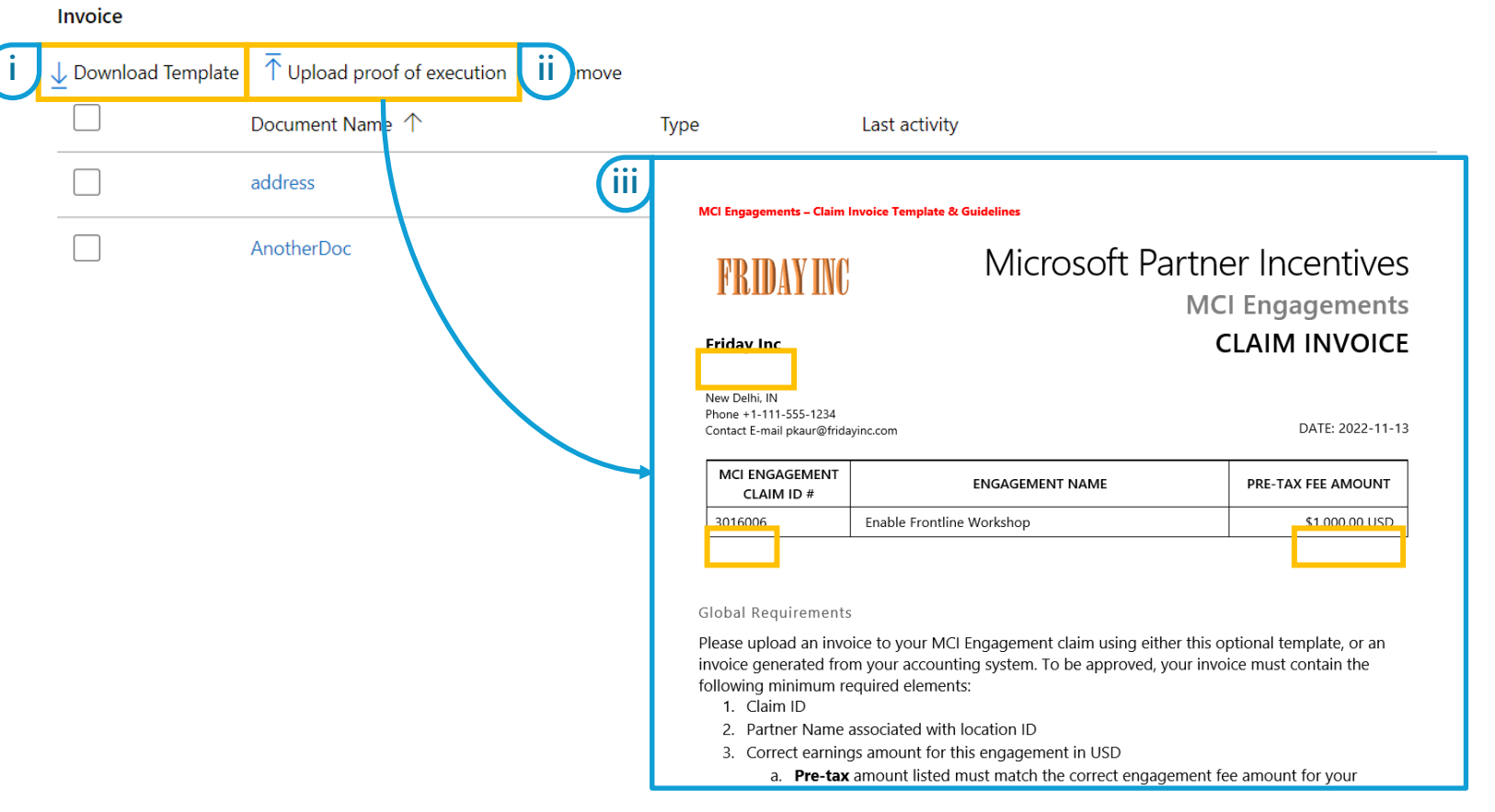

| Introduction &     | Proof of Execution | Proof of Execution | How to Enroll | How to Claim | How to Claim (CDOD) | Conflicting   | Non-incentivized | Support 9 Descures  |
|--------------------|--------------------|--------------------|---------------|--------------|---------------------|---------------|------------------|---------------------|
| Claiming Scenarios | (POE) Guidelines   | (POE) Examples     | HOW LO ENIOLL | (Activities) | How to Claim (CPOR) | Claims (CPOR) | Claims (CPOR)    | Support & Resources |
|                    |                    |                    |               |              |                     |               |                  |                     |

## Customer Attestation (1/3) – Sending survey request

Your Customer must complete a survey about their engagement experience. Customer survey responses and survey questions are confidential to Microsoft. The survey questions vary based on the engagement, and Microsoft reserves the right to update the survey questions at any time to align with the business needs of the program.

- Review Customer survey status
- Click to Send or re-send unique, one-time-use ii. Customer survey link email
  - Each claim has a maximum limit of 1 customer  $\checkmark$ survey email send actions per day. If you have already attempted to send the survey email today, please wait 24 hours before your next attempt.
- Click to Edit customer contact details iii.

If you need to change the Customer contact details after triggering the survey, you will need to re-send the survey, as a new survey form is generated for each combination of claim ID + customer contact email. Any previously sent survey links will be disconnected from the claim.

Once a set of completed customer survey responses have been recorded to the claim, the customer contact details cannot be changed, and the survey cannot be re-sent on this claim.

| Surveys<br>Customer Survey:<br>Partner Survey: Na | ot Initiated<br>ot Initiated<br>> Send         | Customer Survey<br>Partner Survey Go                                                                                                    | to survey                                    |                                                    |
|---------------------------------------------------|------------------------------------------------|----------------------------------------------------------------------------------------------------|----------------------------------------------|----------------------------------------------------|
|                                                   | ≡ Microsoft Partner Center                     | P Search                                                                                                    |                                              | Customer information $\qquad 	imes$                |
|                                                   | Home > Incentives > MCI eng                    | agements > NextGen Windows Wo                                                                                                    | rkshop > Customers >                         | You may only edit the fields below for this claim. |
|                                                   | Summary of your engagement                     | claim. You must submit your claim w                                                                                                    | ith all of the required information before M | Customer contact name*                             |
|                                                   | Engagement Deta                                | ails                                                                                                    |                                              | Customer contact email *                           |
|                                                   | Customer (ii                                   | / Edit                                                                                                    | Claim status                                 |                                                    |
|                                                   | Customer name                                  | The last                                                                                                    | Editing     Upload In     O Upload fin       | Customer contact title IT Program Manager          |
|                                                   | Customer consent date<br>Customer contact name | December 13, 2022                                                                                                    | Partner su     Customer     Submitted        |                                                    |
|                                                   | Customer contact email                         | for particular part                                                                                                    |                                              |                                                    |
|                                                   | Customer contact title                         | IT Program Manager                                                                                                    | Under review                                 |                                                    |
|                                                   | Customer domain name                           | and the second second sec |                                              |                                                    |
|                                                   | Customer TPID/Tenant ID                        | 1999 B. C. C.                                                                                                    |                                              |                                                    |
|                                                   | Tenant domain name<br>mismatch reason          | 10000                                                                                                    |                                              | Save changes                                       |
|                                                   | Dartner                                        | A = 0.                                                                                                    |                                              | 43                                                 |

How to Claim (Activities)

How to Claim (CPOR)

Conflicting

Non-incentivized

Support & Resources

## Customer Attestation (2/3) – Customer respondent experience

- The customer contact specified in the claim will receive an email with the following details:
  - Subject line: "Action required: Complete  $\checkmark$ customer survey for the [Engagement Name]"
  - From: microsoft-noreply@microsoft.com  $\checkmark$
  - Body: See example The email will  $\checkmark$ reference the engagement name and the Partner Name associated with your Partner Location.
- Customer must click blue survey link in email ii. body to open unique, one-time-use web form link in a browser instance
  - Customer should be sure to only use the  $\checkmark$ most recently sent/received survey link. If the customer attempts to use an older survey link to respond after a new survey link has been generated due to a contact email change in the claim, their responses will not be recorded to the claim as complete.

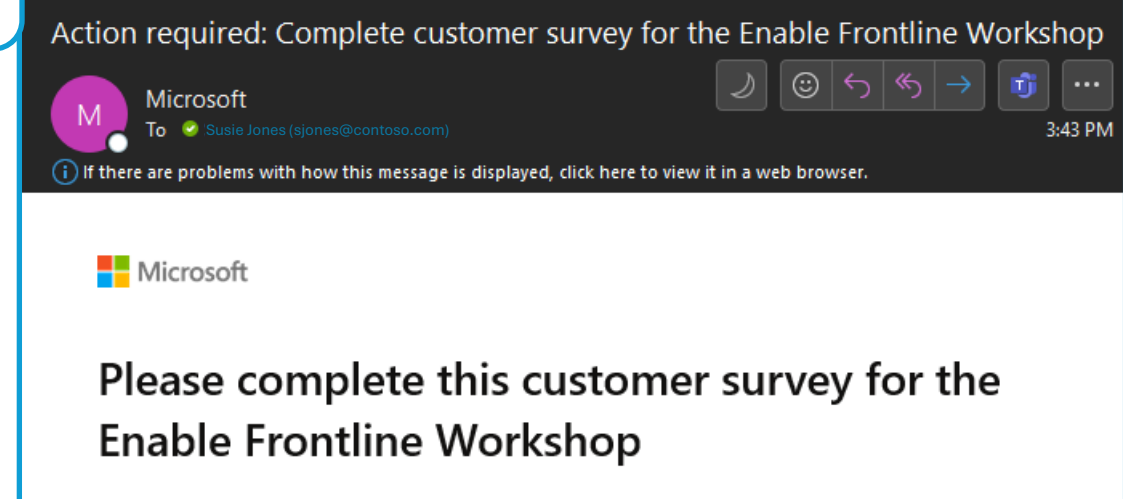

Thanks for participating in the Enable Frontline Workshop with FridayINC.

As part of the engagement completion process, each customer is required to fill out a brief survey to monitor engagement quality. Please sele your response.

If you have questions about Microsoft solutions and your engagement, we encourage you to reach out to your partner, FridayINC.

Privacy Statement

Microsoft Corporation, One Microsoft Way, Redmond, WA 98052

Microsoft

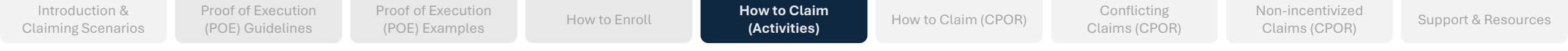

## Customer Attestation (3/3) – Customer respondent experience

- If the customer sees an error when they try to access the survey, they should:
  - Ensure that no extra characters or encryption have been added to the URL following their unique 32-character survey GUID
  - ✓ Confirm with you that they are using the most recently generated survey link from the email sent to the contact currently listed in the claim.
  - ✓ To help troubleshoot, support team will need to confirm the exact URL where respondent encountered the error message. Please ensure that any screenshots or issue descriptions provided to support teams include this diagnostic detail.
- Although the content and length of the Customer Attestation will vary with each engagement, the final question on all Customer Attestations contain a prompt for **electronic signature** as the final question, requesting that the respondent type in their full name, company name, and job title.
  - NOTE: If the Customer Attestation signature is not valid with all required elements per this prompt's instructions, the claim may be rejected.

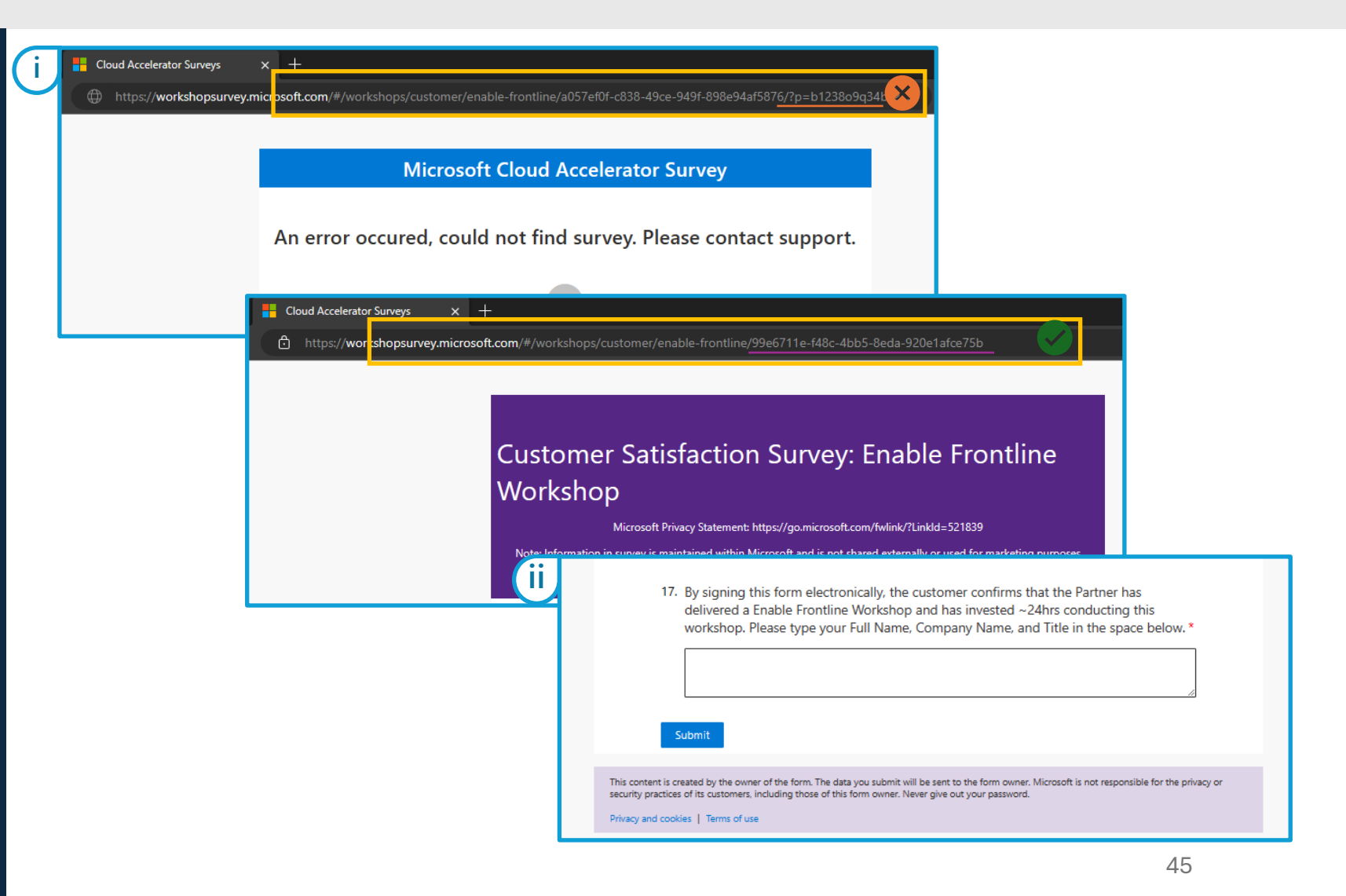

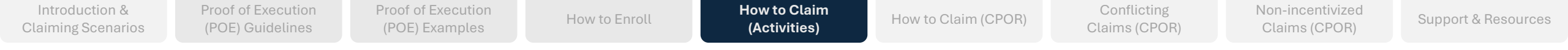

## Partner Attestation (1/3) – Accessing or emailing the survey form

You must complete a survey about your engagement experience. Partner survey responses and survey questions are confidential to Microsoft. The survey questions vary based on the engagement, and Microsoft reserves the right to update the survey questions at any time to align with the business needs of the program.

- i. Review Partner survey **status**
- ii. Send or re-send Partner Attestation email
  - Each claim has a maximum limit of 1 partner survey email send action per day. If you have already attempted to send the survey email today, please wait 24 hours before your next attempt, or access the survey form directly using Go to survey link
- iii. Access Partner survey form directly via **Go to survey** link
- iv. Edit contact details
  - Partner contact details can be edited until claim is submitted, even if a survey response has been recorded.

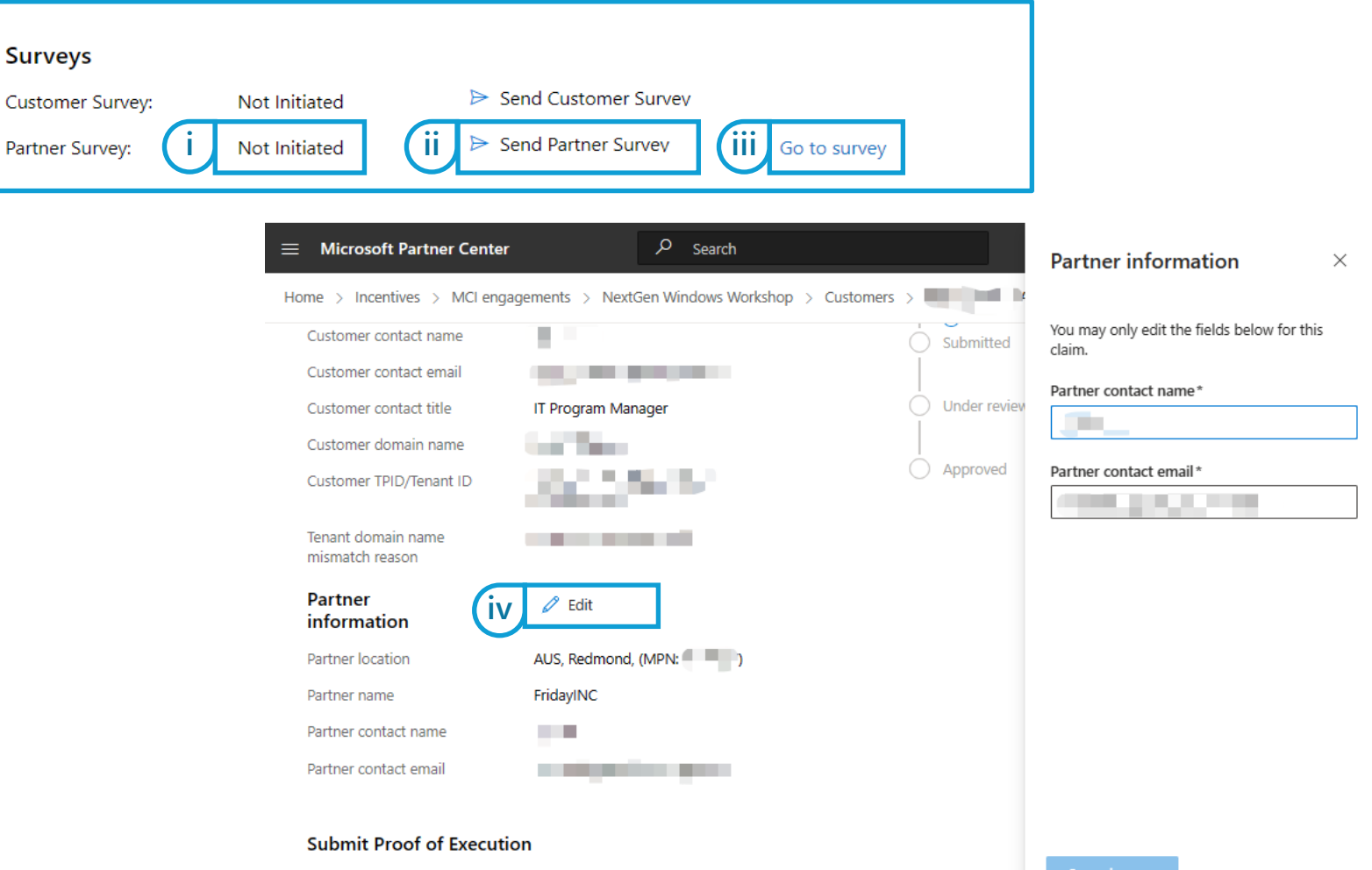

Note: When uploading POE documents with customer email addresses, please blur the customer personal info

How to Claim (Activities)

How to Claim (CPOR)

Conflicting Claims (CPOR) Non-incentivized Claims (CPOR)

Support & Resources

## Partner Attestation (2/3) – Partner respondent experience

- i. If you click **Send Partner Attestation** link in the claim, the partner contact specified in the claim will receive an email with the following details:
  - ✓ Subject line: "Action required: Complete postengagement partner survey for the [Engagement Name] with [Customer name]"
  - ✓ From: <u>microsoft-noreply@microsoft.com</u>
  - ✓ Body: See example
- ii. Click to access **claim** Sign into Partner Center with location-based Incentive role permissions required to view claim.
  - ✓ Attestation respondents who have Incentive role permissions in Partner Center for the claim's location ID may access the survey via the emailed link OR by opening the claim in Partner Center and clicking the direct link embedded in the claim.
- iii. Click to access **survey form** No sign-in needed. Attestation form link is unique for each claim.
  - Attestation respondents who do not have Incentive role permissions in Partner Center for the claim's location ID must click the blue survey link in the email body to open this claim's survey web form in a browser instance.

### Action required: Complete post-engagement partner survey for the Enable Frontline Workshop with CONTOSO $\mathcal{J}$ $\odot$ $\backsim$ Reply $\ll$ Reply All $\rightarrow$ Forward 👘 … Microsoft To 😔 (Priya Kaur (pkaur@fridayinc.com) Fri 2/17/2023 4-42 PM If there are problems with how this message is displayed, click here to view it in a web brows Microsoft Action required: Complete the postengagement partner survey Thanks for participating in the Enable Frontline Workshop with CONTOSO Prior to submitting your engagemer in 3001583 to Microsoft for review and payme iii ; this link to complete the partner survey. Your completed postengage at partner survey is a program requirement. Once you've completed all components of the Proof of Execution (POE), please submit the claim to Microsoft for review. As a reminder, the components of the POE include: Partner survey Customer survey Invoice · Findings and recommendations or POE document Should you have any questions, please refer to the program guide, or submit a request ticket for support.

### Privacy Statement

Microsoft Corporation, One Microsoft Way, Redmond, WA 98052

Microsoft

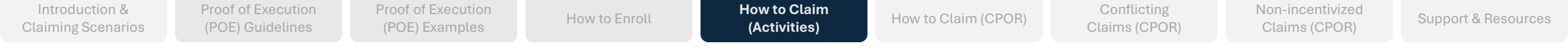

### Partner Attestation (3/3) – Partner respondent experience

- If the survey respondent sees an error when they try to i. access the survey, they should:
  - Ensure that no extra characters or encryption  $\checkmark$ have been added to the URL following the unique 32-character survey GUID generated for this claim
  - $\checkmark$ Confirm that they are using the most recently generated survey link from this specific claim.
  - $\checkmark$ To help troubleshoot, support team will need to confirm the exact URL where respondent encountered the error message. Please ensure that any screenshots or issue descriptions provided to support teams include this diagnostic detail.
- Although the content and length of the Partner ii. Attestation will vary with each engagement, the final question on all Partner Attestations contain a prompt for electronic signature as the final question. requesting that the respondent type in their full name, company name, and job title.
  - $\checkmark$ NOTE: If the Partner Attestation signature is not valid with all required elements per this prompt's instructions, the POE review team may request that you re-take your survey response to provide a valid electronic signature to approve your claim.

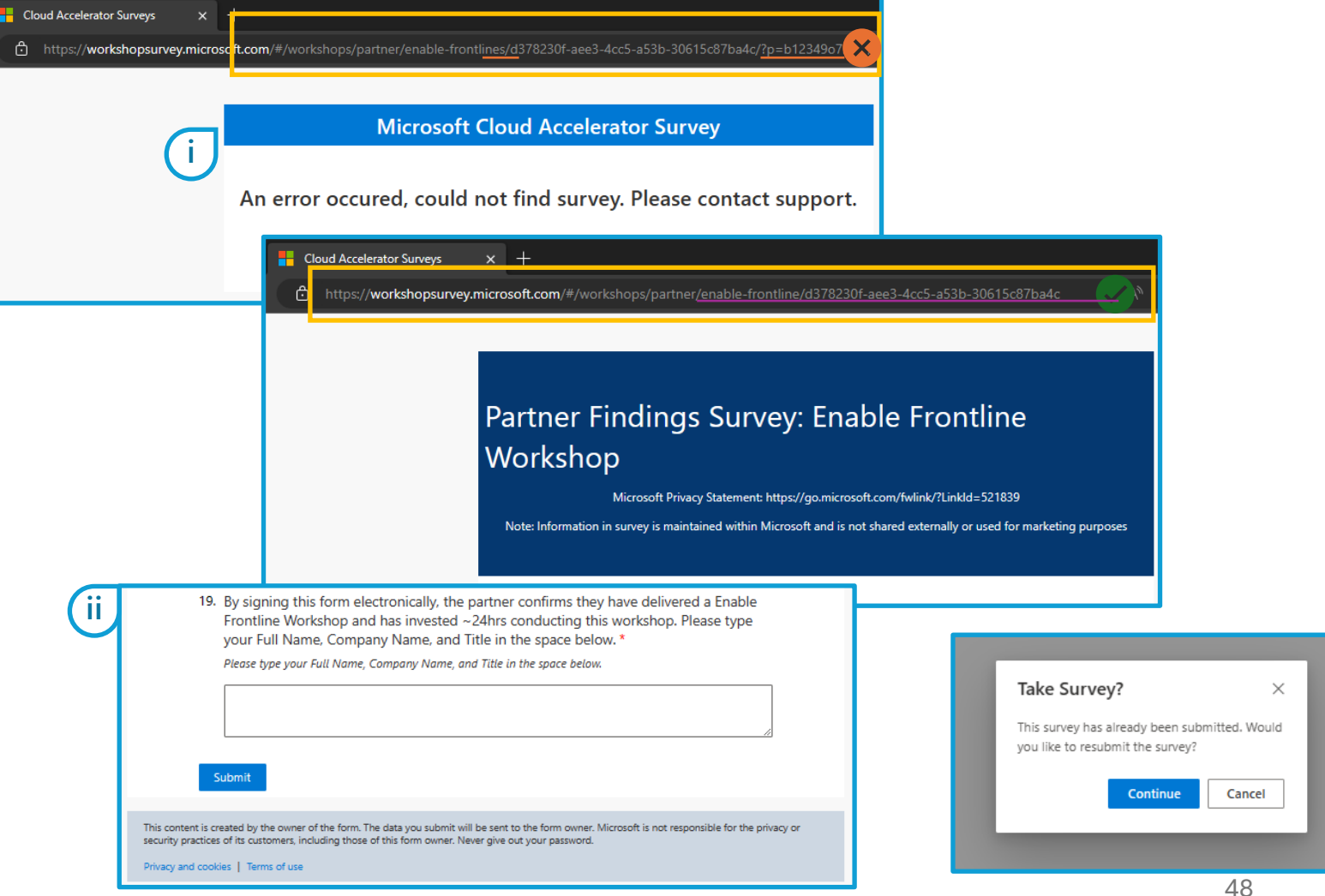

| Introduction &     | Proof of Execution | Proof of Execution | How to Eproll | How to Claim | How to Claim (CDOD) | Conflicting   | Non-incentivized | Support 9 Decourse |
|--------------------|--------------------|--------------------|---------------|--------------|---------------------|---------------|------------------|--------------------|
| Claiming Scenarios | (POE) Guidelines   | (POE) Examples     | HOW LO ENTOLL | (Activities) | HOW TO CTAIL (CPOR) | Claims (CPOR) | Claims (CPOR)    | Support & Resource |
|                    |                    |                    |               |              |                     |               |                  |                    |

### Add Comments and Submit

- i. You may add optional comments on the claim for Microsoft to consider as part of the claim.
- ii. Click to save comments.
- iii. Scroll to top of claim to review actions needed.
  - ✓ Pending actions will show a blue clock icon.
  - ✓ Completed actions will show a green check icon.
- iv. Once all four action items are Completed with a green check icon, the **Submit** button will activate at the top and bottom of claim. Click either one to submit claim to Microsoft for review.
  - NOTE: If a claim is still in Customer consent received status on the next expiry date, it will expire and cannot be reactivated. See
     Claim Expiration Timelines.

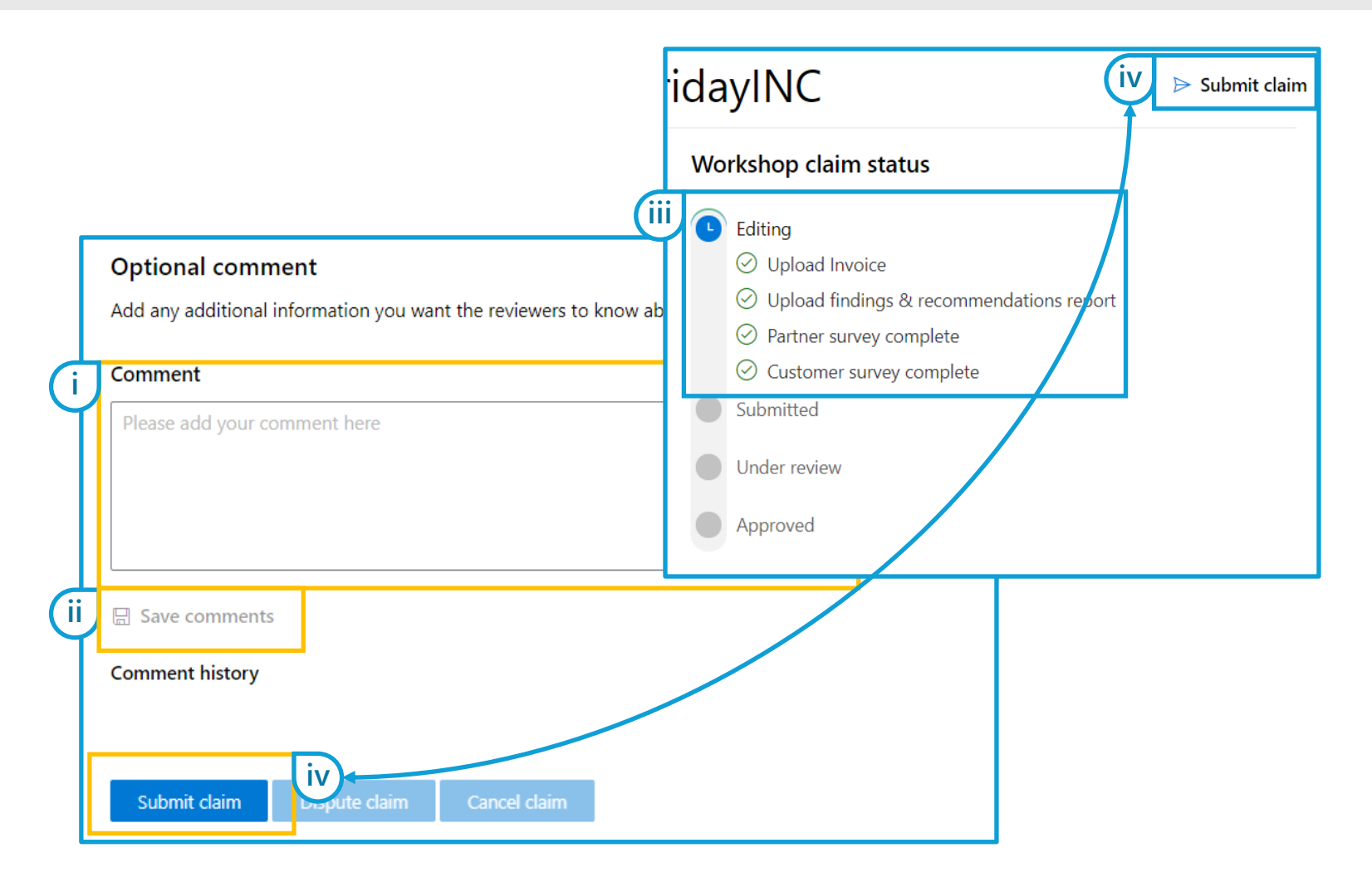

iii

## Claim status change notification emails

When Microsoft changes the status of your claim to Action required, Approved, or Rejected, <u>microsoft-noreply@microsoft.com</u> will send an email notification alerting you to the status change.

This email will be sent to the partner contact provided for this claim, along with the Incentive Admin or Incentive User who added/claimed this customer.

- i. Notification sent when claim status is changed to Action required
- ii. Notification sent when claim status is changed to Approved
- iii. Notification sent when claim status is changed to **Rejected**

Subject: Additional proof of execution details needed for Microsoft Teams Preheader: Please provide the additional POE details.

#### Microsoft

( i

### Additional POE details needed for Microsoft Teams

Thanks for participating in the Microsoft Commerce Incentive (MCI) Program.

We've reviewed the claim 1001468 that you submitted for the Microsoft Teams with Contoso, and we've identified issues with your claim documentation that are preventing claim approval.

You must take the following actions for us to continue processing your claim:

- 1. Sign in to Partner Center and go to claim 1001468.
- Review all comments in the claim to understand the issues that are preventing claim approval.
   Update your claim document ii Subject: Notice: Claim for the engagement

Subject: Notice: Claim for the engagement was approved Preheader: Your claim for Engagement Name with Contoso wa

Name was approved

Approved! Your claim for the Engagement

This email is to inform you that your claim 1001468 for the Engagement Name

claim in the next payment cycle for the Microsoft Commerce Incentive Program. As always, thanks for your continued partnership. To learn more about our expanding portfolio of engagements, please see our https://aka.ms/incentivesguide or

with Contoso has been approved by Microsoft. You can expect the payment for the

Microsoft

Privacy Statement

As a reminder, we can't take action on y tus. Claim review can resume once you' tus changes to Under Review. If your cla the review timeline that's defined in th

For details about the program, refer to ticket for support.

Microsoft in the claim comme

4. Add additional comments (optional).

5. Resubmit your claim (the status will t

Privacy Statement

Microsoft Corporation, One Microsoft Way, Redmon

Microsoft

Subject: Claim for Microsoft Teams workshop engagement was rejected Preheader: Notice: Engagement claim not approved.

Microsoft

## Notice: Claim for Microsoft Teams workshop wasn't approved

Due to an unresolved issue with components of the Proof of Execution (POE), this email is to inform you that your claim 1001468 for the Microsoft Teams workshop with Contoso wasn't approved.

For details explaining why this claim wasn't approved, sign in to Partner Center and open the claim link to review the comments.

For additional information, please refer to the program guide or contact support.

#### Privacy Statement

Microsoft Corporation, One Microsoft Way, Redmond, WA 98052

Microsoft

Microso

submit a request ticket for additional support.

Microsoft Corporation, One Microsoft Way, Redmond, WA 98052

How to Claim (Activities)

How to Claim (CPOR)

Conflicting Claims (CPOF Non-incentivized Claims (CPOR)

Support & Resources

## Action required: Responding to reviewer

If the POE reviewer is unable to approve based on your initial submittal, the following will occur:

- i. The claim status will be changed to **Action Required** in Partner Center.
  - Claim status emails will be sent to the partner contact provided for this claim, along with the user who added/claimed this customer.
- ii. Review the **Comment history** to determine what elements were found to be missing by the reviewer.
  - ✓ Click Show More to expand.
- iii. Upload any requested corrected documents.
  - NOTE: If a part of a POE document must be corrected, the entire document with the corrected element must be uploaded as a single contiguous file.
  - Add and save any clarifying comments as needed.
- iv. Click **Submit**. If you do not click Submit, the claim will remain in Action Required status and any changes will not be reviewed.
  - NOTE: If a claim is still in Action Required status on the next expiry date, it will expire and cannot be reactivated. See Claim Expiration Timelines

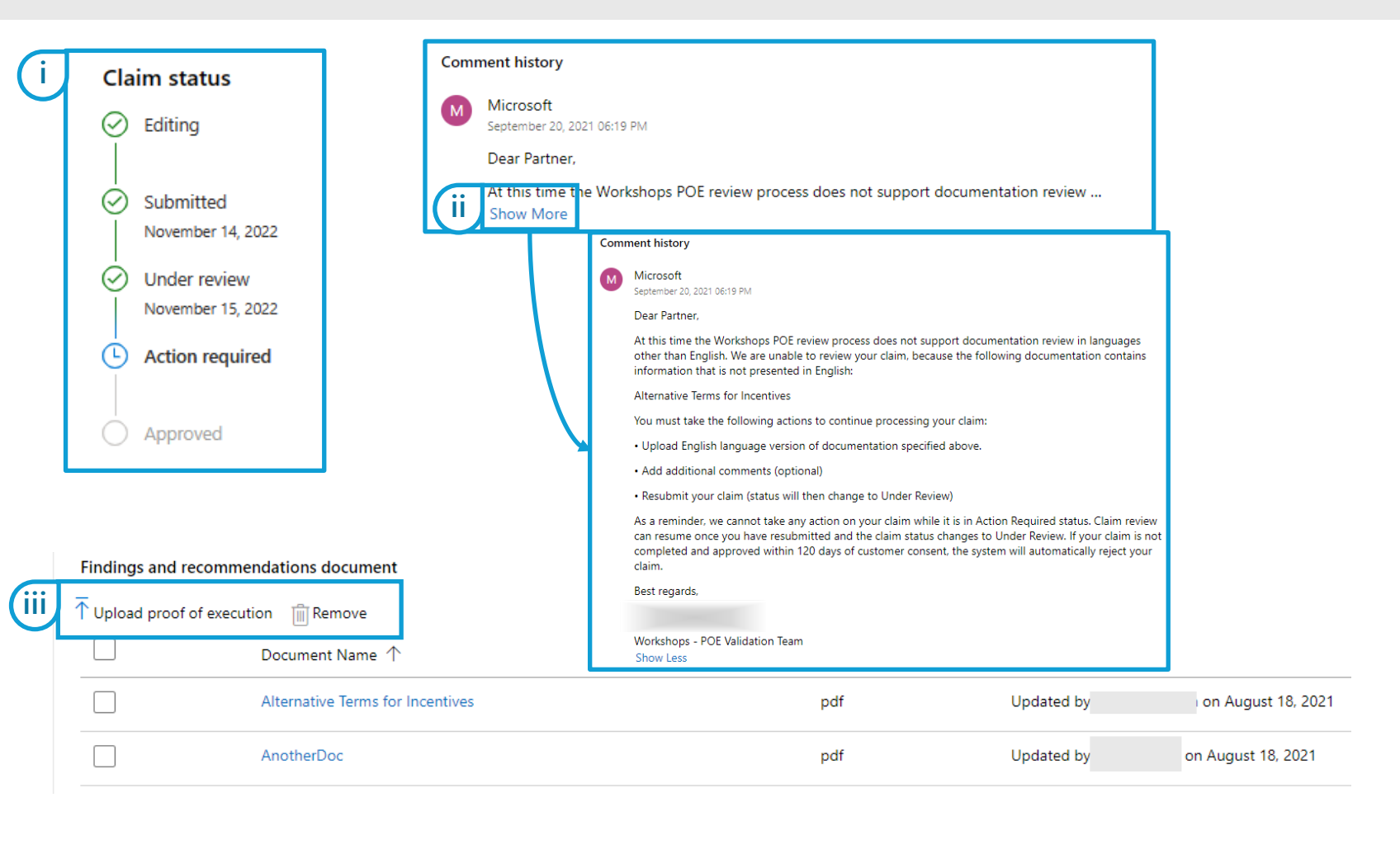

How to Claim (Activities)

Conflicting

Non-incentivized

Support & Resources

## Claim approval

If your claim is approved, the following will occur:

- The claim status will change to Approved in  $\checkmark$ Partner Center.
- Claim status emails will be sent to the partner  $\checkmark$ contact provided for this claim, along with the user who added/claimed this customer.
- Approved claims will appear in the **Complete** list  $\checkmark$ of the respective Engagement's Customers view.
- $\checkmark$ Earnings for approved claims will be included in your next standard MCI payment processing cycle.
- $\checkmark$ You will receive payment via wire transfer to the bank account in your claiming location's payment profile.

### Microsoft Partner Center

Home > Incentives > MCI engagements > Rapidly Build Apps-in-a-day Workshop > Customers >

Claim 1019468 > Submit claim

Summary of your engagement claim. You must submit your claim with all of the required information before Microsoft can review it. Learn More

### **Engagement Details**

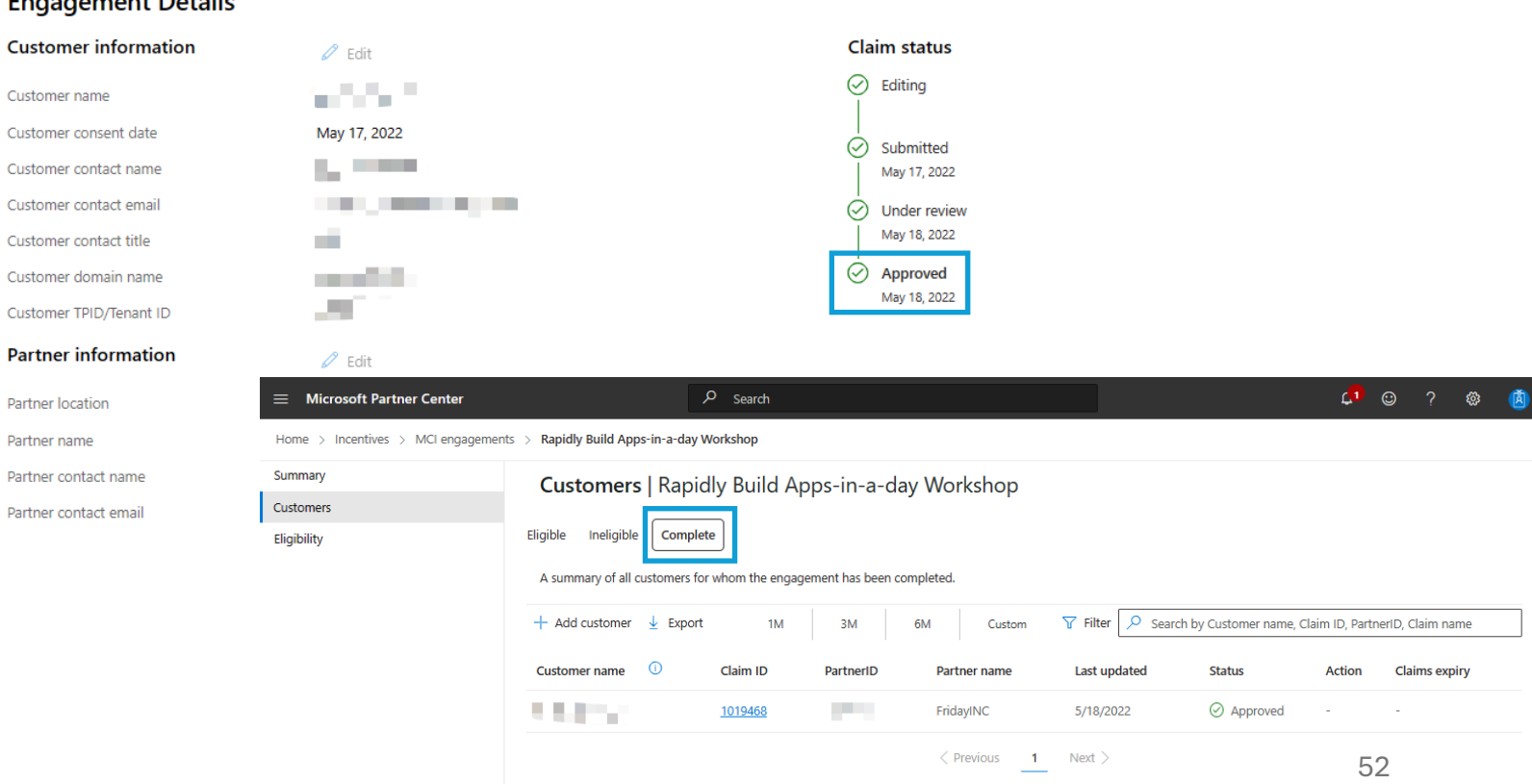

## Claim rejection

If your claim is rejected, the following will occur:

- The claim status will change to **Rejected** in Partner  $\checkmark$ Center.
- A detailed rejection reason specific to your claim's  $\checkmark$ circumstances will be provided in the **Comment** history of the claim, as shown in the example screenshot.
- $\checkmark$ Claim status notification emails will be sent to the partner contact provided for this claim, along with the user who added/claimed this customer.
- You will have 30 days to click **Dispute** and **Submit**  $\checkmark$ to have your dispute response reviewed.
- If your claim status was changed to **Rejected** more  $\checkmark$ than 30 days ago, or is in **Rejected final** status, you will need to re-claim the customer to the engagement in order to proceed.
- When a customer consents to a claim, any other  $\checkmark$ open claims for the same engagement + customer ID from other partners will be automatically rejected. Disputes are not accepted for this scenario.

### Microsoft Partner Center

Home > Incentives > MCI engagements > Microsoft Syntex Workshop > Customers >

#### Claim 3008309 > Submit claim

Summary of your engagement claim. You must submit your claim with all of the required information before Microsoft can review it. Learn More

O Search

### **Engagement Details**

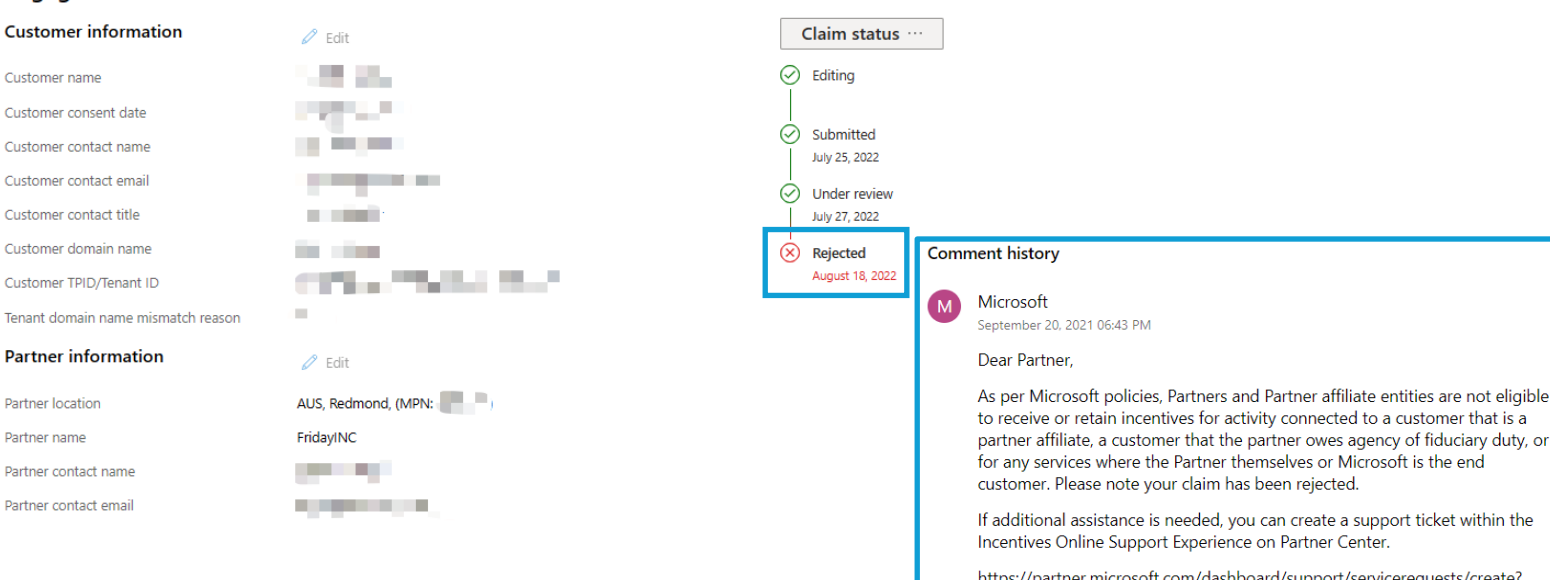

https://partner.microsoft.com/dashboard/support/servicerequests/create? category=incentives

Non-incentivized

Best regards

Workshops - POE Validation Team Show Less

How to Claim (Activities)

How to Claim (CPOR)

Conflicting

Non-incentivized

Support & Resources

## **Disputing a rejection**

If your claim is rejected, you will have a 30-day i. window in which to dispute the rejection action. Taking the dispute action will return the claim to the review queue.

Proof of Execution

- Open claim and scroll to the bottom. Click **Dispute** ii. claim to initiate dispute process.
- iii. Review the dispute resubmittal deadline and click Dispute to proceed or Close to abandon the dispute action.
- iv. Please be sure you have thoroughly reviewed the claim comments to ensure your dispute response and updated documentation addresses and resolves all the reasons given for the original rejection.
- Once you have updated the claim's POE ν. documents, click **Submit** at either the top or bottom of the interface to return your disputed claim to the review queue.
  - **NOTE:** If you do not update the disputed  $\checkmark$ claim's contents and click **Submit** within 30 days of your original rejection, your claim will expire.
  - If your submitted dispute is rejected, this is  $\checkmark$ a final decision.

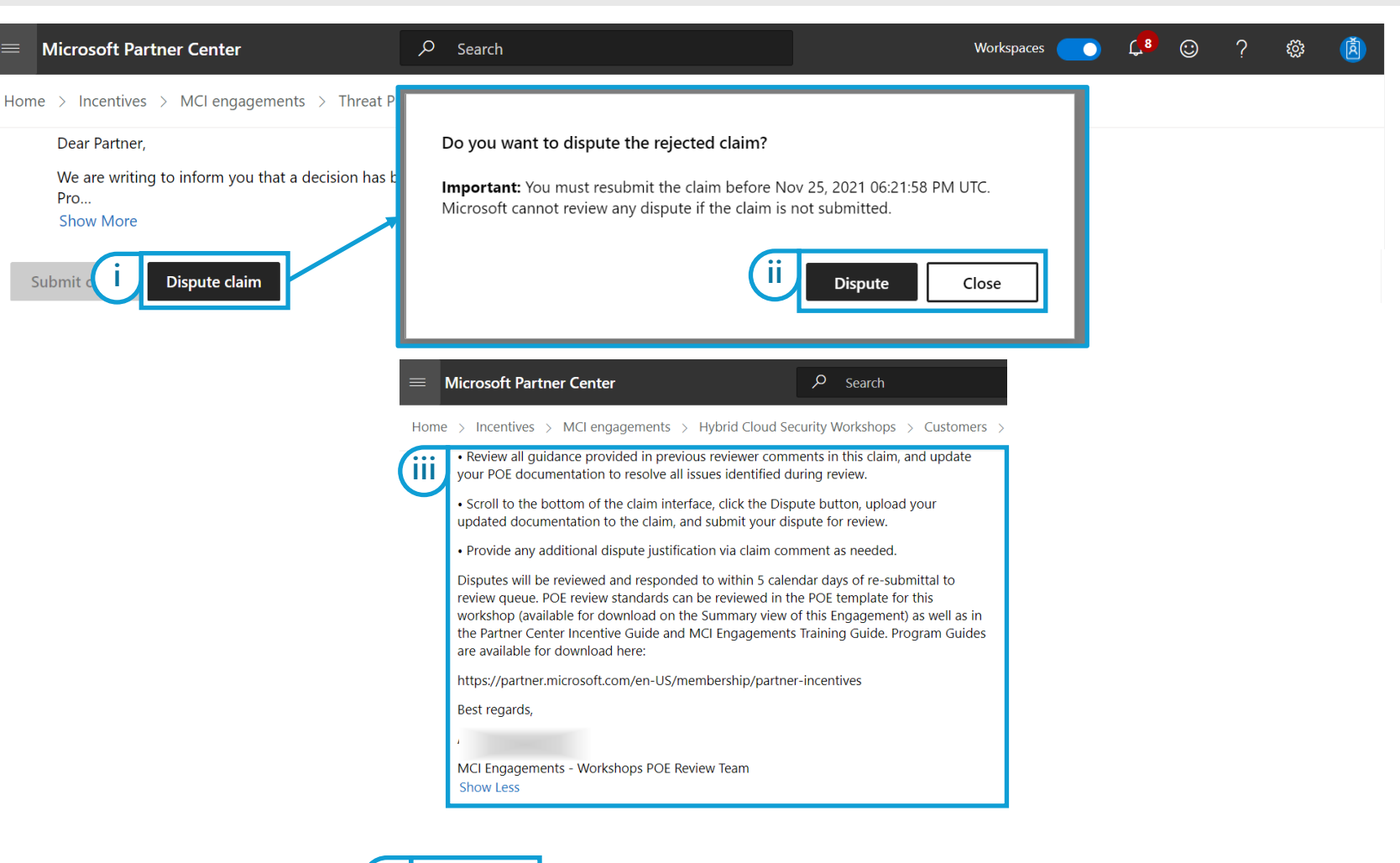

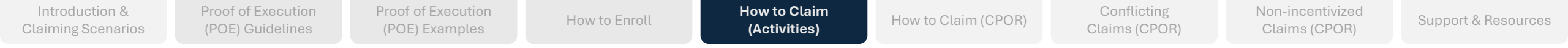

## Allowed claim actions by user type and claim status

| Allowed Actions                                                            |                       |                       | Edit     | Request | Consent  | Send survey | Complete          | Complete           | Add or       | Download              | View survev | Change       |
|----------------------------------------------------------------------------|-----------------------|-----------------------|----------|---------|----------|-------------|-------------------|--------------------|--------------|-----------------------|-------------|--------------|
| Claim Status                                                               | View*                 | Comment*              | contacts | consent | response | emails      | partner<br>survey | customer<br>survey | delete files | files*                | responses*  | claim status |
| Customer claimed                                                           | Partner,<br>Microsoft | Partner,<br>Microsoft | Partner  | Partner | -        | -           | -                 | -                  | -            | -                     | -           | Partner      |
| Awaiting customer consent                                                  | Partner,<br>Microsoft | Partner,<br>Microsoft | Partner  | Partner | Customer | -           | -                 | -                  | -            | -                     | -           | Customer     |
| Customer consent received                                                  | Partner,<br>Microsoft | Partner,<br>Microsoft | Partner  | -       | -        | Partner     | Partner           | Customer           | Partner      | Partner,<br>Microsoft | -           | Partner      |
| Submitted, Under review                                                    | Partner,<br>Microsoft | Partner,<br>Microsoft | -        | -       | -        | -           | -                 | -                  | -            | Partner,<br>Microsoft | Microsoft   | Microsoft    |
| Partner action required                                                    | Partner,<br>Microsoft | Partner,<br>Microsoft | -        | -       | -        | -           | Partner           | Customer           | Partner      | Partner,<br>Microsoft | Microsoft   | Partner      |
| Rejected                                                                   | Partner,<br>Microsoft | Partner,<br>Microsoft | -        | -       | -        | -           | -                 | -                  | -            | Partner,<br>Microsoft | Microsoft   | Partner      |
| Disputed                                                                   | Partner,<br>Microsoft | Partner,<br>Microsoft | -        | -       | -        | -           | -                 | -                  | Partner      | Partner,<br>Microsoft | Microsoft   | Partner      |
| Approved, Cancelled,<br>Consent rejected, Expired<br>(any), Rejected final | Partner,<br>Microsoft | Partner,<br>Microsoft | -        | -       | -        | -           | -                 | -                  | -            | Partner,<br>Microsoft | Microsoft   | -            |

Partner Center Support

## How to Claim – CPOR

- 1. Create Customer Association
- 2. Status of an association
- 3. Claim review & resolution
- 4. Disputing a claim
- 5. Disassociation from a claim
- 6. Request Customer consent
- 7. Business Applications Scenarios
- 8. Revenue Association
- 9. Referral creation

# Creating a customer association (for new or existing customers)

## Creating an association

To create an association, you must follow the steps below:

- Visit Partner Center Dashboard
- Under Incentives, select Customer claims.
- Select +The Solution Area (Modern Work and Security or Business Applications)
- Select Add Customer

### Note:

- A new window will open where you provide information about your association.
- Only the following users in Partner Center can view and create associations.
  - **Incentive Admin** ٠
  - **Incentive User** ٠

Note; partners must re-enroll upon expiration of a contract/subscription, if they want to continue to receive incentives/recognition, once a new contract/subscription has been signed

| Chiandian                          |                                 |                                   |                 |                                   |       |
|------------------------------------|---------------------------------|-----------------------------------|-----------------|-----------------------------------|-------|
| Overview                           | Incentive                       | s   Customer claims               | S               |                                   |       |
| Plans management                   |                                 |                                   |                 |                                   |       |
| Co-op management                   | A summary of a                  | I customer associations (claims)  | across all enga | gements along with the s          | tatus |
| Customer associations              | To ensure that y                | ou are claiming for the right cus | tomer engagen   | nent for CPOR claims, <u>clic</u> | k hen |
| Programs                           | Modern Work And                 | d Security Business Application   | ons Azure       | Devices                           |       |
|                                    | test in the second second       | e se l. Dunnet                    |                 |                                   | -     |
| Microsoft Commerce Incentive       | <ul> <li>Add custome</li> </ul> | F V V FXDON                       |                 |                                   |       |
| MCI engagements                    | + Add custome                   | dm ⊈ Export                       |                 |                                   | 100   |
| MCI engagements<br>Customer claims | Claim En                        | gagement                          | Claim<br>name   | Customer name                     | 100   |

Proof of Execution (POE) Examples

How to Enroll

Associate customer

Associate workload

Contact Information

Review and complete

How to Claim (Activities) How to Claim

B) How to Claim (CPOR)

Conflicting Claims (CPOR)

Support & Resources

## Creating an association

To create an association, you must follow the steps below:

A new window opens. Filling out these details will determine the type of association you create.

- Select Solution area
- Select Add Customer
- Select Partner Role
- Select Continue
- Add claim details to associate to customer

Note:

 This screen changes based on your selection.

| Overview                                                                                    | Incentives Custor                                                                                                    | mer claim               | IS                                |
|---------------------------------------------------------------------------------------------|----------------------------------------------------------------------------------------------------|-------------------------|-----------------------------------|
| Plans management                                                                            |                                                                                                    |                         |                                   |
| Co-op management                                                                            | A summary of all customer asso                                                                                                    | ciations (claims)       | across all en                     |
|                                                                                             |                                                                                                    |                         |                                   |
| Customer associations                                                                       | Modern Work And Security Bu                                                                                                    | usiness Applicati       | ions Azur                         |
| Customer associations<br>Programs                                                           | Modern Work And Security Bu                                                                                                    | usiness Applicati       | ions Azur                         |
| Customer associations<br>Programs                                                           | Modern Work And Security Bu<br>→ Add customer ∨ ↓ Expor                                                                                         | usiness Applicati<br>rt | ions Azun                         |
| Customer associations<br>Programs<br>Microsoft Commerce Incentive                           | Modern Work And Security Bu<br>+ Add customer ∨ ↓ Expor<br>Build intent - Partner activities                                                    | usiness Applicati<br>rt | ions Azur                         |
| Customer associations<br>Programs<br>Microsoft Commerce Incentive<br>MCI engagements        | Modern Work And Security Bu<br>+ Add customer ∨ ↓ Expor<br>Build intent - Partner activities<br>Use or consume                                  | rt<br>Claim             | ions Azur<br>1M<br>Custom         |
| Customer associations Programs Microsoft Commerce Incentive MCI engagements Customer claims | Modern Work And Security       But         +       Add customer ∨ ⊥       Export         Build intent - Partner activities       Use or consume | rt<br>Claim<br>name     | ions Azun<br>1M<br>Custom<br>name |

| Modern Work And Secu                | urity Business Applications               |
|-------------------------------------|-------------------------------------------|
| $+$ Add customer $\vee$             | ✓ Export                                  |
| Build intent - Advisor              |                                           |
| Build intent - Partner a            | activities                                |
| Influenced Revenue re               | cognition- Non-Incentivized <sup>Ie</sup> |
| Usage recognition- No               | on-Incentivized                           |
| <u>3000564</u> Pre-sale<br>Envision | ing Workshop                              |

Non-incentivized

Claims (CPOR)

### Add customer | Associate customer

All active, enrolled and eligible PartnerIDs formerly MPNIDs, that you have access to are shown in the dropdown below. Manage enrollments

### Claim name \*

Enter a name that you want to use to track the claim

### Partner location\*

Select option

 $\sim$ 

### Customer tenant ID \*

Enter the tenant ID corresponding to domain.onmicrosoft.com

e.g., enter tenant ID of test.onmicrosoft.com

I claim for recognition only, and would like to opt-out of incentive payment for this claim

Proof of Execution (POE) Examples

How to Enroll

How to Claim (Activities)

Add customer | Contact Information

ies) How to Claim (CPOR)

Conflicting Claims (CPOR) Non-incentivized Claims (CPOR)

Support & Resources

## Creating an association

- To create an association, you must follow the steps below:
- Associate the customer
- Associate the workload
- Complete the customer contact information
- Review and complete the claim
- Select Add Customer.
- Note:
- Customer tenant must have an active subscription.
- "No Products Available" will appear if customer tenant does not have an active subscription.

| information for t                  | our customer's primary contact information and your own company's contact<br>his customer. |
|------------------------------------|--------------------------------------------------------------------------------------------|
| Customer conta                     | ct name *                                                                                  |
| Enter the custom                   | ner contact name                                                                           |
|                                    |                                                                                            |
| Customer conta                     | ct email *                                                                                 |
| Enter the custom                   | ner contact email id                                                                       |
|                                    |                                                                                            |
| Customer conta                     | ct work title                                                                              |
| Enter the custom                   | ner contact work title                                                                     |
|                                    |                                                                                            |
|                                    |                                                                                            |
| Partner contact                    | name *                                                                                     |
| Partner contact<br>Enter your name | name *                                                                                     |
| Partner contact<br>Enter your name | name *                                                                                     |
| Partner contact<br>Enter your name | name *                                                                                     |

| Associate customer  | Add customer   Associate customer                                                                  |
|---------------------|----------------------------------------------------------------------------------------------------|
| Associate workload  | All active, enrolled and eligible PartnerIDs formerly MPNIDs, that you have access to are shown in |
| Contact Information | the arapaown below. <u>Manage enrollments</u>                                                      |
|                     | Claim name *                                                                                       |
| Review and complete | Enter a name that you want to use to track the claim                                               |
|                     |                                                                                                    |
|                     | Partner location*                                                                                  |
|                     | Select option                                                                                      |
|                     | Customer tenant ID *                                                                               |
|                     | Enter the tenant ID corresponding to domain.onmicrosoft.com                                        |
|                     | e.g., enter tenant ID of test.onmicrosoft.com                                                      |
|                     | I claim for recognition only, and would like to opt-out of incentive payment for this claim        |

| customer            |                                                                                                    |
|---------------------|----------------------------------------------------------------------------------------------------|
| Associate customer  | Add customer   Review and complete                                                                                                    |
| Associate workload  | Review                                                                                                    |
| Contact Information | Edit Associate customer<br>Claim name:                                                                                                    |
| Review and complete | Partner location:<br>Customer domain name:<br>Customer tenant ID:                                                                                                    |
|                     | Edit Associate workload<br>Workloads: DYNAMICS 365 SALES ENTERPRISE EDITION, COMMON DATA SERVICE DATABA?<br>CAPACITY DYNAMICS 365 CUSTOMER SERVICE ENTERPRISE POWER AUTOMATE PER USER |
|                     | PLAN<br>Edit Costor Information                                                                                                    |
|                     | Customer contact name:<br>Customer contact email                                                                                                    |
|                     | Customer contact work title:                                                                                                    |
|                     | Partner contact name:<br>Partner contact email:                                                                                                    |

| d customer            |                                                            |                               |
|-----------------------|------------------------------------------------------------|-------------------------------|
| Associate customer    | Add customer   Associate workloa                           | d                             |
| Associate workload    | Select the workload(s) supported by your proof of executio | in (POE).                     |
| ) Contact Information | Workload                                                   | Association                   |
| ) Review and complete | DYNAMICS 365 MARKETING ADDNL CONTACTS TH                   | ER 5                          |
|                       | DYNAMICS 365 SALES ENTERPRISE EDITION                      | Associated to another partner |
|                       | COMMON DATA SERVICE DATABASE CAPACITY                      |                               |
|                       | DYNAMICS 365 CUSTOMER SERVICE ENTERPRISE                   |                               |
|                       | POWER AUTOMATE PER USER PLAN                               |                               |
|                       | DYNAMICS 365 MARKETING ATTACH                              |                               |

Conflicting Claims (CPOR)

## Creating an association

To create an association, you must follow the steps below:

- Add the claim name
- Select the partner location from the dropdown
- Enter the customer domain name
- Enter the customer tenant ID
- Select Next

### Note:

For privacy reasons, Microsoft will notify the customer to give them the option of declining association after the claim is approved.

The following contacts are notified:

Customer contact provided

Please note the e-mail provided in the "Your Company Information" will receive all communications for a claim. This cannot be changed once submitted.

| ■ Microsoft Partner Center         |                                                                                  | Associate customer  | Add customer   Associate customer                                                                                                    |
|------------------------------------|----------------------------------------------------------------------------------|---------------------|----------------------------------------------------------------------------------------------------|
| Home > Incentives > Customer clain | าร                                                                               |                     |                                                                                                    |
| Overview<br>Plans management       | Incentives   Custo                                                               | Associate workload  | All active, enrolled and eligible PartnerIDs formerly MPNIDs, that you have access to are shown in the dropdown below. <u>Manage enrollments</u> ゴ |
| co-op management                   | A summary of all customer asso                                                   |                     | Claim name *                                                                                                    |
| licrosoft Commerce Incentive       | Click <u>here</u> to ensure that you ar<br>Click <u>here</u> to learn more about | Review and complete | Enter a name that you want to use to track the claim                                                                                               |
| MCI engagements                    | Medern Merk And Constitut                                                        |                     | Destroy location t                                                                                                    |
| Customer claims                    | + Add customer $\checkmark \pm$ Expo                                             |                     | Select option                                                                                                    |
|                                    | Filter by: $\vee$ $\times$                                                       |                     | Enter the tenant ID corresponding to domain.onmicrosoft.com                                                                                        |
|                                    | Claim Engagement<br>ID                                                           |                     | e.g., enter tenant ID of test.onmicrosoft.com I claim for recognition only, and would like to opt-out of incentive payment for this claim          |
|                                    | 3000565 Modern Work and<br>Security Usage                                        |                     |                                                                                                    |
|                                    | 3000563 Modern Work and<br>Security Usage                                        |                     |                                                                                                    |
|                                    | 3000552 Modern Work and<br>Security Usage                                        |                     |                                                                                                    |
|                                    | 3000550 Modern Work and<br>Security Usage                                        |                     |                                                                                                    |

Conflicting Claims (CPOR)

## Creating an association

To create an association, you must follow the steps below:

The next window appears where you select the products for this association.

- Select products/workload
- Select Continue.

Subscription status must be active or in grace period to claim.

Note:

- Only select products you are actively engaged with the customer on. Otherwise your association may be rejected or delayed.
- Business applications products/workloads can only be claimed for products purchased via specific licensing types.

### **Business Applications**

| Associate customer  | Add customer   Accociate worklo                                                                                    | h           | Associate customer  | Add customer   Associate workload                                                                                                    |
|---------------------|----------------------------------------------------------------------------------------------------|-------------|---------------------|----------------------------------------------------------------------------------------------------|
| Ĭ                   |                                                                                                    | au          | Associate workload  | Select the workload(s) supported by your proof of execution (POE).                                                                                                    |
| Associate workload  | Select the workload(s) supported by your proof of executi                                                          | on (POE).   | Contact Information | Workloads                                                                                                    |
| Contact Information | Workload                                                                                                    | Association | Review and complete | AZURE ACTIVE DIRECTORY PREMIUM 2      AZURE ACTIVE DIRECTORY PREMIUM CONDITIONAL ACCESS - Associated to      EXCHANGE ONLINE - Associated to you      INSIDER RISK MANAGER - Associated to you                                                                                                    |
| Review and complete | VYNAMICS 365 SALES ENTERPRISE - GCCHIGH         Select subscription(s)         61E1C528-94FA-4776-A7F7-A9F2D466605 | 3           |                     | <ul> <li>INTURE - Associated to you</li> <li>MANAGED SECURITY SERVICES</li> <li>MICROSOFT JöS APPS - Associated to you</li> <li>MICROSOFT DEFENDER ENDPOINT - Associated to you</li> <li>MICROSOFT DEFENDER FOR CLOUD APPS - Associated to you</li> <li>MICROSOFT DEFENDER FOR OFFICE - Associated to you</li> <li>MICROSOFT INFORMATION PROTECTION - Associated to you</li> <li>OUTLOOK MOBILE - Associated to you</li> <li>SHAREPOINT ONLINE - Associated to you</li> <li>SHAREPOINT ONLINE - Associated to you</li> <li>TEAMS APPS - Associated to you</li> <li>TEAMS OF REONTLINE WORKERS</li> <li>TEAMS PHONE ENABLED USERS - Associated to you</li> <li>VIVA CONNECTIONS - Associated to you</li> <li>VIVA ENGAGE - Associated to you</li> <li>VIVA ENGAGE - Associated to you</li> <li>VIVA ENGAGE - Associated to you</li> <li>VIVA FORGE - Associated to you</li> <li>VIVA CONNECTIONS - Associated to you</li> <li>VIVA CONNECTIONS - Associated to you</li> <li>VIVA CONNECTIONS - Associated to you</li> <li>VIVA ENGAGE - Associated to you</li> <li>VIVA ENGAGE - Associated to you</li> <li>VIVA ENGAGE - Associated to you</li> <li>VIVA ENGAGE - Associated to you</li> <li>VIVA ENGAGE - Associated to you</li> <li>VIVA ENGAGE - Associated to you</li> <li>VIVA ENGAGE - Associated to you</li> <li>VIVA ENGAGE - Associated to you</li> <li>VIVA ENGAGE - Associated to you</li> <li>VIVA ENGAGE - Associated to you</li> <li>VIVA ENGAGE - Associated to you</li> <li>VIVA ENGAGE - Associated to you</li> </ul> |

### Microsoft 365

Proof of Execution (POE) Guidelines (POE) Examples

How to Enroll

Conflicting Claims (CPOR) Non-incentivized Claims (CPOR)

Support & Resources

## Creating an association

To create an association, you must follow the steps below:

A new window may appear asking for the Subscription ID when there are multiple subscription IDs tied to a product.

- Select the applicable Subscription ID
- Select Next
- The system will then validate the subscription selected.

Pre-requisite to claim for Business Applications :

- Subscription ID will need to be obtained from if the customer has multiple subscriptions of a single product or the product(s) selected don't exist on the Tenant ID provided. Contact the customer associated with this claim for subscription information.
- The customer must have purchased the subscription. Please note you must wait 48hrs after subscription activation to claim.

| Associate workload       Select the workload(s) supported by your proof of execution (POE).         Contact Information       Workload         Review and complete       VINAMICS 365 SALES ENTERPRISE - GCCHIGH         Select subscription(s)       Select subscription(s)         61E1C528-94FA-4776-A7F7-A9F2D4666053                                                                                                    | Association |
|----------------------------------------------------------------------------------------------------|-------------|
| Contact Information<br>Review and complete<br>Workload<br>VNAMICS 365 SALES ENTERPRISE - GCCHIGH<br>Select subscription(s)<br>G1E1C528-94FA-4776-A7F7-A9F2D4666053                                                                                                    | Association |
| Review and complete       Image: Complete interprise - GCCHIGH         Select subscription(s)       Image: Complete interprise - GCCHIGH         Image: Complete interprise - GCCHIGH       Image: Complete interprise - GCCHIGH         Image: Complete interprise - GCCHIGH       Image: Complete interprise - GCCHIGH         Image: Complete interprise - GCCHIGH       Image: Complete interprise - GCCHIGH         Image: Complete interprise - GCCHIGH       Image: Complete interprise - GCCHIGH         Image: Complete interprise - GCCHIGH       Image: Complete interprise - GCCHIGH         Image: Complete interprise - GCCHIGH       Image: Complete interprise - GCCHIGH         Image: Complete interprise - GCCHIGH       Image: Complete interprise - GCCHIGH         Image: Complete interprise - GCCHIGH       Image: Complete interprise - GCCHIGH         Image: Complete interprise - GCCHIGH       Image: Complete interprise - GCCHIGH         Image: Complete interprise - GCCHIGH       Image: Complete interprise - GCCHIGH         Image: Complete interprise - GCCHIGH       Image: Complete interprise - GCCHIGH         Image: Complete interprise - GCCHIGH       Image: Complete interprise - GCCHIGH         Image: Complete interprise - GCCHIGH       Image: Complete interprise - GCCHIGH         Image: Complete interprise - GCCHIGH       Image: Complete interprise - GCCHIGH         Image: Complete interprecomplete interprise - GCCHIGH       Image: Co |             |
|                                                                                                    |             |

Proof of Execution (POE) Examples

How to Enroll

How to Claim (Activities) How to Claim (CPOR)

Conflicting Claims (CPOR) Non-incentivized Claims (CPOR)

Support & Resources

## Creating an association

To create an association, you must follow the steps below:

Proof of Execution

(POE) Guidelines

- Enter customer contact name, email, title, and contact name
- Enter partner contact name and email
- Select Next
- The association page displays. You can see all the information have just entered related to the claim
- Review and select Add Customer

| Associate customer                                                                                                    | Add customer   Associate customer                                                                                                    |
|----------------------------------------------------------------------------------------------------|----------------------------------------------------------------------------------------------------|
|                                                                                                    | Add customer   Associate customer                                                                                                    |
| Associate workload                                                                                                    |                                                                                                    |
|                                                                                                    | All active, enrolled and eligible PartnerIDs formerly MPNIDs, that you have access to are shown in the drondown below. Manage enrollments                                                                                                    |
| Contact Information                                                                                                    | are diopuown below. <u>manage enforments</u> a                                                                                                    |
| Ĭ                                                                                                    | Claim name *                                                                                                    |
| Review and complete                                                                                                    | Enter a name that you want to use to track the claim                                                                                                    |
|                                                                                                    |                                                                                                    |
|                                                                                                    | Derteor location *                                                                                                    |
|                                                                                                    |                                                                                                    |
|                                                                                                    | Select option V                                                                                                    |
|                                                                                                    | Customer tenant ID *                                                                                                    |
|                                                                                                    | Enter the tenant ID corresponding to domain.onmicrosoft.com                                                                                                    |
|                                                                                                    | e.g., enter tenant ID of test.onmicrosoft.com                                                                                                    |
|                                                                                                    |                                                                                                    |
|                                                                                                    | I claim for recognition only, and would like to opt-out of incentive payment for this claim                                                                                                    |
|                                                                                                    |                                                                                                    |
|                                                                                                    |                                                                                                    |
|                                                                                                    |                                                                                                    |
|                                                                                                    |                                                                                                    |
|                                                                                                    |                                                                                                    |
|                                                                                                    |                                                                                                    |
| Associate customer                                                                                                    | Add customer   Review and complete                                                                                                    |
| <ul> <li>Associate customer</li> </ul>                                                                                       | Add customer   Review and complete                                                                                                    |
| Associate customer     Associate workload                                                                                    | Add customer   Review and complete                                                                                                    |
| Associate customer     Associate workload                                                                                    | Add customer   Review and complete                                                                                                    |
| Associate customer     Associate workload     Contact Information                                                            | Add customer   Review and complete Review Edit Associate customer                                                                                                    |
| Associate customer     Associate workload     Contact Information                                                            | Add customer   Review and complete Review Edit Associate customer Claim name: FY24 CPOR Claim                                                                                                    |
| Associate customer     Associate workload     Contact Information     Review and complete                                    | Add customer   Review and complete Review Edit Associate customer Claim name: FY24 CPOR Claim Partner location: FridayINC, US, Las Vegas (5272302)                                                                                                    |
| <ul> <li>Associate customer</li> <li>Associate workload</li> <li>Contact Information</li> <li>Review and complete</li> </ul> | Add customer   Review and complete<br>Review<br>Edit Associate customer<br>Claim name: FY24 CPOR Claim<br>Partner location: FridayINC, US, Las Vegas (5272302)<br>Customer tenant ID: 45e6435d-dc1c-42e3-89be-e72e6c8f072d                                                                                                    |
| <ul> <li>Associate customer</li> <li>Associate workload</li> <li>Contact Information</li> <li>Review and complete</li> </ul> | Add customer   Review and complete         Review         Edit Associate customer         Claim name: FY24 CPOR Claim         Partner location: FridayINC, US, Las Vegas (5272302)         Customer tenant ID: 45e6435d-dc1c-42e3-89be-e72e6c8f072d         I claim for recognition only, and would like to opt-out of incentive payment for this claim:                                                                                                    |
| Associate customer     Associate workload     Contact Information     Review and complete                                    | Add customer   Review and complete         Review         Edit Associate customer         Claim name: FY24 CPOR Claim         Partner location: FridayINC, US, Las Vegas (5272302)         Customer tenant ID: 45e6435d-dc1c-42e3-89be-e72e6c8f072d         I claim for recognition only, and would like to opt-out of incentive payment for this claim: No                                                                                                    |
| <ul> <li>Associate customer</li> <li>Associate workload</li> <li>Contact Information</li> <li>Review and complete</li> </ul> | Add customer   Review and complete         Review         Edit Associate customer         Claim name: FY24 CPOR Claim         Partner location: FridayINC, US, Las Vegas (5272302)         Customer tenant ID: 45e6435d-dc1c-42e3-89be-e72e6c8f072d         I claim for recognition only, and would like to opt-out of incentive payment for this claim: No                                                                                                    |
| <ul> <li>Associate customer</li> <li>Associate workload</li> <li>Contact Information</li> <li>Review and complete</li> </ul> | Add customer   Review and complete         Review         Edit Associate customer         Claim name: FY24 CPOR Claim         Partner location: FridayINC, US, Las Vegas (5272302)         Customer tenant ID: 45e6435d-dc1c-42e3-89be-e72e6c8f072d         I claim for recognition only, and would like to opt-out of incentive payment for this claim: No         Edit Associate workload         Workloade: A7URE ACTIVE DIRECTORY REEMULIM 2 MANAGED SECURITY SERVICES LEAMS FOR                                                                                                    |
| <ul> <li>Associate customer</li> <li>Associate workload</li> <li>Contact Information</li> <li>Review and complete</li> </ul> | Add customer   Review and complete         Review         Edit Associate customer         Claim name: FY24 CPOR Claim         Partner location: FridayINC, US, Las Vegas (5272302)         Customer tenant ID: 45e6435d-dc1c-42e3-89be-e72e6c8f072d         I claim for recognition only, and would like to opt-out of incentive payment for this claim: No         Edit Associate workload         Workloads: AZURE ACTIVE DIRECTORY PREMIUM 2,MANAGED SECURITY SERVICES,TEAMS FOR FRONTLINE WORKERS,TEAMS ROOMS                                                                                                    |
| <ul> <li>Associate customer</li> <li>Associate workload</li> <li>Contact Information</li> <li>Review and complete</li> </ul> | Add customer   Review and complete         Review         Edit Associate customer         Claim name: FY24 CPOR Claim         Partner location: FridayINC, US, Las Vegas (5272302)         Customer tenant ID: 45e6435d-dc1c-42e3-89be-e72e6c8f072d         I claim for recognition only, and would like to opt-out of incentive payment for this claim: No         Edit Associate workload         Workloads: AZURE ACTIVE DIRECTORY PREMIUM 2,MANAGED SECURITY SERVICES,TEAMS FOR FRONTLINE WORKERS,TEAMS ROOMS                                                                                                    |
| <ul> <li>Associate customer</li> <li>Associate workload</li> <li>Contact Information</li> <li>Review and complete</li> </ul> | Add customer   Review and complete         Review         Edit Associate customer         Claim name: FY24 CPOR Claim         Partner location: FridayINC, US, Las Vegas (5272302)         Customer tenant ID: 45e6435d-dc1c-42e3-89be-e72e6c8f072d         I claim for recognition only, and would like to opt-out of incentive payment for this claim: No         Edit Associate workload         Workloads: AZURE ACTIVE DIRECTORY PREMIUM 2,MANAGED SECURITY SERVICES,TEAMS FOR FRONTLINE WORKERS,TEAMS ROOMS         Edit Contact Information                                                                                                    |
| <ul> <li>Associate customer</li> <li>Associate workload</li> <li>Contact Information</li> <li>Review and complete</li> </ul> | Add customer   Review and complete         Review         Edit Associate customer         Claim name: FY24 CPOR Claim         Partner location: FridayINC, US, Las Vegas (5272302)         Customer tenant ID: 45e6435d-dc1c-42e3-89be-e72e6c8f072d         I claim for recognition only, and would like to opt-out of incentive payment for this claim: No         Edit Associate workload         Workloads: AZURE ACTIVE DIRECTORY PREMIUM 2,MANAGED SECURITY SERVICES,TEAMS FOR FRONTLINE WORKERS,TEAMS ROOMS         Edit Contact Information         Customer contact name: John Doe                                                                                                    |
| <ul> <li>Associate customer</li> <li>Associate workload</li> <li>Contact Information</li> <li>Review and complete</li> </ul> | Add customer   Review and complete         Review         Edit Associate customer         Claim name: FY24 CPOR Claim         Partner location: FridayINC, US, Las Vegas (5272302)         Customer tenant ID: 45e6435d-dc1c-42e3-89be-e72e6c8f072d         I claim for recognition only, and would like to opt-out of incentive payment for this claim: No         Edit Associate workload         Workloads: AZURE ACTIVE DIRECTORY PREMIUM 2,MANAGED SECURITY SERVICES,TEAMS FOR FRONTLINE WORKERS,TEAMS ROOMS         Edit Contact Information         Customer contact name: John Doe         Customer contact email: Johndoe@fridayinc.com                                                                                                    |
| <ul> <li>Associate customer</li> <li>Associate workload</li> <li>Contact Information</li> <li>Review and complete</li> </ul> | Add customer   Review and complete         Review         Edit Associate customer         Claim name: FY24 CPOR Claim         Partner location: FridayINC, US, Las Vegas (5272302)         Customer tenant ID: 45e6435d-dc1c-42e3-89be-e72e6c8f072d         I claim for recognition only, and would like to opt-out of incentive payment for this claim: No         Edit Associate workload         Workloads: AZURE ACTIVE DIRECTORY PREMIUM 2,MANAGED SECURITY SERVICES,TEAMS FOR FRONTLINE WORKERS,TEAMS ROOMS         Edit Contact Information         Customer contact name: John Doe         Customer contact email: Johndoe@fridayinc.com         Customer contact work title: Sales Enablement                                                                                                    |
| <ul> <li>Associate customer</li> <li>Associate workload</li> <li>Contact Information</li> <li>Review and complete</li> </ul> | Add customer   Review and complete         Review         Edit Associate customer         Claim name: FY24 CPOR Claim         Partner location: FridayINC, US, Las Vegas (5272302)         Customer tenant ID: 45e6435d-dc1c-42e3-89be-e72e6c8f072d         I claim for recognition only, and would like to opt-out of incentive payment for this claim: No         Edit Associate workload         Workloads: AZURE ACTIVE DIRECTORY PREMIUM 2,MANAGED SECURITY SERVICES,TEAMS FOR FRONTLINE WORKERS,TEAMS ROOMS         Edit Contact Information         Customer contact name: John Doe         Customer contact mame: John Doe         Customer contact name: John Doe         Customer contact mame: John Doe         Partner contact name: Friday Inc.                                                                        |
| <ul> <li>Associate customer</li> <li>Associate workload</li> <li>Contact Information</li> <li>Review and complete</li> </ul> | Add customer   Review and complete         Review         Edit Associate customer         Claim name: FY24 CPOR Claim         Partner location: FridayINC, US, Las Vegas (5272302)         Customer tenant ID: 45e6435d-dc1c-42e3-89be-e72e6c8f072d         I claim for recognition only, and would like to opt-out of incentive payment for this claim: No         Edit Associate workload         Workloads: AZURE ACTIVE DIRECTORY PREMIUM 2,MANAGED SECURITY SERVICES,TEAMS FOR FRONTLINE WORKERS,TEAMS ROOMS         Edit Contact Information         Customer contact name: John Doe         Customer contact name: John Doe         Customer contact name: John Doe         Partner contact name: Friday Inc.         Partner contact mame: Friday Inc         Partner contact email: Fridayinc@fridayin.com                 |
| <ul> <li>Associate customer</li> <li>Associate workload</li> <li>Contact Information</li> <li>Review and complete</li> </ul> | Add customer   Review and complete         Review         Edit Associate customer         Claim name: FY24 CPOR Claim         Partner location: FridayINC, US, Las Vegas (5272302)         Customer tenant ID: 45e6435d-dc1c-42e3-89be-e72e6c8f072d         I claim for recognition only, and would like to opt-out of incentive payment for this claim:<br>No         Edit Associate workload         Workloads: AZURE ACTIVE DIRECTORY PREMIUM 2,MANAGED SECURITY SERVICES,TEAMS FOR<br>FRONTLINE WORKERS,TEAMS ROOMS         Edit Contact Information         Customer contact name: John Doe         Customer contact name: John doe@fridayinc.com         Customer contact name: Fielay Inc         Partner contact name: Friday Inc         Partner contact email: Fridayinc@fridayin.com         Domain mismatch reason: N/A |

## Status of a claim

Proof of ExecutionProof of Execution(POE) Guidelines(POE) Examples

How to Enroll

How to Claim (Activities) How to Claim (CPOR)

Conflicting Claims (CPOR) Non-incentivized Claims (CPOR)

Support & Resources

## Claim Status

- 1. You can check the status of your CPOR association claim at any time by using the Customer Associations Dashboard (sign-in required).
  - Here are the statuses and their meanings:

| Claim Status              | Appears When                                                                                                    |
|---------------------------|----------------------------------------------------------------------------------------------------|
| Drafted                   | Your CPOR association claim has been created. It stays in this state until you upload the proof of execution document and submit the claim for approval.                                                                                                    |
| Cancelled                 | The partner has option to cancel the claim prior to submission and has elected to cancel the claim.                                                                                                    |
| Submitted                 | The partner has successfully submitted their CPOR association claim, however Microsoft has not yet started the review process.                                                                                                    |
| Under Review              | Microsoft has started validating your POE documentation. You should expect a response<br>within five business days. Please note, your claim may be in "Under Review" status if<br>additional review is required, or if the customer is already associated to another Partner. This<br>will result in longer review time because both associations are evaluated.                                                                                          |
| Rejected                  | Your POE was insufficient, or you didn't respond within fourteen days per the POE review guidelines, and the claim has been denied. Claims can be disputed up to 30 days after rejection. Once a claim is "Final Rejected", partners will not be able to dispute the claim again and will have to submit a new claim.                                                                                                    |
| Approved                  | Claim has been approved. Once approved, the customer is notified and given the opportunity to opt out of the association. Although your claim will show as approved, the customer can opt-out of the association at any time. If a claim is partially approved, a new claim will be created for the workloads that were not approved and the partner will have fourteen calendar days to provide the requested information if partner action is required. |
| Partner Action Required   | Microsoft has reviewed your claim and determined more information is needed to approve.<br>You have fourteen calendar days to resubmit your claim with the requested information or it is automatically rejected.                                                                                                    |
| Customer Consent Declined | The customer has an option to deny or cancel the association at any time and has elected to deny the association.                                                                                                    |
| Disputed                  | This feature is only available for partners to dispute a rejected claim. Please click "submit" after a dispute to enable Microsoft to review any additional comments/uploads by the partner for a rejected claim. Resubmitted claims can be expected to be in submitted status for up to 5 business days.                                                                                                    |
|                           | Please note that this feature is not available for disassociated claims.                                                                                                    |

Conflicting Claims (CPOR) Non-incentivized Claims (CPOR)

## Status of an Association:

To check the status of a claim after submission, you must follow the steps below.

- Open your claim. The **Submitted** status is active in the status section.
- A claim will remain in submitted status while it awaits Microsoft review.

| Engagement Details                  |                                      |            |              |
|-------------------------------------|--------------------------------------|------------|--------------|
| Customer Information                | 🖉 Edit                               | Claiı      | m status     |
| Customer name:                      | BRK AMBIENTAL                        | ⊘<br>      | Editing      |
| Customer consent date:              | January 26, 2022                     | $\odot$    | Submitted    |
| Customer contact name:              | Alexa Barket                         | Ī          | June 8, 2022 |
| Customer contact email:             | v-abarket@microsoft.com              | Ŀ          | Under review |
| Customer contact title:             | test                                 |            |              |
| Customer domain name:               | microsoft.com                        | $\bigcirc$ | Approved     |
| Customer TPID/Tenant ID:            | 6611f2b2-2bd4-4ba7-bfd2-e5ef43880468 |            |              |
| Tenant Domain name mismatch reason: | test                                 |            |              |
| Partner Information                 | 🖉 Edit                               |            |              |
| Partner location:                   | AUS, Redmond, (MPN: 5265117)         |            |              |
| Partner name:                       | FridayINC                            |            |              |
| Partner contact name:               | test                                 |            |              |
| Partner contact email:              | v-abarket@microsoft.com              |            |              |

Support & Resources

**Claim status** 

Editing

Submitted

June 8, 2022

Approved

Under review

 $\oslash$ 

 $\oslash$ 

(L)

## Status of an Association:

To check the status of a claim after submission, you must follow the steps below.

- If your claim is flagged for POE review your claim status will change to "Under Review"
- You should expect a response from Microsoft within five business days after your claim status is changed to "Under Review"
- Microsoft will either approve the claim or request additional information.
- Please note, your claim may be in Under Review status for fourteen calendar days if the customer is already associated to another Partner. This will result in longer review time because both associations are evaluated.

| Engagement Details                  |                                      |
|-------------------------------------|--------------------------------------|
| Customer Information                | 🖉 Edit                               |
| Customer name:                      | BRK AMBIENTAL                        |
| Customer consent date:              | January 26, 2022                     |
| Customer contact name:              | Alexa Barket                         |
| Customer contact email:             | v-abarket@microsoft.com              |
| Customer contact title:             | test                                 |
| Customer domain name:               | microsoft.com                        |
| Customer TPID/Tenant ID:            | 6611f2b2-2bd4-4ba7-bfd2-e5ef43880468 |
| Tenant Domain name mismatch reason: | test                                 |
| Partner Information                 | 🖉 Edit                               |
| Partner location:                   | AUS, Redmond, (MPN: 5265117)         |
| Partner name:                       | FridayINC                            |
| Partner contact name:               | test                                 |
| Partner contact email:              | v-abarket@microsoft.com              |
|                                     |                                      |

#### En . . . .

## Status of an Association:

To check the status of a claim after submission, you must follow the steps below.

Once you re-submit your claim and provide all the relevant information, Microsoft will review it again.

If no further action is required, your status section will update to show that your claim is **Approved**.

After your association is approved a notification will be sent to the customer giving them the opportunity to deny your association. The customer will still be able to opt out Microsoft approval.

### Note:

Approved indicates the association was approved previously, not the status of the payment or current association status.

| Engagement Details     |                                      |                                |
|------------------------|--------------------------------------|--------------------------------|
| Customer information   | 🖉 Edit                               | Claim status ···               |
| Customer name          | PT SISTECH KHARISMA                  | Editing                        |
| Customer contact name  | Bobby Gouw                           |                                |
| Customer contact email | bobby_gouw@sistech.co.id             | Submitted                      |
| Customer contact title | CEO                                  | December 12, 2022              |
| Customer domain name   | sistech.co.id                        | Under review December 19, 2022 |
| Customer tenant ID     | 662ea254-88af-4fe3-839c-22ebc51c0a01 | Approved                       |
| Partner information    | 🖉 Edit                               | December 19, 2022              |
| Partner location       | USA, Kirkland, (MPN: 5397535)        |                                |
| Partner name           | FridayINC                            |                                |
| Partner contact name   | Khairi                               |                                |
| Partner contact email  | v-mbinmohamm@microsoft.com           |                                |

### Proof of ExecutionProof of Execution(POE) Guidelines(POE) Examples

How to Enroll

Partner name

Partner Action Required

To check the status of a claim after submission, you must follow the steps below.

- If further action is required, your status will be changed to "Partner Action Required."
- You will be notified, and the upload area will re-activate.
- You will be able to edit Partner information, customer information, Product/Workload Selection (and Subscription when applicable), and upload additional POE.
- If you cannot provide additional POE for Products/Workloads within your claim, these should be removed by editing your claim.
- Once you have addressed the feedback. Select **Submit claim.**

Note:

- Claims will not be processed unless the claim is resubmitted.
- If you do not resubmit your claim within fourteen calendar days your claim will be Rejected.

| Engagement Details     |                                       |                               |
|------------------------|---------------------------------------|-------------------------------|
| Customer information   | 6 Edit                                | Claim status ····             |
| Customer name          | MICROSOFT                             | Editing                       |
| Customer contact name  | asdf                                  |                               |
| Customer contact email | a@microsoft.com                       | Submitted<br>January 27, 2023 |
| Customer contact title | asdf                                  |                               |
| Customer domain name   | microsoft.com                         | January 27, 2023              |
| Customer tenant ID     | 72f988bf-86f1-41af-91ab-2d7cd011db47  | L Action required             |
| Partner information    | 🖉 Edit                                |                               |
| Partner location       | MEX, Mexico D.F. C.P., (MPN: 5287169) | <ul> <li>Approved</li> </ul>  |

FridayINC

How to Claim (CPOR)

How to Claim (Activities)

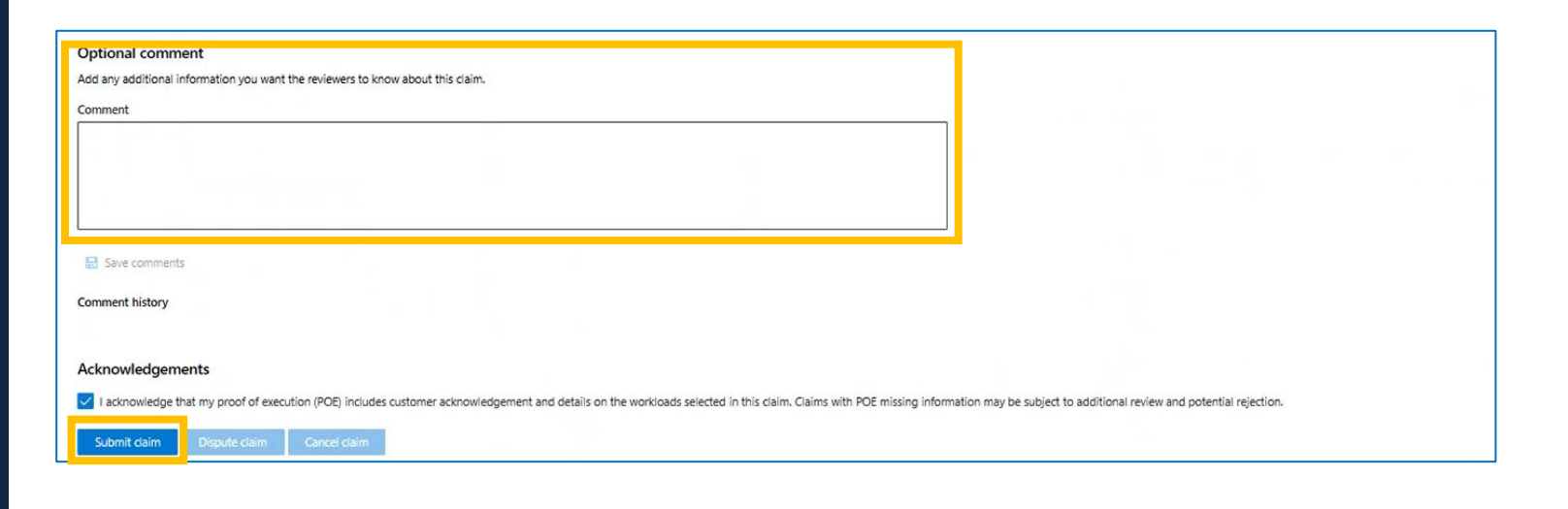

Non-incentivized

Claims (CPOR)

Conflicting

## Dispute a claim

## Dispute a Claim

- 1. If your claim is rejected, you can dispute this decision in Partner Center.
- 2. The dispute button is only available for 30 days after the rejection date.
- 3. After 30 days, a new claim will need to be submitted if you wish to reclaim.
- 4. In order to initiate the dispute process, click "Dispute" at the bottom of the page

| Optional comment                                                                                                   |                                                                                                    |
|----------------------------------------------------------------------------------------------------|----------------------------------------------------------------------------------------------------|
| Add any additional information you want the reviewers to know about this claim.                                    |                                                                                                    |
| Comment                                                                                                    |                                                                                                    |
|                                                                                                    |                                                                                                    |
|                                                                                                    |                                                                                                    |
|                                                                                                    |                                                                                                    |
|                                                                                                    |                                                                                                    |
|                                                                                                    |                                                                                                    |
| 层 Save comments                                                                                                    |                                                                                                    |
|                                                                                                    |                                                                                                    |
| Comment history                                                                                                    |                                                                                                    |
|                                                                                                    |                                                                                                    |
|                                                                                                    |                                                                                                    |
|                                                                                                    |                                                                                                    |
|                                                                                                    |                                                                                                    |
| A shure such shares a star                                                                                         |                                                                                                    |
| Acknowledgements                                                                                                   |                                                                                                    |
| I acknowledge that my proof of execution (POE) includes customer acknowledgement and details on the workloads sele | ted in this claim. Claims with POE missing information may be subject to additional review and potential rejection. |
| Submit claim Dispute claim Cancel claim                                                                            |                                                                                                    |
|                                                                                                    |                                                                                                    |
Conflicting Claims (CPOR)

### Dispute a Claim

1. A pop-up window will appear where the user will need to provide business justification and any additional POE to support the claim

Proof of Execution

(POE) Guidelines

- 2. Once dispute button is clicked, the claim status will change to 'disputed'
- 3. Please hit "submit" to enable Microsoft to review any additional comments/uploads by the partner for a rejected claim.
- 4. Microsoft will review resubmitted claims within 5 business days

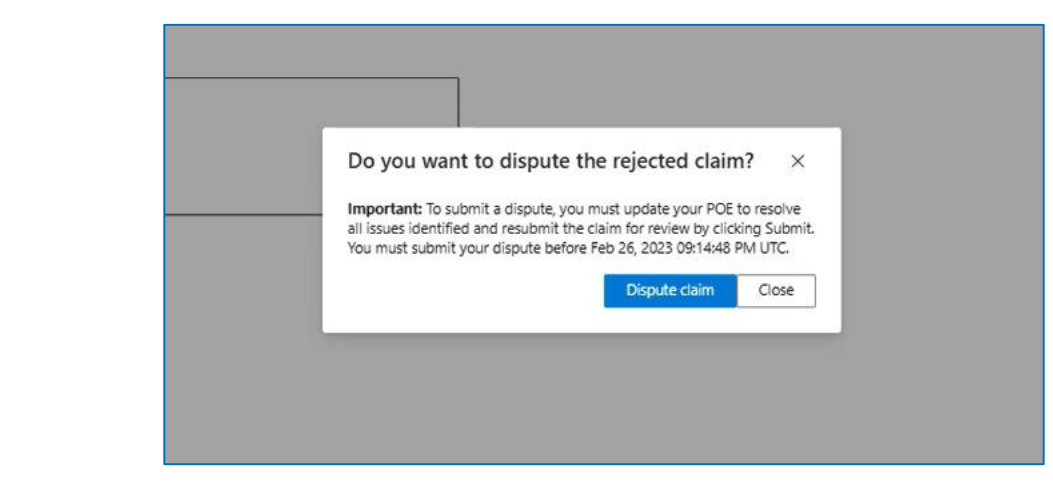

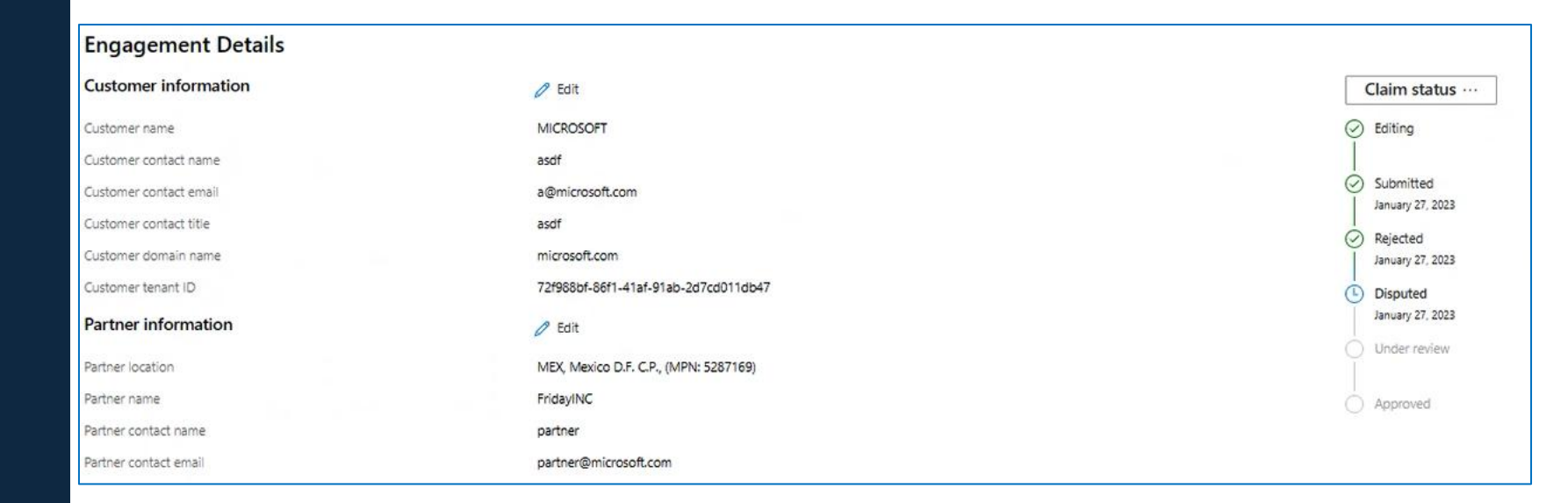

# Association Status

How to Enroll

Conflicting Claims (CPOR)

Non-incentivized Claims (CPOR)

Support & Resources

### Status of an Association:

To help you better understand your current Partner of Record status for approved claims, you can view your association status, by product/workload, in your claims.

In the claim, you can do this by viewing "Workload Information" within the claim details.

#### **Engagement Details**

| Customer information          | 0 Ed                                | it                              |                  |                  |
|-------------------------------|-------------------------------------|---------------------------------|------------------|------------------|
| Customer name                 | MICRO                               | DSOFT                           |                  |                  |
| Customer contact name         | cust                                |                                 |                  |                  |
| Customer contact email        | cust@                               | microsoft.com                   |                  |                  |
| Customer contact title        |                                     |                                 |                  |                  |
| Customer domain name          | micro                               | soft.com                        |                  |                  |
| Customer tenant ID            | 72f98                               | 8bf-86f1-41af-91ab-2d7cd011db47 |                  |                  |
| Opt-out of incentive payment  | No                                  |                                 |                  |                  |
| Partner information           | 0 Ed                                | it                              |                  |                  |
| Partner location              | USA, H                              | Kirkland, (MPN: 5397535)        |                  |                  |
| Partner name                  | Friday                              | INC                             |                  |                  |
| Partner contact name          | part                                |                                 |                  |                  |
| Partner contact email         | part@                               | microsoft.com                   |                  |                  |
| Workload information          | 0 Ed                                | it                              |                  |                  |
| Workload                      | Subscription ID                     | Association                     | Associated on    | Disassociated on |
| DYNAMICS 365 MARKETING        | 250F3C86-1FED-42CF-A7DA-AE8ECAE093  | 42 Associated to you            | January 10, 2023 | January 10, 2023 |
| DYNAMICS 365 MARKETING        | D8D4C16D-E2E5-4E9B-BB86-A07639FCA9  | Associated to another partner   | January 10, 2023 | January 10, 2023 |
| MICROSOFT DYNAMICS CRM ONLINE | C4E637C3-25C0-44F6-BFF1-5E0967B4B72 | 5 Associated to another partner | January 10, 2023 | January 10, 2023 |

Conflicting Non-incentivized Claims (CPOR) Claims (CPOR)

Support & Resources

### Disassociate a Claim

- 1. In order to disassociate an approved claim, click 'Disassociate Customer'
- 2. Pop-up window will appear. Click to confirm the dissociation.

#### Note

- Disassociating will remove you as Partner of Record for all workloads/product(s) specified in the claim. The tool does not currently support disassociation for specific products within a claim.
- Use this feature if you no longer want to be associated to a customer.

| MICrosoft Partner Center Inday          | Claim 002 (10)                                                                                    | )5562)                                                                         | n                                                                                                    |
|-----------------------------------------|---------------------------------------------------------------------------------------------------|--------------------------------------------------------------------------------|----------------------------------------------------------------------------------------------------|
| ome                                     |                                                                                                   | (5502)                                                                         |                                                                                                    |
| SP                                      | Claim details                                                                                     |                                                                                | Claim status                                                                                                    |
|                                         | Claim ID 10055                                                                                    | 2                                                                              | Submitted                                                                                                    |
| IPN                                     | Date created March                                                                                | 8, 2019                                                                        | Reviewed                                                                                                    |
| eferrals                                | Solution area Busine                                                                              | s Applications                                                                 | ( Reviewed                                                                                                    |
|                                         | Activity Pre-sa                                                                                   | is                                                                             | Approved                                                                                                    |
| centives                                | Location Friday                                                                                   | IC, MX, Mexico D.F. C.P. (MPN: 5287169)                                        |                                                                                                    |
| veniew                                  | Partner Joe (In                                                                                   |                                                                                |                                                                                                    |
| verview                                 | Customer tenant ID 72F96                                                                          | fr com                                                                         |                                                                                                    |
| ograms 🗸 🗸                              | Customer contact Tom (                                                                            | azore@microsoft.com)                                                           |                                                                                                    |
| o-op management                         | Product(s) DYNA<br>PORTA                                                                          | IICS 365 ENTERPRISE EDITION - ADDITIONAL<br>(QUALIFIED OFFER)                  |                                                                                                    |
|                                         | View o                                                                                            | tails                                                                          |                                                                                                    |
| ommercial Marketplace<br>t: FridayINC ≓ |                                                                                                   |                                                                                | $\widehat{\begin{tabular}{lll}}$ Drag or browse files to upload ${}^{}$                                                                   |
|                                         | Optional comment<br>Add any additional information you want to pr<br>Please add your comment here | vide the reviewer regarding your claim.                                        |                                                                                                    |
|                                         | Disassociate Customer                                                                             | Miniments PFF You will no long continue? Disassociating will products/workload | per be associated to this customer. Are you sure you want to<br>remove you as a partner of record for this customer and applicable<br>ds. |

### Preparing your customer to consent

When discussing plans with a customer in the pre-engagement phase, please be sure that the customer understands and accepts the following details **before consenting**:

- The customer contact listed in the claim will receive automated emails from Microsoft, containing links to the consent response form and postengagement survey form. These links are unique, one-time-use URLs that lead to browser-based forms. We recommend that customers add microsoft-noreply@microsoft.com to their allowed senders list to avoid these time-sensitive emails being quarantined or flagged as spam, and ensure that their organization's security policies will not prohibit them from clicking an emailed link to a browser-based form.
- Each engagement's Proof of Execution (POE) template may require some sensitive customer details to be included. The contents of a submitted POE are confidential between the customer, the partner, and Microsoft. We recommend that you review the engagement's POE documentation requirements with the customer before consent to ensure they understand and agree to the details you'll be required to include for incentive earning approval.
- If the customer is a Public Sector entity (typically government, healthcare, or education,) please be sure to review the Terms & Conditions > Public Sector Disclosure requirements in the MCI Program Guide. If a Public Sector customer from a country with specific Public Sector restrictions is not able to agree to those additional POE requirements, you will not be able to earn incentives for working with them.
- Each engagement must be completed and submitted for POE review within a specific deadline based on the customer consent date, as specified in the MCI Program Guide. If any deadline is not met and the claim expires, you will need to create a new claim and the customer will have to provide an updated consent response and survey response.

Proof of Execution **Proof of Execution** (POE) Guidelines (POE) Examples

How to Enroll

≡

How to Claim (Activities)

How to Claim (CPOR)

Conflicting Claims (CPOR) Non-incentivized Claims (CPOR)

Support & Resources

### Request consent – Launch consent workflow (1/4)

To request Customer consent for an engagement claim, navigate to the **Customers** view of the engagement or to the relevant Solution Area tab of the Customer claims view.

- Look for claims in **Customer claimed** or **Awaiting** i. customer consent status.
- Under Action, click **Send email for customer** ii. consent or Re-send customer consent email.

| ≡ Microsoft Partner Center         |                                                            | ₽ Search                                                                                                    |                     |                     |                                |                                 |                          |                                | ۵ <mark>2</mark> | © ? ©                            | ø                                                                   |
|------------------------------------|------------------------------------------------------------|----------------------------------------------------------------------------------------------------|---------------------|---------------------|--------------------------------|---------------------------------|--------------------------|--------------------------------|------------------|----------------------------------|---------------------------------------------------------------------|
| Home > Incentives > MCI engagemen  | ts > AMMP Virtual Desktop Infra                            | structure (Large)                                                                                                    |                     |                     |                                |                                 |                          |                                |                  |                                  |                                                                     |
| Summary                            | Customers   AMN                                            | /IP Virtual Desk                                                                                                    | top Infra           | structure (L        | arge)                          |                                 |                          |                                |                  |                                  |                                                                     |
| Customers                          |                                                            |                                                                                                    |                     |                     | 0                              |                                 |                          |                                |                  | $\sim$                           |                                                                     |
| Eligibility                        | Eligible Ineligible Comple                                 | ete                                                                                                    |                     |                     |                                |                                 |                          |                                |                  | (ii)                             |                                                                     |
|                                    | A summary of all customers e<br>Important: Customer consen | A summary of all customers eligible for the engagement along with status and action required. <u>Learn More</u> ビ<br>Important: Customer consent emails are only sent once per day. |                     |                     |                                |                                 |                          |                                |                  |                                  |                                                                     |
|                                    | $+$ Add customer $\downarrow$ Export                       | t                                                                                                    | 1M                  | ЗM                  | 6M Custom                      | <b>▽</b> Filter                 |                          | Customer name,                 | Claim ID, Partne | erID, Claim Tame                 |                                                                     |
|                                    | Customer name (i)                                          | Claim<br>ID                                                                                                    | ↓ Partne            | rID Partn<br>nam    | e Last<br>e update             | d Status                        | s                        | Action                         |                  | Chims<br>expiry                  |                                                                     |
|                                    |                                                            | <u>301582</u>                                                                                                    | 7                   | FridayIN            | C 2/10/202                     | <sup>3</sup> ⊂ <sup>Cu</sup> da | ustomer<br>aimed         | <u>Send email t</u><br>consent | or customer      | 3/13/2023                        |                                                                     |
| 📃 Microsoft Partn                  | er Center                                                  | و                                                                                                    | O <sub>Search</sub> |                     |                                | $\overline{}$                   |                          |                                |                  | <b>₽0</b> ©                      | ? 🕸 (                                                               |
| Home > Incentives >                | Customer claims                                            |                                                                                                    |                     |                     |                                |                                 |                          |                                |                  |                                  |                                                                     |
| Overview<br>Plans management       | <b>Incent</b><br>A summary                                 | ives   Customer                                                                                                    | claims              | oss all engagements | along with the status          | and action requir               | red. <u>Learn More</u> E | z                              |                  |                                  |                                                                     |
| Customer associations              | To ensure th                                               | hat you are claiming for th                                                                                                    | e right custom      | er engagement for ( | CPOR claims, <u>click here</u> | i<br>C                          |                          |                                |                  |                                  |                                                                     |
| Programs                           | Modern Work                                                | And Security Busines                                                                                                    | s Applications      | Azure Device        | S                              |                                 |                          |                                |                  |                                  |                                                                     |
| Microsoft Commerce Incen           | tive + Add cust                                            | comer 🗸 🛓 Export                                                                                                    | 1M                  | 3M 6M               | Custom                         | 🖉 Customize                     | 🍸 Filter 🔎               | Search Ly Cust                 | omer name, Clai  | m ID, PartnerID, Te              | nant ID, TPID, Cla                                                  |
| MCI engagements<br>Customer claims | Claim                                                      | Engagement                                                                                                    | Claim               | Customer            | Tepant ID/TRID                 | PartparID                       | Partner                  | Last                           | Claims           | Status                           | Actio                                                               |
|                                    | ID                                                         | Engagement                                                                                                    | name                | name                | Tendrit ID/TPID                | Partnerid                       | name                     | updated                        | expiry           | Status                           | ACUO                                                                |
|                                    | <u>3015949</u>                                             | Enable Frontline<br>Workshop                                                                                                    |                     | igen.               |                                |                                 | FridayINC                | 2/12/2023                      | 3/15/2023        | Pending<br>C customer<br>consent | <u>Re-send</u><br><u>customer</u><br><u>consent</u><br><u>email</u> |
|                                    | <u>3015948</u>                                             | Microsoft 365 Digital<br>Workforce Workshop                                                                                                    |                     | -                   | 80                             |                                 | FridayINC                | 2/11/2023                      | 3/15/2023        | Customer<br>claimed              | Send email<br>for customer<br>consent                               |
|                                    |                                                            |                                                                                                    |                     |                     |                                |                                 |                          |                                |                  | 7                                | 8                                                                   |

Proof of ExecutionProof of Execution(POE) Guidelines(POE) Examples

How to Enroll

( i

How to Claim (Activities)

B) How to Claim (CPOR)

Conflicting Claims (CPOR) Non-incentivized Claims (CPOR)

Support & Resources

#### Request consent – Provide contact details (2/4)

- Review the contact details you provided when you added the customer and created the claim and **edit** as needed.
  - These details will be used to send the consent request email, customer survey email and partner survey email.
  - ✓ If the customer ID type in the claim is Tenant ID or domain, and the customer contact email domain entered here does not match that Tenant ID or domain, you will now be prompted to provide a reason why the customer is being contacted with an email whose domain does not match the Tenant ID/domain associated to the claim.
- ii. Click Next.

| Customer consent $\times$                                                                                                    |                                                                        |
|----------------------------------------------------------------------------------------------------|------------------------------------------------------------------------|
| Contact details                                                                                                    |                                                                        |
| Please provide contact information for the primary customer and partner contacts for<br>this engagement. We will email a consent request to the customer contact provided, so<br>they can confirm their intention to proceed with the engagement. We will email<br>notifications of claim status updates to the partner contact provided. |                                                                        |
| Customer contact information                                                                                                    |                                                                        |
| Customer contact name *                                                                                                    |                                                                        |
| Fred Martinez                                                                                                    | Customer contact email *                                               |
| Customer contact email *                                                                                                    | susie@contoso.com                                                      |
| f.martinez@contoso.com                                                                                                    | Reason for different email domain: *                                   |
| Customer contact work title                                                                                                    | Enter reason for different email domain                                |
| IT Systems Administrator                                                                                                    | Domain email address is different. We need a reason for this change.   |
| Your company information<br>Partner contact name *<br>Priya Kaur                                                                                                    |                                                                        |
| Partner contact email *                                                                                                    |                                                                        |
| pkaur@fridayinc.com                                                                                                    |                                                                        |
| (ii) Next                                                                                                    | Reason for different email domain: *                                   |
|                                                                                                    | Customer's primary email domain is not associated with eligible tenant |

Conflicting Claims (CPOR)

#### Request consent – Provide deal information (3/4)

- i. Provide the estimated deal size in US Dollars (\$) that is associated to this claim.
  - ✓ Provide the best possible estimate of the deal size. This field *can't be updated* after the claim is sent for customer consent.
  - Please enter the value in whole US dollars. If the deal size and customer details provided match internal criteria determined by Microsoft, a
     Partner Center Referral will be created and linked within your claim. If the internal criteria is not met, the claim can proceed normally through POE review and approval, but no associated referral will be automatically created.
  - ✓ This field should be used in the same manner as the estimated value deal detail required in the creation of Partner Center referrals. It should reflect the estimated license, seat or consumption revenue to be gained from the first 12 months use of this incentive associated to the claimed customer.
  - The information that you provide in this field won't affect the claim's eligibility or payout.
     Microsoft is working to enhance MCI to support relationships with partners and help guide Microsoft ability to co-sell with partners.

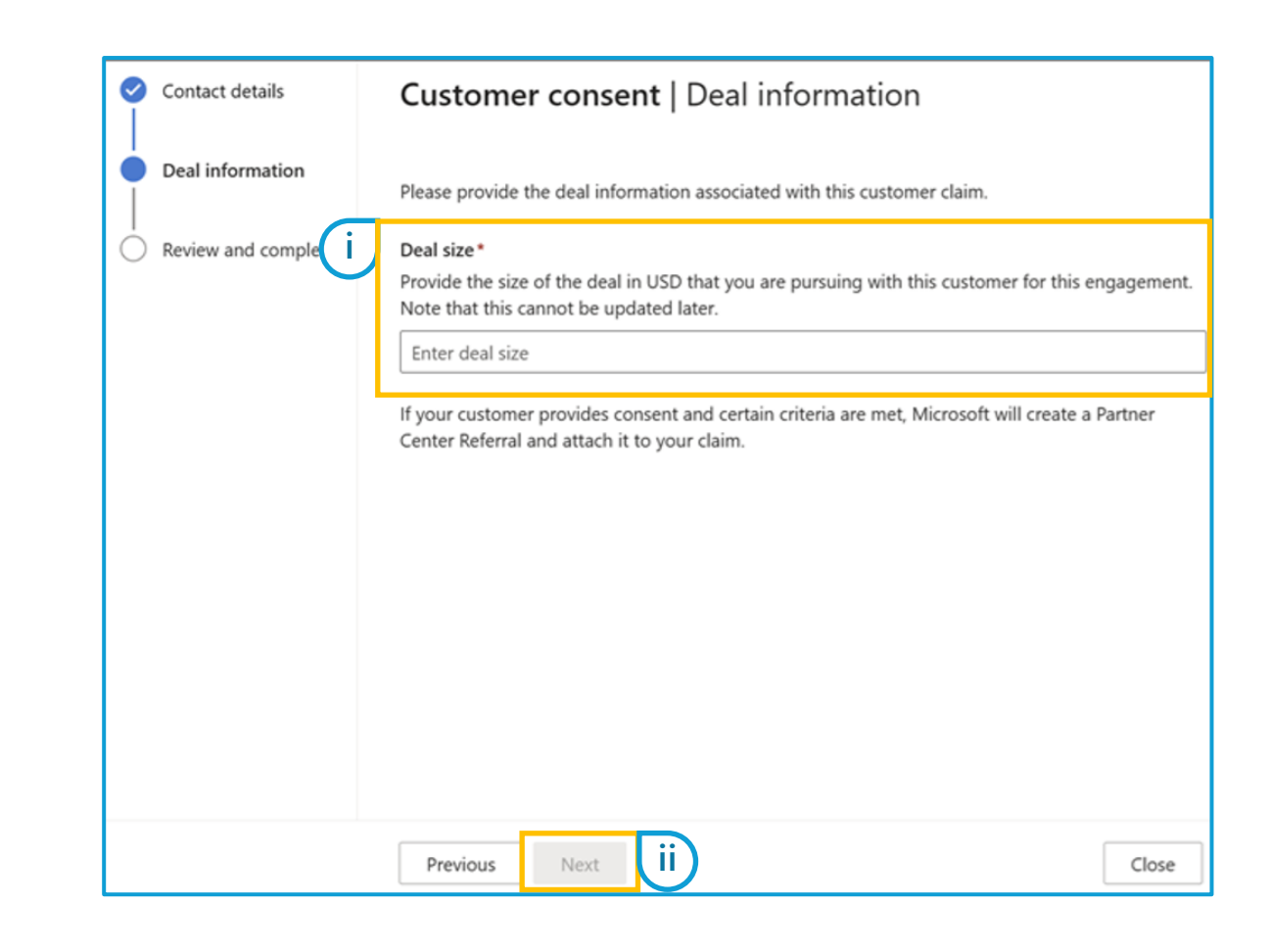

How to Enroll

How to Claim (Activities)

How to Claim (CPOR)

Conflicting Claims (CPOR) Non-incentivized Claims (CPOR)

Support & Resources

#### Request consent – Review and complete (4/4)

- Review the contact details and deal size provided.
   Click the blue Edit prompts to make changes as needed.
- Review the privacy statement regarding Microsoft's use of the contact information provided. Check
   the box to affirm you agree with the statement.
  - If you cannot agree to the terms presented here, you will not be able to proceed with your claim.
- iii. Click **Send for consent** to trigger a consent request email to be sent to the customer contact email alias provided.

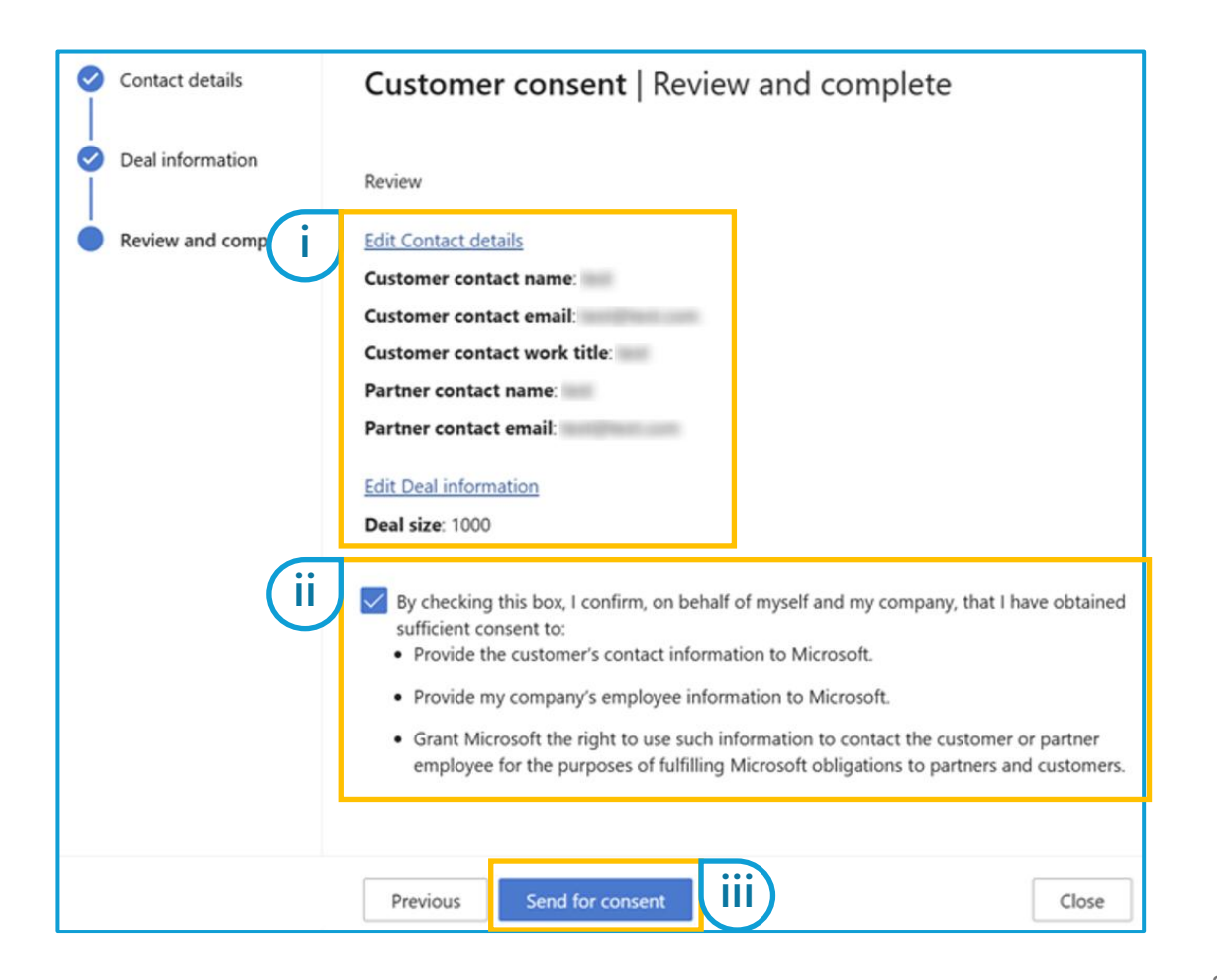

#### Manage consent requests

- i. A **success message** will appear when the consent email has been successfully sent.
- ii. If your customer did not receive the consent email or you need to change the customer contact, click **Re-send customer consent email.**
- iii. Review the contact information and Edit if needed.
  - Partner Location ID and Customer ID cannot be changed once a claim is created.
- iv. Click **Send for consent** to trigger another consent request email.

Partner Center's automated email system will send a maximum of one consent request for each claim per day. If you have already sent a consent request for a claim today, please wait 24 hours before sending another request on the same claim.

|                                                  | = Microsoft Partner Center                                   |                                    | م                   | Search                       |                                      |                                        |                  |                                | ₽ <sup>1</sup> ☺                     | ? 🕸 🖄            |
|--------------------------------------------------|--------------------------------------------------------------|------------------------------------|---------------------|------------------------------|--------------------------------------|----------------------------------------|------------------|--------------------------------|--------------------------------------|------------------|
|                                                  | Home > Incentives > MCI engageme                             | ents > Enable Frontlin             | ne Worl             | kshop                        |                                      |                                        |                  |                                |                                      |                  |
|                                                  | Summary                                                      | Custome                            | ers                 | Enable                       | Frontline                            | Workshop                               |                  |                                |                                      |                  |
|                                                  | Customers                                                    | 📿 Consent emai                     | il success          | fully sent to c              | stomer                               |                                        |                  |                                |                                      | ×                |
|                                                  | Eligibility                                                  | Eligible Inelig                    | ible                | Complete                     | stomer                               |                                        |                  |                                |                                      | ~                |
|                                                  |                                                              | A summary of <b>Important:</b> Cu  | all custo<br>stomer | omers eligibl<br>consent ema | e for the engag<br>ails are only ser | ement along with s<br>it once per day. | tatus and action | required. <u>Learn More</u> [  | 2                                    |                  |
|                                                  |                                                              | 1M                                 |                     | ЗM                           | 6M                                   | Custom 🝸 F                             | Filter 🔎 Searc   | h by Customer name,            | Claim ID, PartnerID, Cl              | lain             |
|                                                  |                                                              | Customer<br>name                   | i                   | Claim<br>ID                  | PartnerID                            | Partner<br>name                        | Last<br>updated  | Status                         | Action                               | Claims<br>expiry |
| Customer conse                                   | nt                                                           |                                    | ×                   | <u>3015949</u>               | 14,000                               | FridayINC                              | 2/12/2023        | Pending<br>Customer<br>consent | Re-send<br>customer<br>consent email | 3/14/2023        |
| Review                                           |                                                              |                                    |                     | <u>1004521</u>               | $d^{(n)} \in \mathcal{T}$            | FridayINC                              | 10/21/2022       | C Submitted                    | . /                                  | -                |
| Contact details                                  |                                                              |                                    |                     | 3001583                      | 5265117                              | FridayINC                              | 2/10/2023        | Customer                       | submit claim                         | 2/22/2023        |
| Partner location                                 | FridayINC, AU, Redmon                                        | d (MPN                             |                     |                              |                                      |                                        |                  |                                |                                      |                  |
| Customer contact n                               | ame Susie Jones                                              |                                    |                     |                              |                                      |                                        |                  |                                |                                      |                  |
| Customer contact e                               | mail s.jones@contoso.net                                     |                                    |                     |                              |                                      |                                        |                  |                                |                                      |                  |
| Customer contact w                               | vork title IT Manager                                        |                                    |                     |                              |                                      |                                        |                  |                                |                                      |                  |
| Partner contact nam                              | ne Priya Kaur                                                |                                    |                     |                              |                                      |                                        |                  |                                |                                      |                  |
| Partner contact ema                              | ail pkaur@fridayinc.com                                      |                                    |                     |                              |                                      |                                        |                  |                                |                                      |                  |
| When you select Send for equesting consent for t | or consent, we'll automatically send this of the engagement. | customer an email Send for consent |                     |                              |                                      |                                        |                  |                                | 82                                   | 2                |

Proof of Execution Proof of Executio (POE) Guidelines (POE) Examples

How to Enroll

How to Claim (Activities)

B) How to Claim (CPOR)

Conflicting Claims (CPOR) Non-incentivized Claims (CPOR)

Support & Resources

### Customer experience (1/2) - consent request and response

- i. The customer contact specified in the claim will receive an email with the following details:
  - ✓ Subject line: "Action required: Confirm participation in the [Engagement Name]
  - ✓ **From**: microsoft-noreply@microsoft.com
  - Body: See example The email will reference the engagement name and the company name associated with your Partner Location.
- ii. Customer must click **Confirm or decline** > to open unique, one-time-use link to consent web form in a browser instance
- iii. Customer must confirm or decline their consent in web form and click **Submit**.
  - If they decline to work with you for this engagement, they must select a reason for declining. Their reason for declining is confidential to Microsoft and will not be shared externally or with partners.

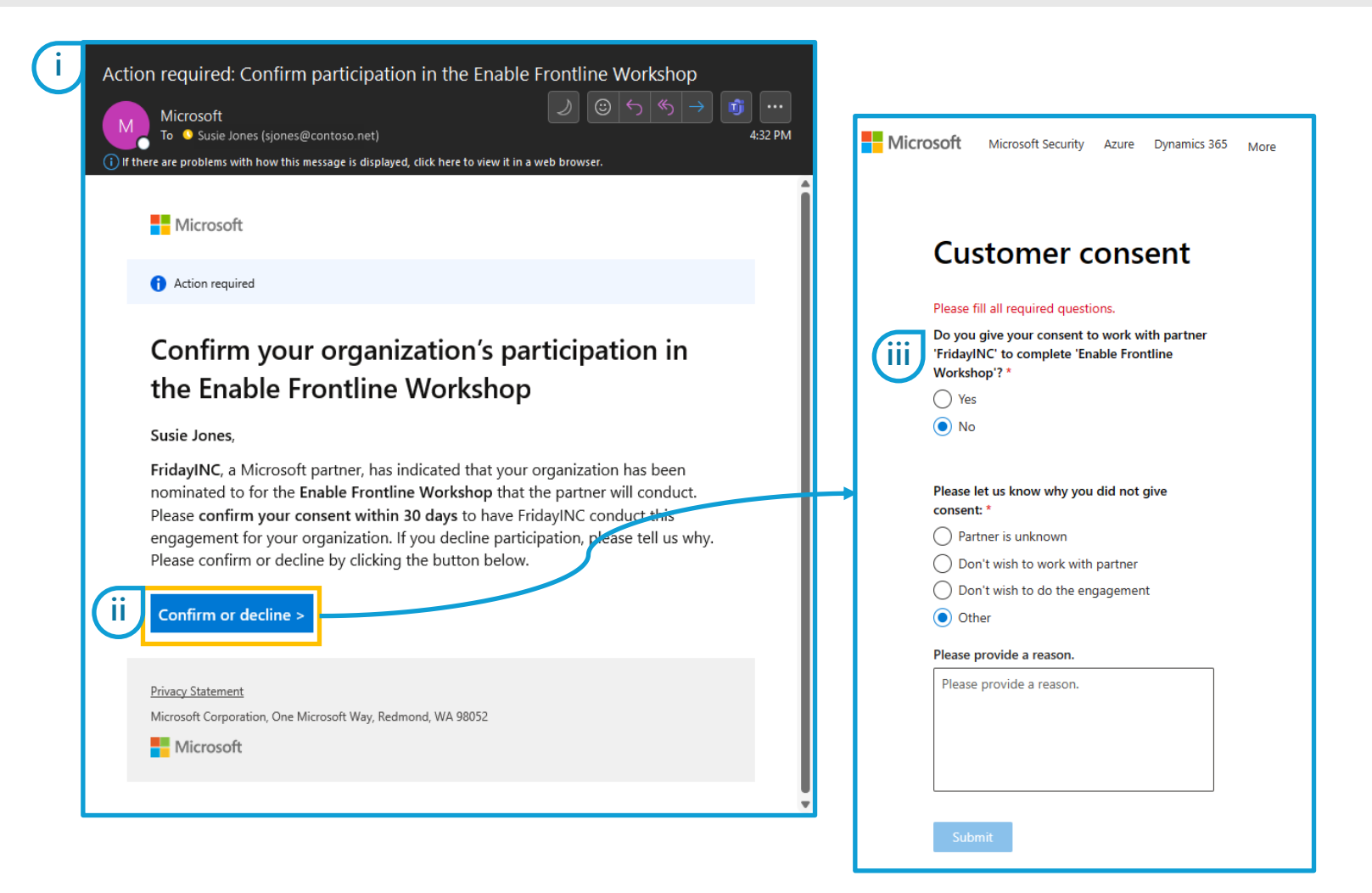

Proof of Execution Proof of Execution (POE) Guidelines (POE) Examples

How to Enroll

How to Claim (Activities)

ties) How to Claim (CPOR)

Conflicting Claims (CPOR) Non-incentivized Claims (CPOR)

Support & Resources

### Customer experience (2/2) – Policies and troubleshooting

If the customer does not provide an affirmative consent response using this unique web form linked via email within 30 days of claim creation, the claim will expire.

If the customer attempts to access a consent form after the associated claim has expired, or if they have already granted consent to another partner for the same engagement and same customer ID, no consent response will be recorded, and the customer may see an error message in the consent form.

This is the only method available for recording customer consent on MCI Partner Activities Engagement claims. If the customer's security or email policies prevent them from providing consent using this process, then you will not be able to proceed with an incentive claim for this engagement.

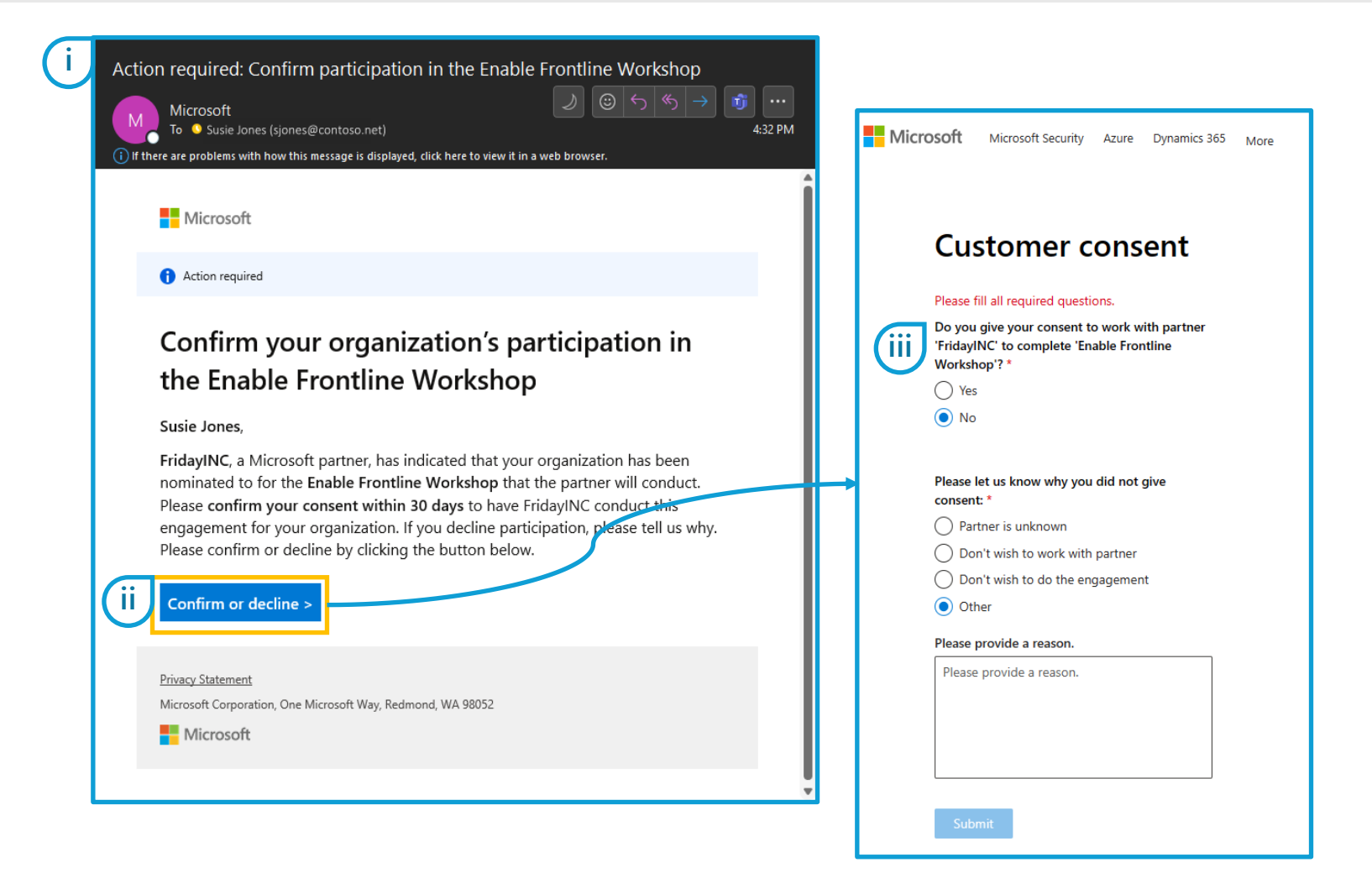

Proof of Execution Proof of Execution (POE) Guidelines (POE) Examples

How to Enroll

B) How to Claim (CPOR)

Conflicting Claims (CPOR) Non-incentivized Claims (CPOR)

Support & Resources

### **Claim Expiration Timelines**

Once the customer provides consent, you can conduct the engagement.

You must deliver the engagement, complete all required POE elements, and submit your claim to review by clicking the Submit button within the deadline shown here.

If one of the deadline scenarios shown here occur, your claim will expire with the corresponding expiration status. You will receive reminder emails to submit or get consent as your next deadline approaches. You will not receive an email notification if your claim expires.

**Expired claims cannot be reactivated.** To proceed, you will need to create a new claim with an updated consent response and POE. This is per system design and no exceptions are possible.

|                            | Expiration statuses                                             |                                                                                                    |                                                                                                    |                                                                              |  |  |  |  |
|----------------------------|-----------------------------------------------------------------|----------------------------------------------------------------------------------------------------|----------------------------------------------------------------------------------------------------|------------------------------------------------------------------------------|--|--|--|--|
| Partner<br>activity type*  | Customer<br>consent<br>expired                                  | Not submitted claim expired                                                                                                    | Post submission claim expired                                                                                 | Disputed<br>claim expired                                                    |  |  |  |  |
| Assessments                | Occurs 30<br>days after                                         | Occurs 60 days after <b>Customer consent</b><br><b>received</b> if claim status has never changed<br>to <b>Cancelled</b> or <b>Submitted</b>  | Occurs 90 days after <b>Customer</b><br><b>consent received</b> if claim status<br>is <b>Action required</b>  | Occurs 30<br>days after<br>claim is                                          |  |  |  |  |
| Standard<br>timeline       | claim<br>creation date<br>if claim<br>status has<br>not changed | Occurs 90 days after <b>Customer consent</b><br><b>received</b> if claim status has never changed<br>to <b>Cancelled</b> or <b>Submitted</b>  | Occurs 120 days after <b>Customer</b><br><b>consent received</b> if claim status<br>is <b>Action required</b> | <b>Rejected</b> if<br>partner<br>initiated the<br>Dispute                    |  |  |  |  |
| XS, Small<br>Projects      | to one of the<br>following<br>states:<br>• <b>Cancelle</b>      | Occurs 120 days after <b>Customer consent</b><br><b>received</b> if claim status has never changed<br>to <b>Cancelled</b> or <b>Submitted</b> | Occurs 150 days after <b>Customer</b><br><b>consent received</b> if claim status<br>is <b>Action required</b> | process by<br>changing<br>claim state<br>to <b>Disputed</b> ,<br>but did not |  |  |  |  |
| Medium<br>Projects         | d Customer consent declined Customer                            | Occurs 200 days after <b>Customer consent</b><br><b>received</b> if claim status has never changed<br>to <b>Cancelled</b> or <b>Submitted</b> | Occurs 230 days after <b>Customer</b><br><b>consent received</b> if claim status<br>is <b>Action required</b> | click <b>Submit</b><br>to move the<br>disputed<br>claim back                 |  |  |  |  |
| Large, XL, XXL<br>Projects | consent<br>received                                             | Occurs 260 days after <b>Customer consent</b><br><b>received</b> if claim status has never changed<br>to <b>Cancelled</b> or <b>Submitted</b> | Occurs 290 days after <b>Customer</b><br><b>consent received</b> if claim status<br>is <b>Action required</b> | into the<br>review<br>queue.                                                 |  |  |  |  |

\*Submittal deadlines may vary by a combination of both activity type and size. Please review the Summary page for each engagement to understand the exact timelines permitted for that engagement.

How to Enroll

How to Claim (CPOR)

Conflicting Claims (CPOR) Non-incentivized Claims (CPOR)

Support & Resources

### Customer Notification

For privacy reasons, Microsoft will notify the customer contact to provide them with the option of denying your access to their subscription. Microsoft sends a notification to the customer contact on the claim in Partner Center as well as the contact in org details (technicalNotificationMails) within Azure Active Directory tenant for that customer tenant id.

The customer will receive the consent email.

- If the customer does not deny the association request, the association to the partner is established upon claim approval.
- Customers can deny or cancel the request at any time.
- If the customer denies consent, the status of your customer association will change from Approved to Customer consent denied.
- If customers have questions, they can reach out to the partner contact provided.

#### Note:

Customer consent opt-out emails are not sent for revenue association requests.

Please note that the claiming partner is not copied on this notification.

#### A partner has submitted a customer association request regarding Dynamics 365

a Microsoft partner, has submitted a customer association request indicating that they're assisting test at your organization with your implementation of Microsoft Dynamics 365. If associated, the partner will be able to access information regarding your implementation, including and limited to the usage (active entitlements) and the sold seats (qualified entitlements) for the product that they're implementing.

To help Microsoft improve your Dynamics 365 experience, please provide some quick feedback about the partner. This is a program requirement.

You may deny or cancel this association. If you accept the association, you don't need to take any action.

If you have questions, please engage the partner or customer contacts:

Customer name: test

Customer contact email:

Tenant/directory ID:

Domain: microsoft.com

Subscriptions: [DYNAMICS 365 SUPPLY CHAIN MANAGEMENT, Unknown]

Partner organization:

Partner contact:

Partner contact email:

Non-incentivized

Claims (CPOR)

### **Customer Notification**

Proof of Execution

(POE) Guidelines

This is what the customer will see if they choose to deny or cancel the association per the email.

If a customer denies your association the status will change to Customer Consent Declined.

| Microsoft   | Microsoft 365     | Azure      | Office 365    | Dynamics 365      | SQL       | Windows 10 |  |
|-------------|-------------------|------------|---------------|-------------------|-----------|------------|--|
| We are de   | enying the re     | quest to   | o associate   | with this par     | tner      |            |  |
| Let us know | why you don't w   | ant this s | ubscription a | ssosiated with th | is partne | er.        |  |
| We don't    | want to share our | data.      |               |                   |           |            |  |
| Partner is  | unknown           |            |               |                   |           |            |  |
| Other       |                   |            |               |                   |           |            |  |
| Comments    | optional          |            |               |                   |           |            |  |
| Deny Reg    | uest              |            |               |                   |           |            |  |

hples F

How to Claim (Activities)

How to Claim (CPOR)

Conflicting Claims (CPOR)

### Requirement to select the applicable subscription (Business Applications)

Proof of Execution

When selecting product(s) for Business Applications associations you may be required to select the subscription when there are multiple subscriptions for a product.

If you are not sure about which subscription to choose, then contact the customer associated with this claim for this information. Customers can find this information by

- 1. Logging into the M365 portal at: https://portal.office.com/
- 2. Selecting Billing > Your Products
- 3. The subscription name will appear in the URL (see highlighted section in the screen-shot).

| dd customer         |                                                                          |             |
|---------------------|--------------------------------------------------------------------------|-------------|
| Associate customer  | Add customer   Associate workload                                        |             |
| Associate workload  | Select the workload(s) supported by your proof of execution (POE).       |             |
| Contact Information | Workload                                                                 | Association |
| Review and complete | DYNAMICS 365 CUSTOMER SERVICE DIGITAL MESSAGING AND<br>VOICE ADD-IN      |             |
|                     | DYNAMICS 365 OPERATIONS - SANDBOX TIER 4:STANDARD                        |             |
|                     |                                                                          |             |
|                     | DYNAMICS 365 OPERATIONS - SANDBOX TIER 3:PREMIER<br>ACCEPTANCE TESTING   |             |
|                     | Select subscription(s)                                                   |             |
|                     | 38DE7F00-ED98-4308-895F-9C199252DCCE                                     |             |
|                     | DYNAMICS 365 ENTERPRISE EDITION - ADDITIONAL PORTAL<br>(QUALIFIED OFFER) |             |
|                     | DYNAMICS 365 SUPPLY CHAIN MANAGEMENT                                     |             |
|                     | V DYNAMICS 365 CUSTOMER SERVICE ENTERPRISE                               |             |

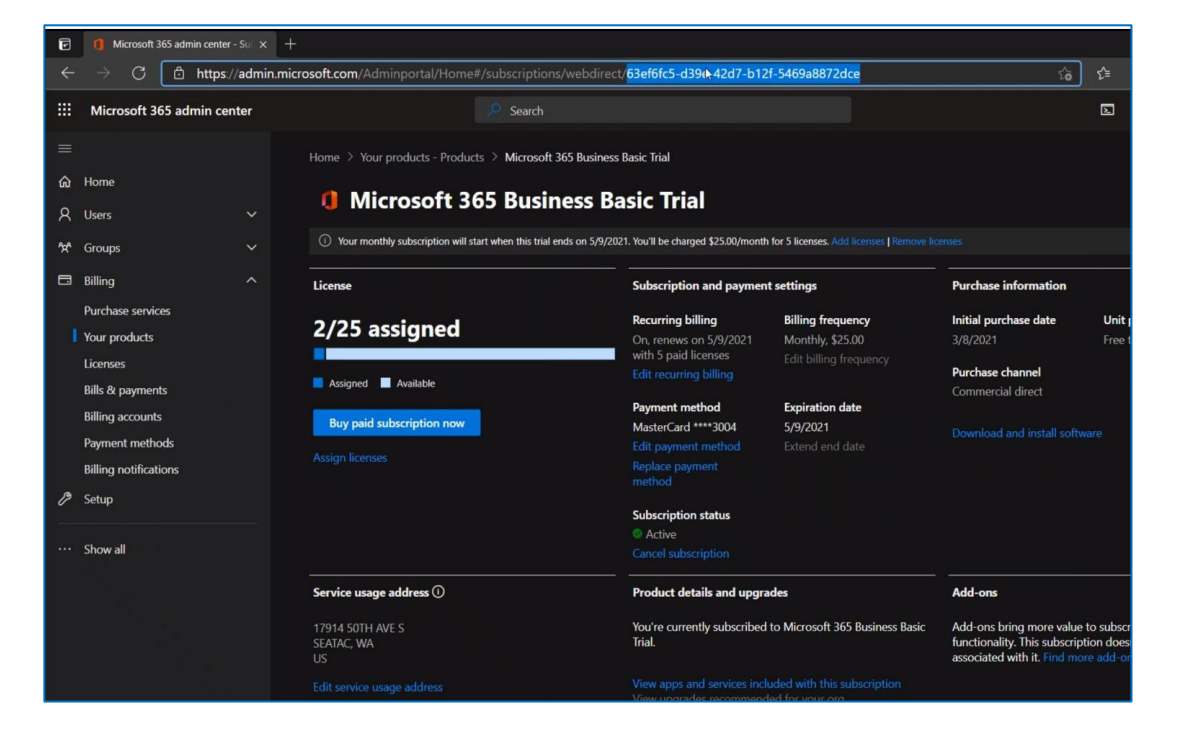

### Subscription Invalid or already claimed message (Business Applications)

Proof of Execution

If you receive the following error it could be for several reasons:

- The subscription provided is not for Dynamics
- The customer has not yet activated the products for that subscription
- The subscription has already been claimed
- The identifier provided is not a subscription ID

#### Associate customer

Enter your subscription(s) by product below. To access this information, contact the customer associated with this claim.

#### DYNAMICS 365 CUSTOMER ENGAGEMENT PLAN

| This subscription is invalid or h | as already been c | laimed. |          |
|-----------------------------------|-------------------|---------|----------|
| + Add subscription                |                   |         |          |
|                                   |                   |         |          |
|                                   | Back              | Cancel  | Continue |

# Conflicting Claims - CPOR

#### Proof of Execution Proof of Execution (POE) Guidelines (POE) Examples

How to Enroll

# Conflicting Claims Process

• Both the associated and the incoming partner who claims on a subscription that's been associated to another partner are both notified of the conflicting claim.

How to Claim (CPOR)

- Microsoft allows 14 calendar days for the associated partner to provide an up-todate POE
- If no response or additional documents are submitted by the partner, the latest POE will get reviewed to make the final decision.

In case of a dispute on conflicting claims, the POE team reviews the proof of execution from the partners to determine which partner drove the most influence.

Microsoft may reach the Partner Development Managers (PDMs) from both partners and the Customer Account Manager to notify them of the claim, get insights into each partner's claim and make the final decision.

# Non-incentivized - CPOR

Proof of Execution (POE) Examples

How to Enroll

How to Claim (Activities)

How to Claim (CPOR)

Conflicting Claims (CPOR) Non-incentivized Claims (CPOR)

Support & Resources

### What is Revenue only recognition?

Why claim Non-Incentivized, Influenced Revenue recognition?

This is available for *Business Applications* partners and is the primary way in which partners achieve revenue recognition and contribute to demonstrating impact with their customers. CPOR has a path for recognition without claiming incentives to achieve:

Microsoft AI Cloud Partner Program recognition ٠

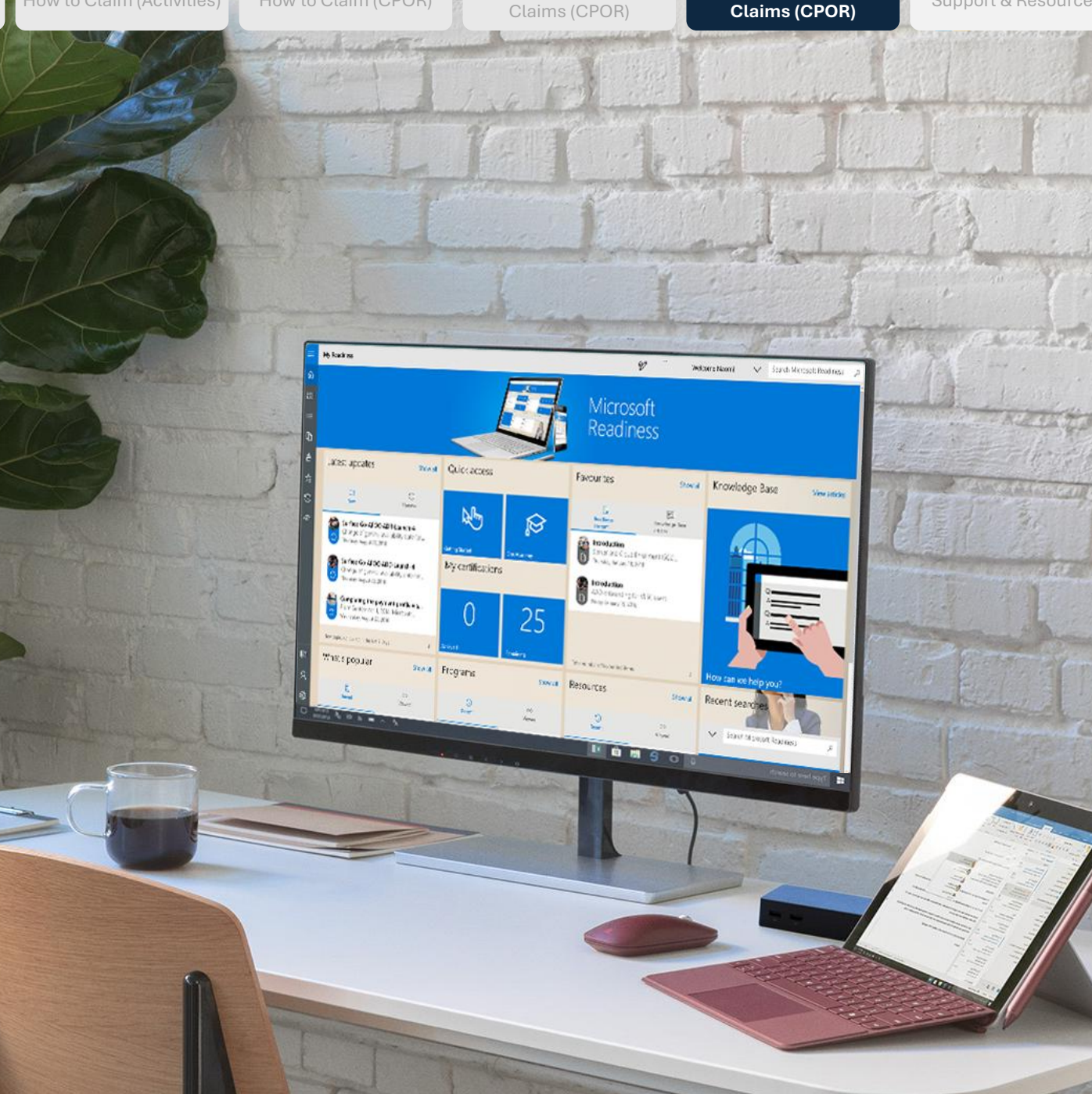

### What is Usage recognition?

Usage recognition allows you to claim for the work that you are driving with your customer and be recognized as their partner of record by Microsoft. Usage associations may not earn incentives. For the current list of workloads eligible to earn usage incentives, please see the Microsoft Commercial Incentives Guide.

#### Why claim this?

Usage recognition is an important measure for partner programs recognition. Establishing yourself as the partner of record for your customers will ensure you are recognized for the breadth of your work with your customers in the Microsoft AI Cloud Partner Program and other programs that use CPOR to identify partner-customer relationships.

## Modern Work & Security workloads claimable for usage recognition:

- Microsoft Entra ID P2
- Microsoft Entra Conditional Access
- Exchange Online
- Insider Risk Manager
- Intune
- Managed Security Services
- Microsoft 365 Apps
- Microsoft Defender
- Endpoint
- For Cloud Apps
- For Identity
- For Office
- Microsoft Information Protection
- Outlook Mobile
- SharePoint Online

- Teams (standalone)
- Teams Apps
- Teams Meetings
- Team Phone Enabled
   Users
- Teams Rooms
- Viva Connections
- Viva Engage
- Viva Goals

- Viva Insights
- Viva Learning
- Viva Topics
- Microsoft 365 Copilot

Proof of Execution

Proof of Execution

How to Enroll

Non-incentivized

Support & Resources

### Managed Security Services Attribution in CPOR

#### What are managed security services?

Managed security services (MSS) are a type of outsourcing service that provides cybersecurity solutions for organizations. MSS providers (MSSPs) offer various security functions, such as monitoring, detection, response, prevention, and compliance, to help their clients protect their networks, data, and users from cyber threats. MSSPs typically use a combination of people, processes, and technology to deliver their services, which can be customized to meet the specific needs and goals of each client.

#### When should partners claim?

A partner should claim this association when they are providing managed security services for their customers. This is a dedicated association for cybersecurity partners who provide managed security services.

#### Why should partners claim?

A partner should claim this association to associate themselves with a customer they are providing managed security services for. This association will enable Microsoft to attach future benefits for MSS partners. This is a non-compensatory association and is not attributed to Security Designation or Specialization.

#### How should partners claim?

A partner can claim the association by following the standard CPOR process to associate with a customer.

#### Activities not in scope of CPOR for managed security services

- Deployment and migration of Microsoft security products, including agent deployment and policy configurations. For instance, setting up Entra and Cloud sync, deploying MDE or MDI sensors, configuring Intune policies are not considered under this workload
- Technical support for troubleshooting and fixing product configurations
- OS update and patch management for devices
- Deployment and configuration of Azure infrastructure

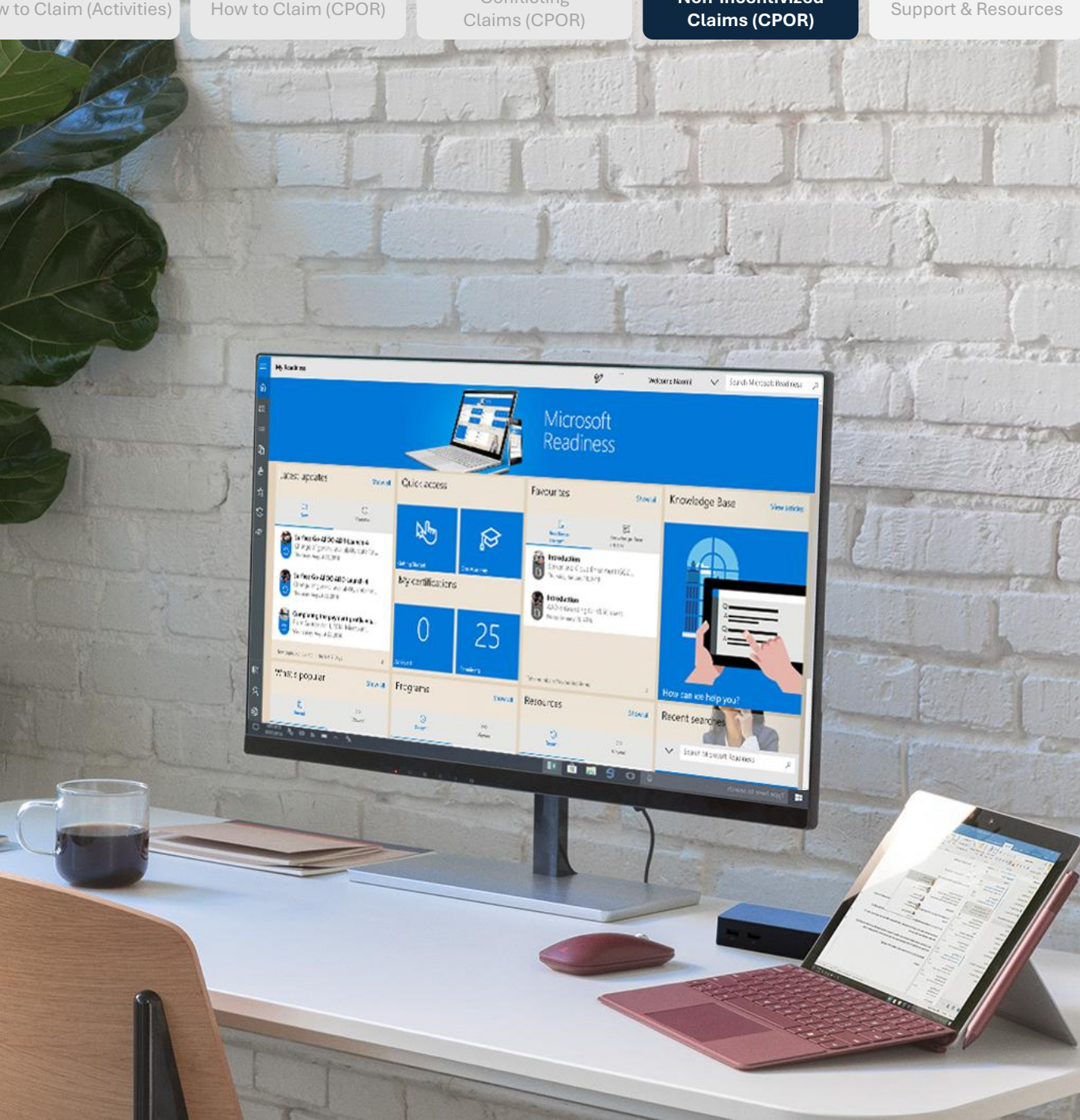

#### Introduction & **Claiming Scenarios**

Proof of Execution

Proof of Execution

How to Enroll

Non-incentivized Claims (CPOR)

Support & Resources

# How to qualify for a Managed Security Services Attribution in CPOR

#### **Qualifications:**

- Provides 24/7 SOC service to triage, investigate and remediate/respond 1. to incidents and alerts in Microsoft 365 Defender\* and/or Microsoft Defender for Cloud
- Provides management of Microsoft Sentinel for SOC operations 2. including, but not limited to, setting up Sentinel connectors, implementation of analytics, alert tuning, configuring automated playbooks and responding to incidents in Sentinel
- Perform advanced threat hunting in Microsoft 365 Defender and 3. Microsoft Defender for Cloud
- Provide security configuration assessments across Microsoft 365 4. Defender and Microsoft Defender for Cloud. Optionally, manage those configurations if required by customer.
- Perform alert tuning and custom detections in Microsoft 365 Defender 5. and/or Microsoft Sentinel

\*Scope should include Microsoft Defender for Endpoint at a minimum.

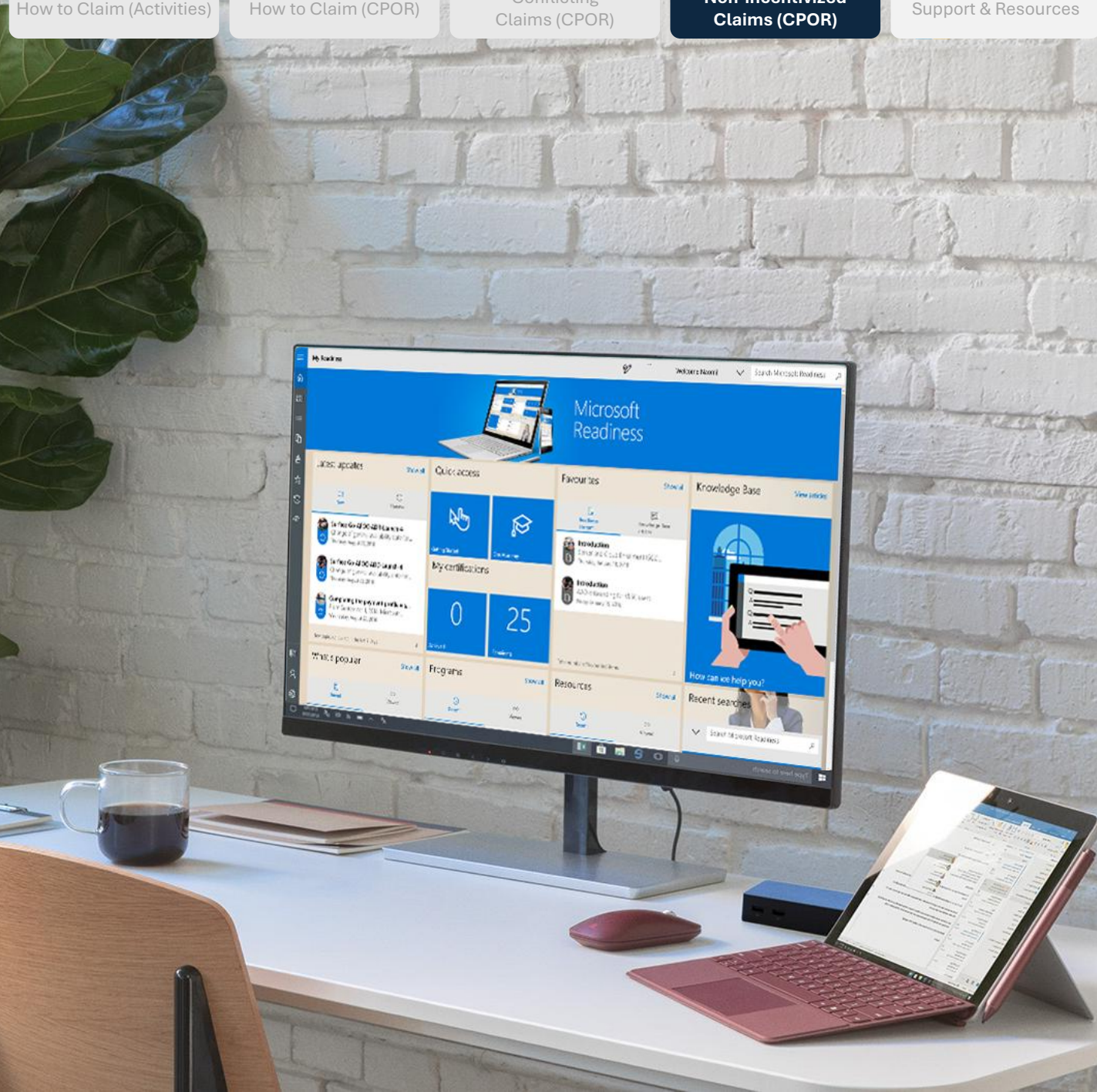

# Support & Resources

revenue association?

#### At what point is our eligibility determined, upon submission of the claim or the approved date of the claim?

Our systems look at the claim submission date for incentive eligibility.

# What happens if there is an existing partner of record on a claim that I've submitted?

Partners should claim and provide detailed proof of execution documentation as called out in the incentives guide. Microsoft will then review the documentation and determine which partner exerted the greatest influence in driving usage of the customer's workloads.

## FAQs

### I was disassociated, why? How do I fix this? I was expecting incentives, how do I escalate?

If you were disassociated, it is due to another partner claiming for the same subscription/workload. If you believe you are the right POR, we ask you to re-claim via CPOR providing updated POE that proves you are the partner driving the most influence to the customer's environment.

## Why does Microsoft ask for additional POE for an approved claim?

If you're being asked to submit additional POE it is potentially due to another partner claiming for the same workload, missing information in POE documents, or additional clarity to fully assess the claim. Microsoft assesses partner of record adjudications based on the quality of POE. We recommend that you follow the POE guidelines outlined in this deck and in the Incentive Policy Guide for guidance on how to submit quality POE. Please submit any requested information within 14 days to minimize auto rejection due to no response. We have many Partner IDs. Which one should we use for Modern Work & Security Incentives? I claimed for the wrong Partner ID, how do I fix it? I got paid lower rates?

Can I claim CSP for Business Applications for

Applications partners can now associate with the

customers they support, even if they are not the

ones transacting. This enables our BA partners to

closing and earn credit towards Solution Partner

Designation, securing technical and commercial

be recognized for every deal they play a role in

benefits that strengthen your business.

With the launch of CPOR for CSP. Business

You should claim with your partner location ID only. The Partner location ID must meet your program's eligibility criteria.

If you have claimed with the wrong Partner ID, you will need to submit a new claim.

How to Enroll

### Submitting an inquiry to Partner Center Support

- i. Click the **question mark icon** in the navigation bar
- ii. Click Contact Support
- iii. Problem Summary: Type brief explanation of issue
- iv. Workspace: Incentives
- v. Problem Type: Type key word such as "Engagements" or "Payouts" to filter for all relevant support subtopics and select the most relevant subtopic.
- vi. Click Browse topics or Review Solutions.

See How to contact support for help with incentives -Microsoft Support for more details

|                                                                                                    | ג <mark>י (ו</mark> ? © ₪<br>Help                                                                                                    |                                                                                            |                            |              |
|----------------------------------------------------------------------------------------------------|----------------------------------------------------------------------------------------------------|--------------------------------------------------------------------------------------------|----------------------------|--------------|
| Help + support                                                                                                    |                                                                                                    |                                                                                            |                            |              |
| Related documentation:<br>MCI engagements overview and eligibility 다<br>Pay out and tax profiles in Partner Center 다<br>View your incentive and program details 다<br>Incentives program eligibility 다 |                                                                                                    | 0 <sup>1</sup> @                                                                           | 2 (8) (1)                  |              |
| Customers page for MCI engagements 다<br>Incentives enrollment 다<br>Getting started - incentives 다                                                                                                    | Help + support                                                                                                    |                                                                                            | 5 Start over               |              |
| CPOR associations overview 다<br>Create a customer association 다<br>Incentives customer associations 다                                                                                                 | Problem summary * Customer not eligible                                                                                                    |                                                                                            |                            |              |
| (iv<br>T                                                                                                    | Workspace *                                                                                                    |                                                                                            |                            | ♀            |
|                                                                                                    | Problem type *                                                                                                    |                                                                                            | Help + support             | ← Start over |
| (v                                                                                                    | Engagements                                                                                                    |                                                                                            | Problem summary *          |              |
|                                                                                                    | All Incentives topics<br>Engagements > Add customer<br>Questions about how to add a customer t a particu                                             | ilar engagement under MCI Eng                                                              | Customer not eligible      |              |
|                                                                                                    | Engagements > Claim sustements                                                                                                    |                                                                                            |                            |              |
| P         Contact Support         P         View my sup sup sup sup sup sup sup sup sup sup                                                                                                    | Questions about how to claim a customer for a part<br>Engagements.                                                                                   | cular engagement under MCI                                                                 | Problem type *             |              |
| S                                                                                                    | Engagements > Claim status and submission<br>Questions about MCI Engagements claim submission<br>earning, claiming, and the payment period for MCI E | <ul> <li>deadlines</li> <li>deadlines or general question</li> <li>ingagements.</li> </ul> | Engagements > Add customer | ~            |
|                                                                                                    |                                                                                                    |                                                                                            | Review solutions           |              |

#### Support & Escalation Scenarios

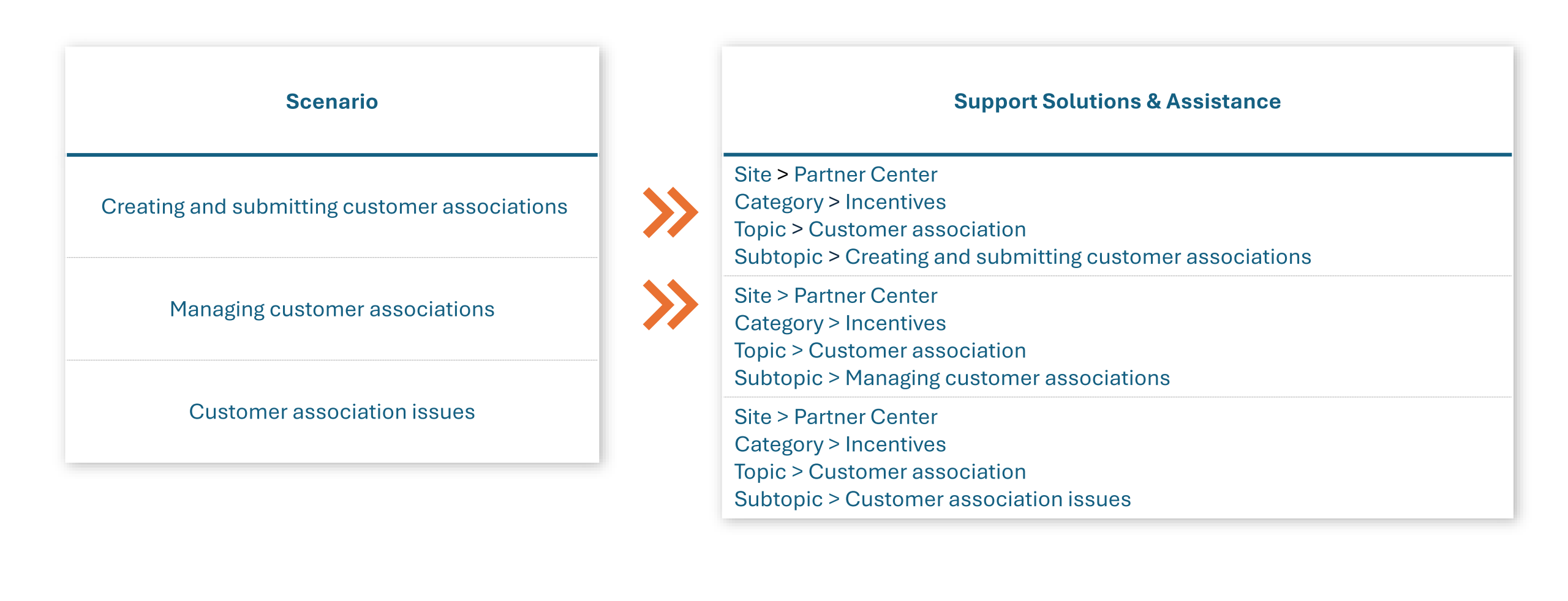

#### Resources

#### **Useful links**

- Customer Association (CPOR) Support Articles <u>here</u>
- Microsoft Partner Network: <u>https://partner.microsoft.com</u>
- Incentives page on the partner website: <u>aka.ms/partnerincentives</u>
- Partner Center incentives resources <u>asset collection</u> on the partner website
- Partner Center: <u>https://partner.microsoft.com/dashboard</u>
- **NEW**: CPOR for Business Applications in CSP <u>Overview</u>